## **EMIC 2.0**

動態視覺災情通報系統 指揮官決策系統 災害事件簿系統

## 110年度教育訓練

操作手冊連結: https://reurl.cc/WEvq8Z

內政部消防署前瞻基礎建設計畫-災害防救資訊系統 整合計畫災害防救資訊系統整合建置案

逢甲大學地理資訊系統研究中心

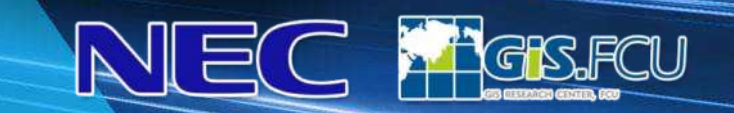

110 09:45 B mile Ling Base

2番周望般市

災害原還網續力

又通過信(智葉通信) 毎日期間(小日記信) 中央期間(小日記信)

8 X A O 18 30

THE CALL

80. A

A CONTRACTOR

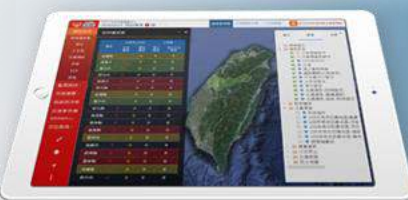

## EMIC2.0 系統功能發想

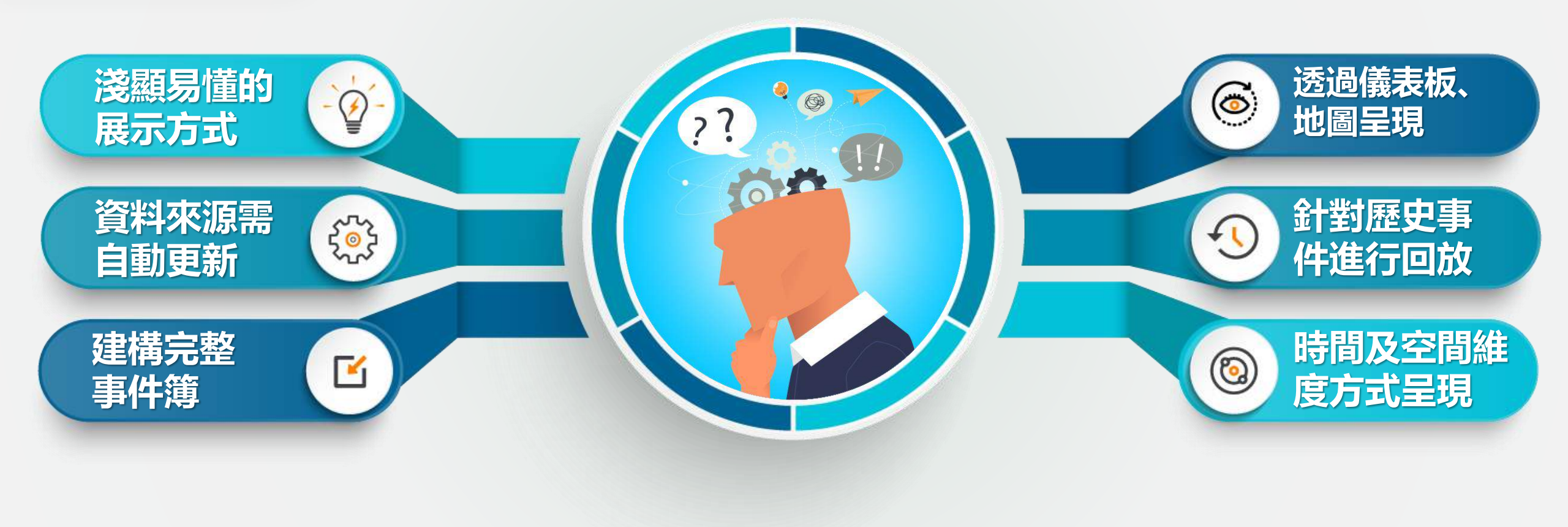

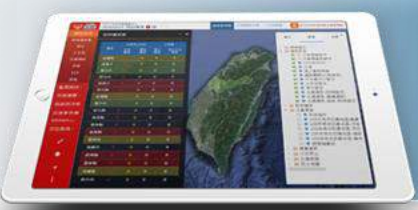

## EMIC2.0 系統功能目標

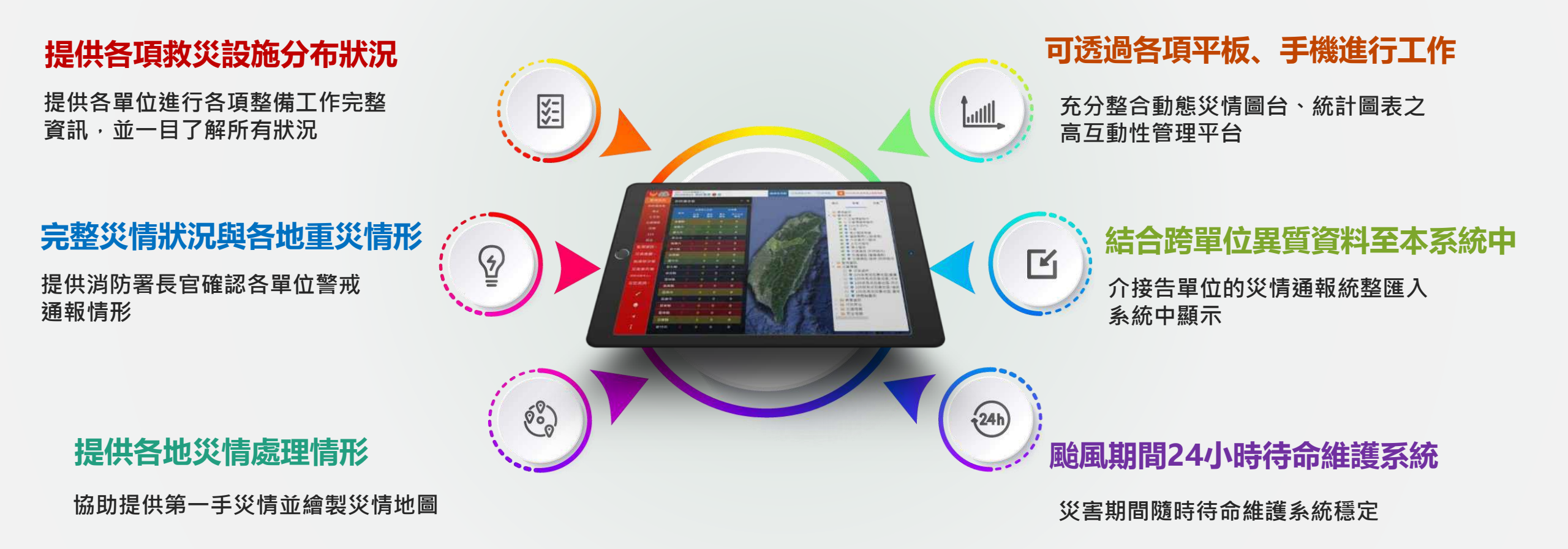

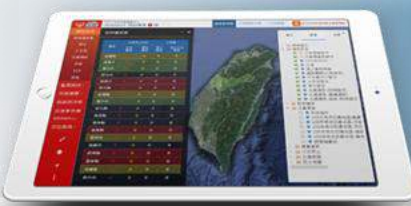

## 建置EMIC2.0 系統範圍及架構

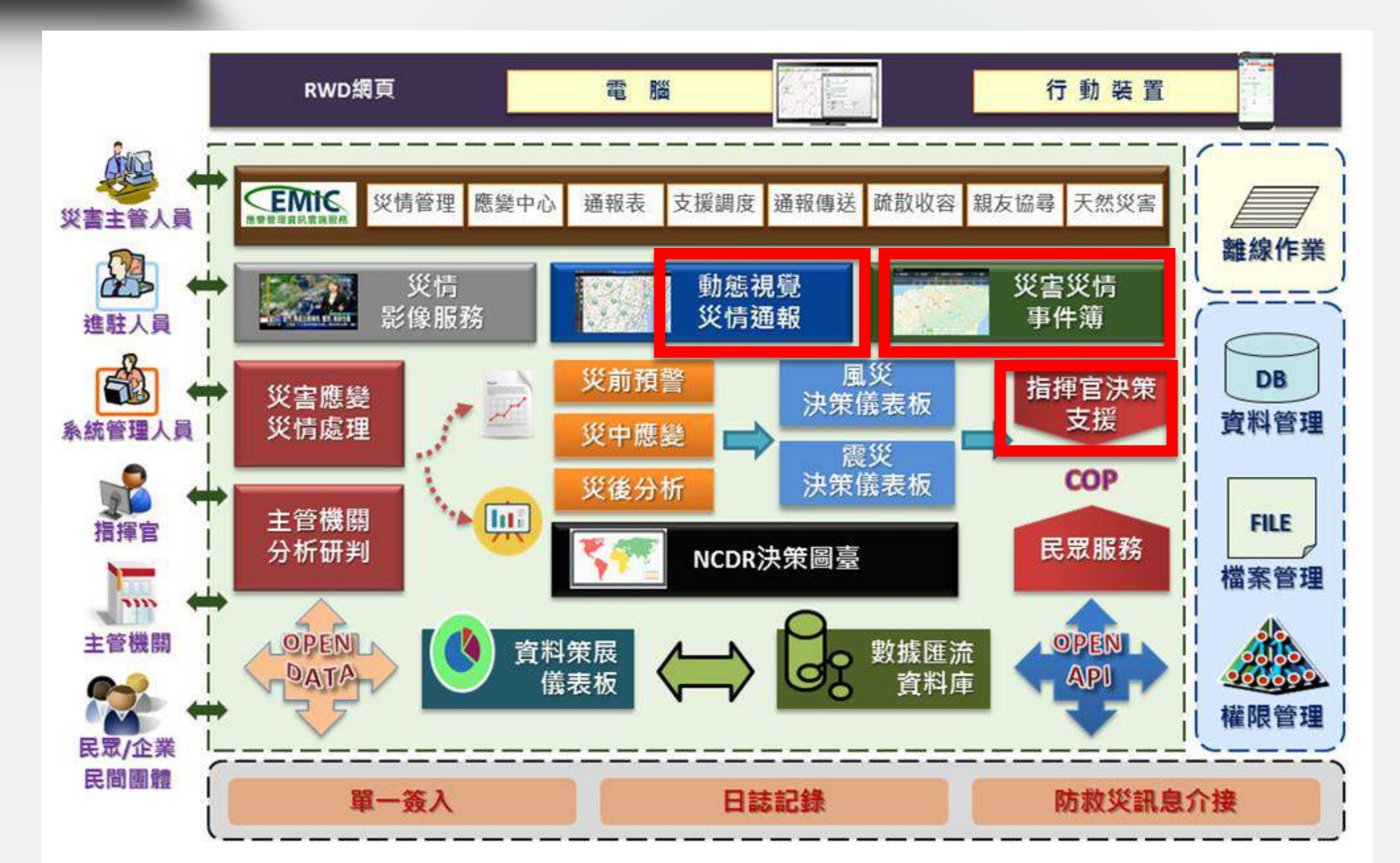

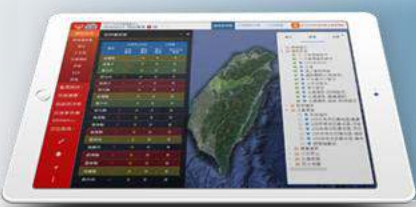

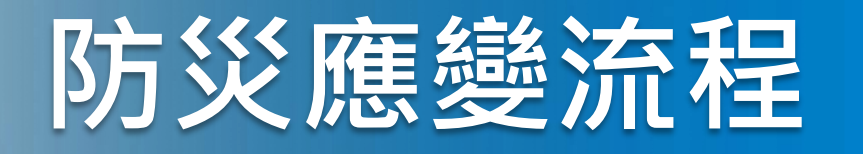

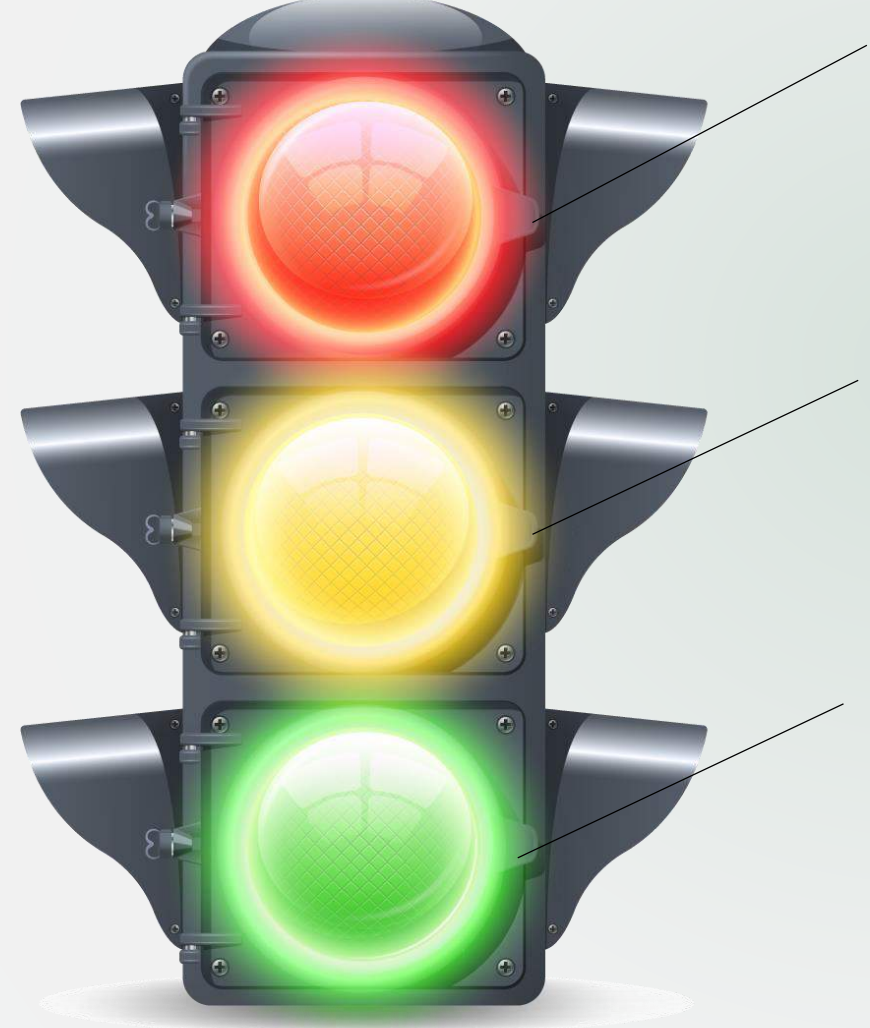

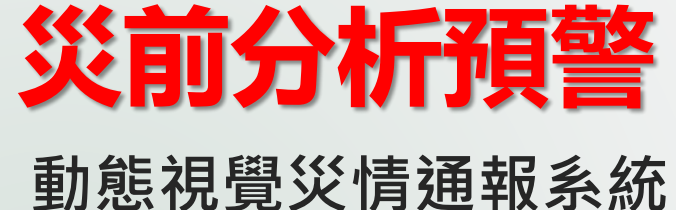

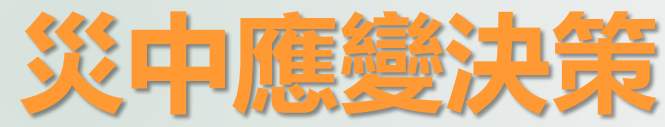

指揮官決策系統

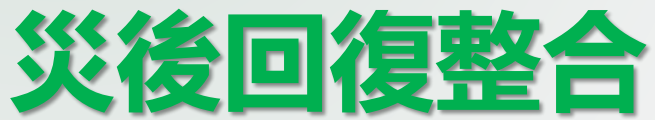

災害事件簿系統

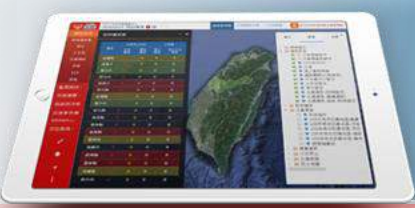

## 防災應變流程

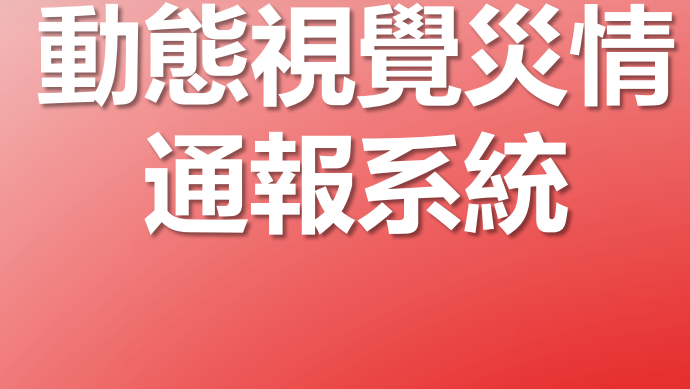

1.警戒訊息 2.監測資訊 3.災害應變 指揮官決策 系統

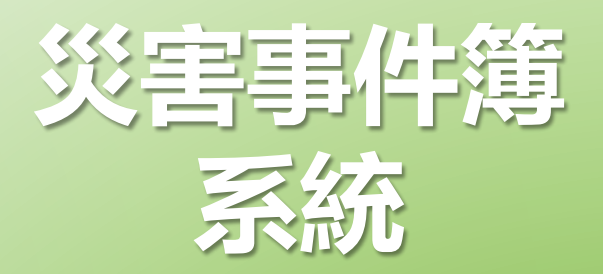

1.災情分析
 2.儀表板
 step1應變整備
 step2綜整情資
 step3行動建議

1.災情看板
 2.時空地圖
 3.災害熱區分析
 4.淹水預測
 5.災情分析

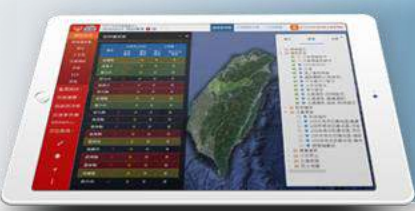

## 防災應變流程

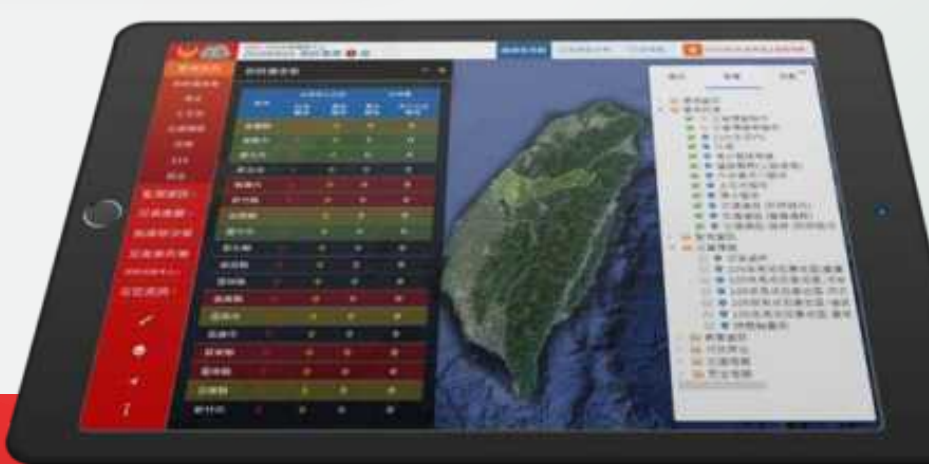

## 發現可能的災害 預警情形!!

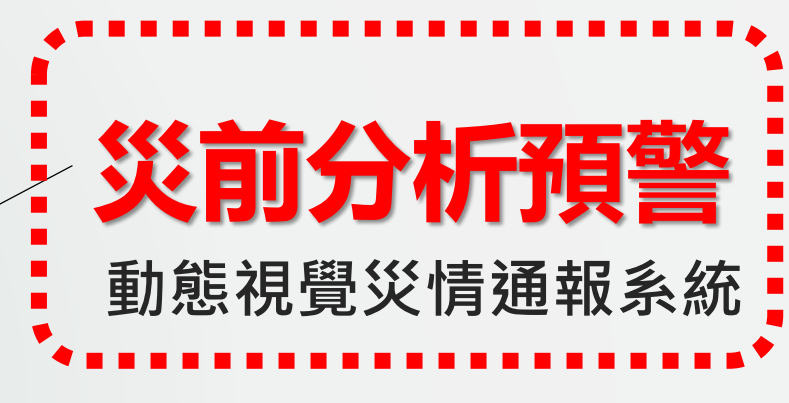

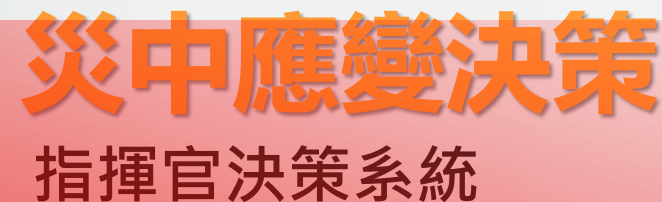

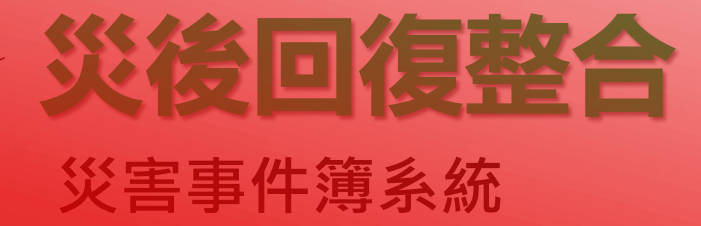

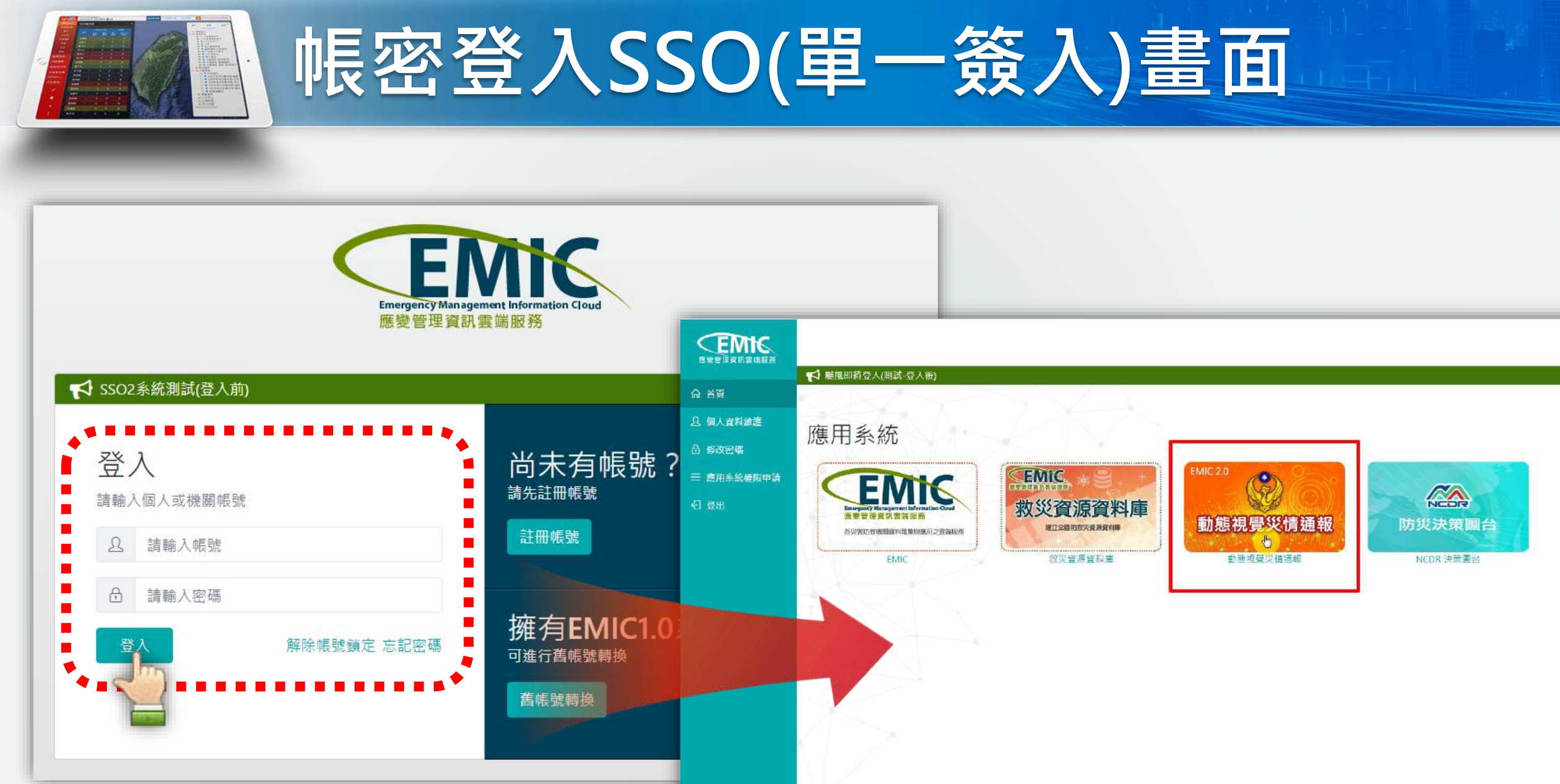

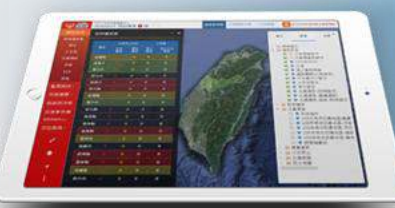

## 主功能介面說明

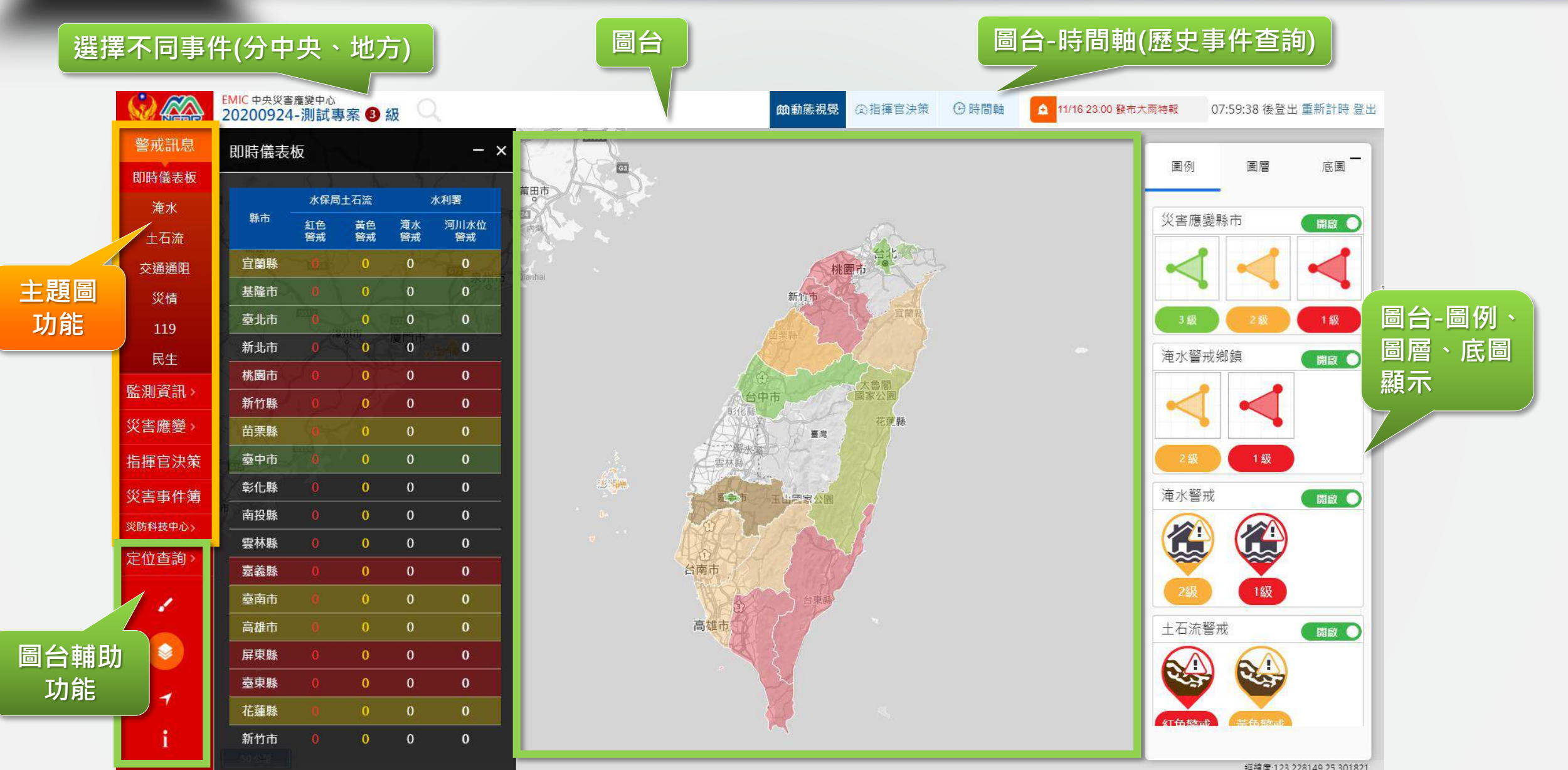

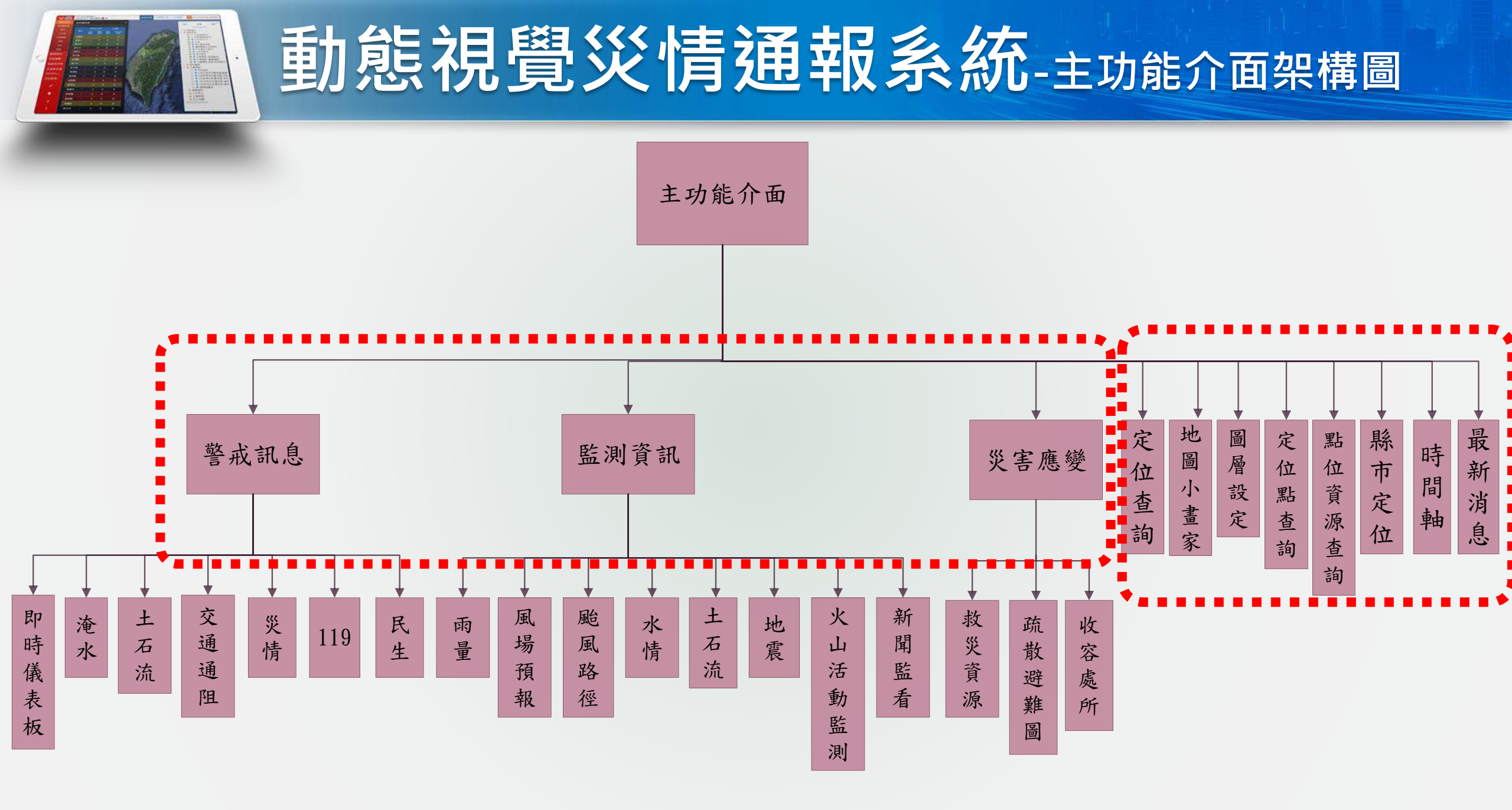

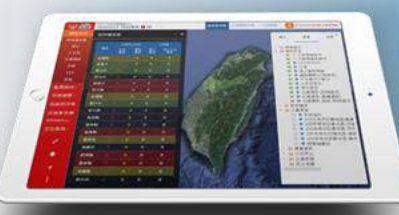

带槽

田住

法前期

位吉政

## 警戒訊息-即時儀表板

>>中央權限角色

140

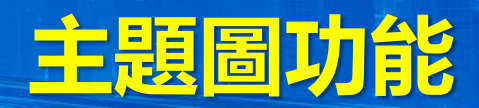

### 功能路徑:「警戒訊息」>「即時儀表板」

可呈現全台各縣市「**土石流**」警戒分為*紅色警戒、黃色警戒*和「**水** 利署」警戒分為*淹水警戒、河川水位警戒*,以資料清單列形式展示 於即時儀表板浮動視窗中。

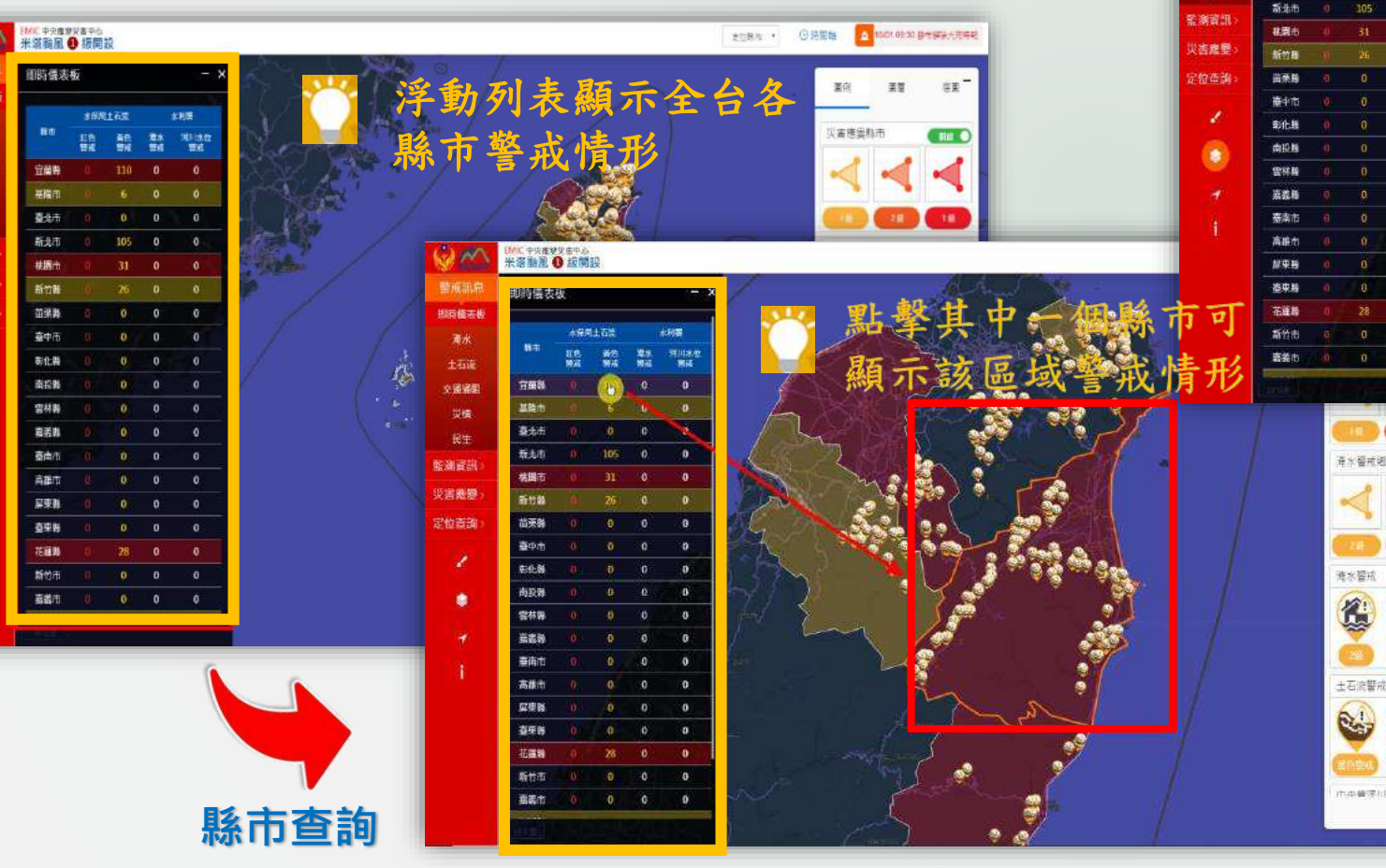

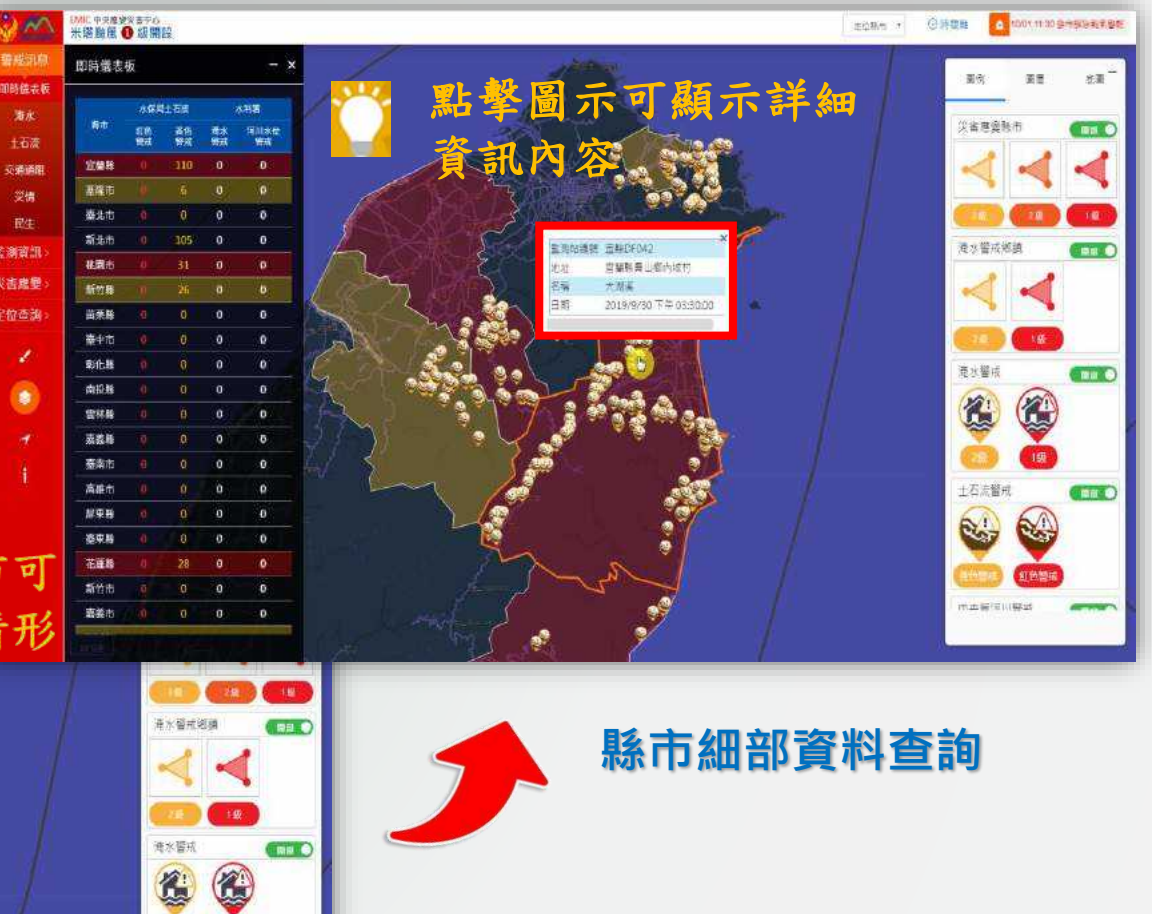

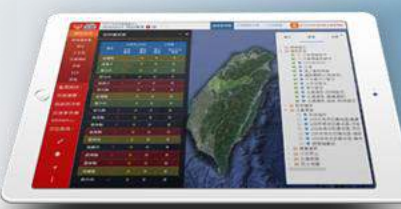

## 警戒訊息-即時儀表板

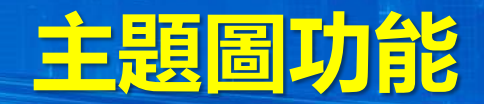

### 功能路徑:「警戒訊息」>「即時儀表板」

#### >>地方縣市權限角色

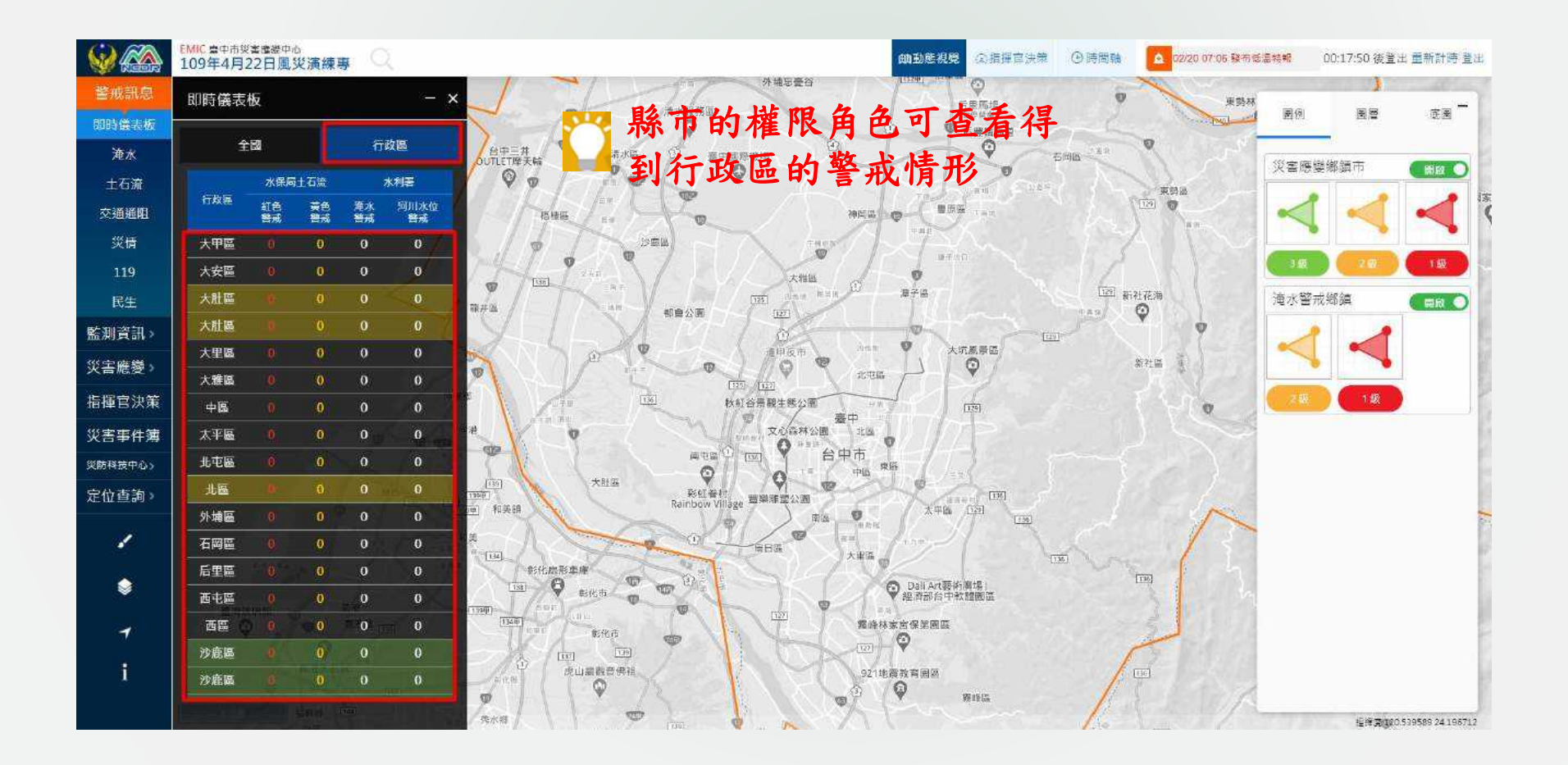

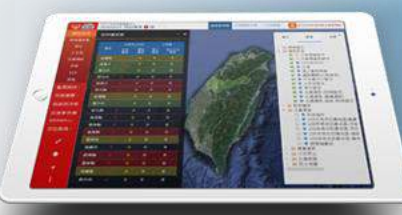

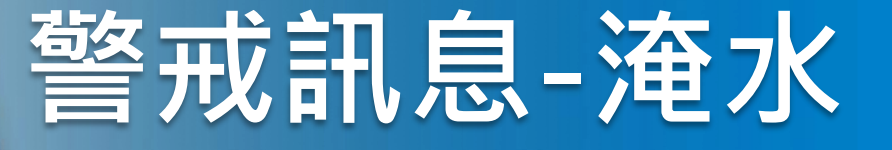

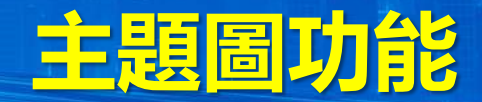

### 功能路徑:「警戒訊息」>「淹水」

可顯示**全台縣市淹水警戒訊息**,主畫面左側開啟浮動視窗顯示全台各縣市發布淹水警戒資訊清單(預設依據是否發布警戒訊息的縣市排序)

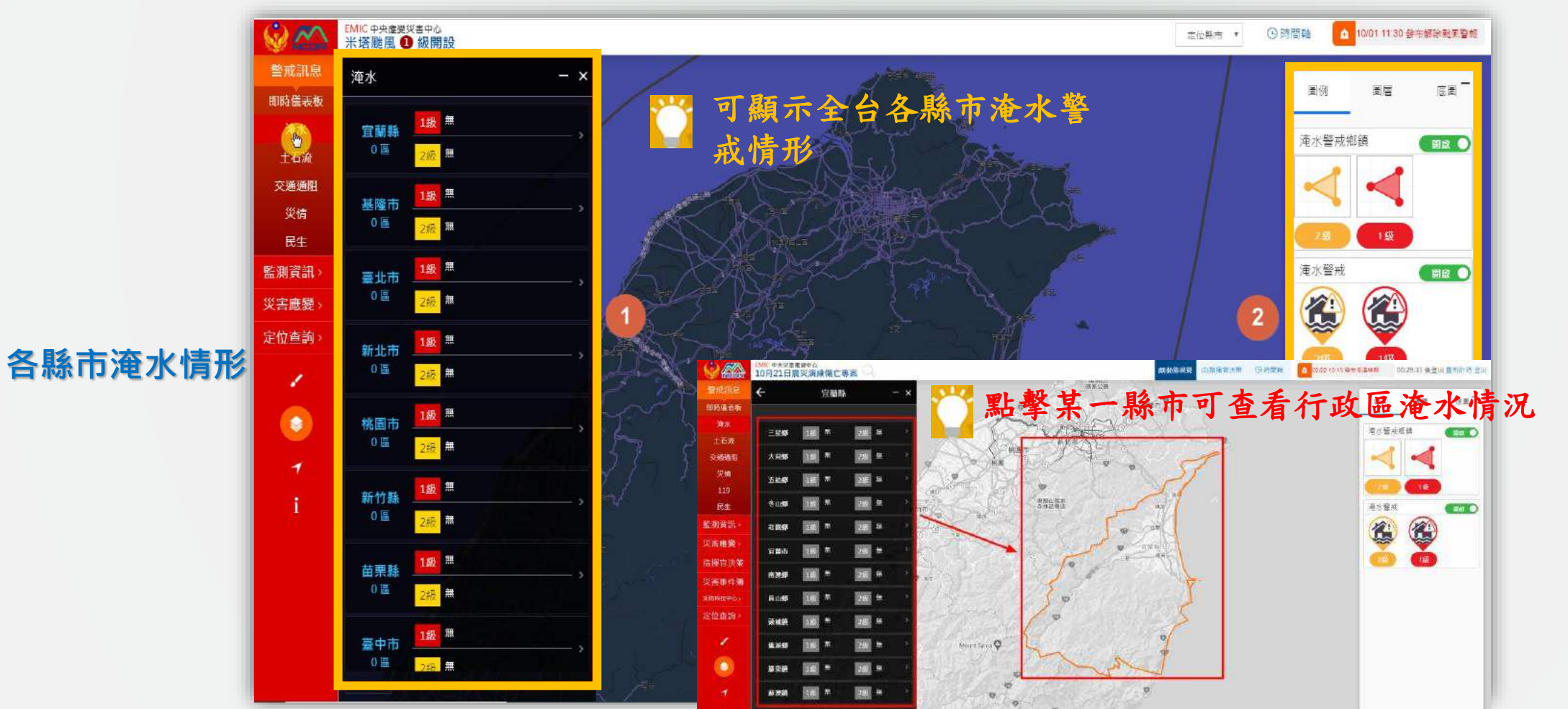

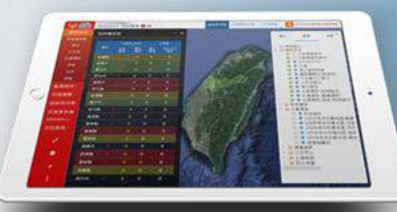

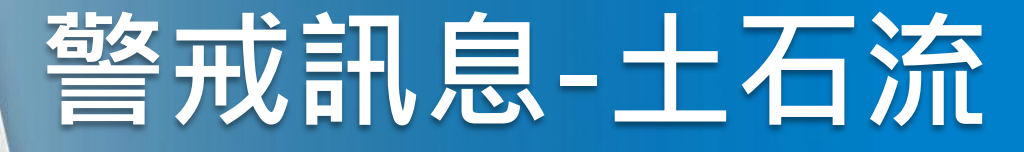

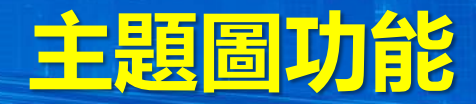

**額** 示 詳 細 土 石

④時間軸 ▲ 1001 09:50 日本504大元年

漢音

京王

### 功能路徑:「警戒訊息」>「土石流」

可呈現「**全台縣市」、所選取縣市展示「所屬的各行政區」**及「**該** 行政區」詳細土石流潛勢溪流警戒狀態。有數字顯示的縣市,代表 已有發布警戒的河川數量。

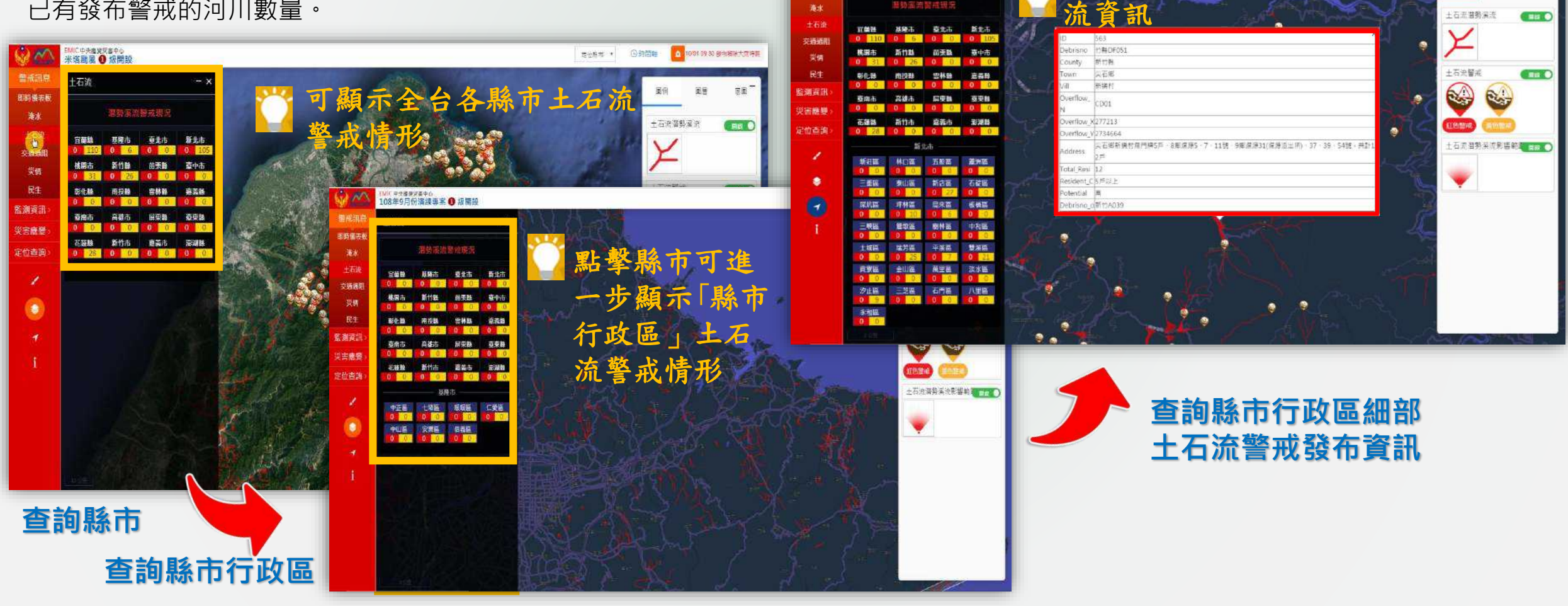

MIC中天務営業委中心 米塔階度 0 級開設

土石流

即時備表想

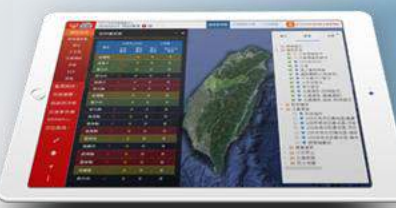

## 警戒訊息-交通通阻

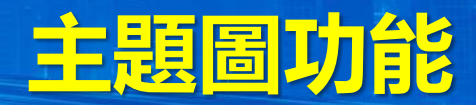

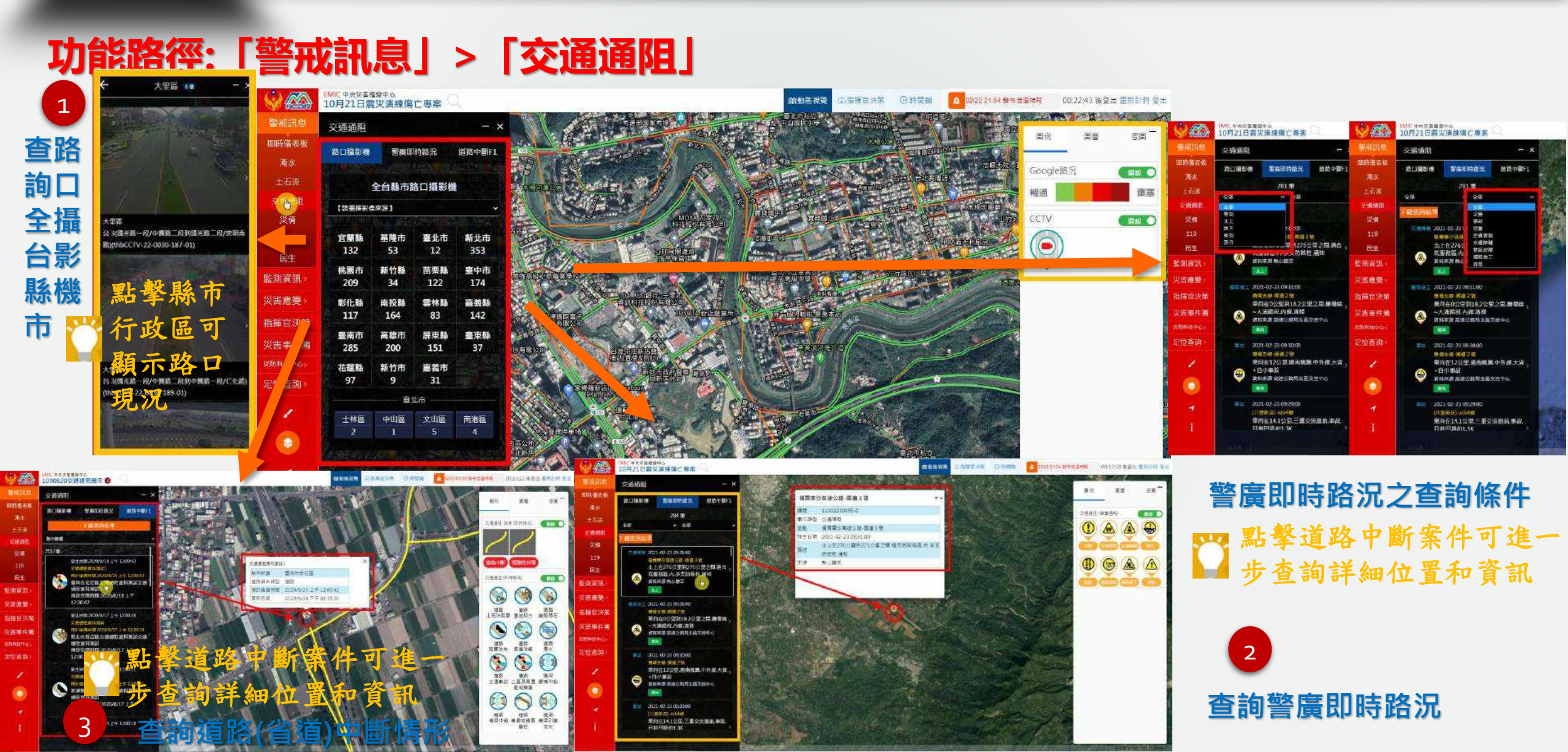

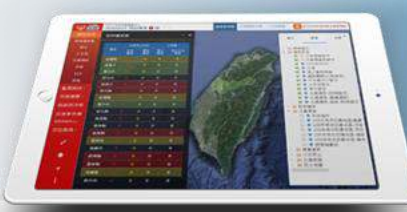

## 警戒訊息-災情

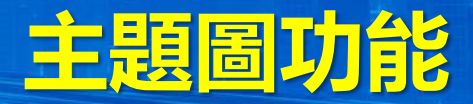

### 功能路徑:「警戒訊息」>「災情」>點選「事件和災情名稱」

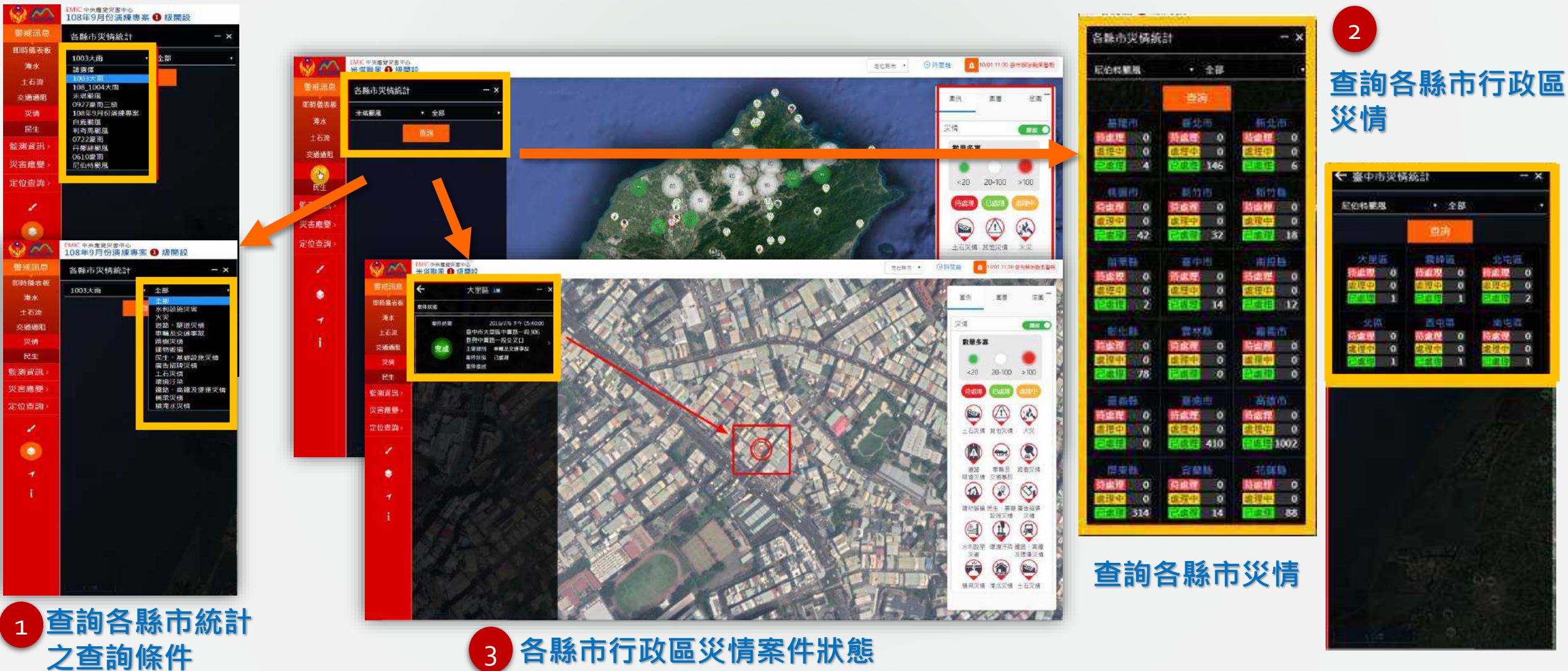

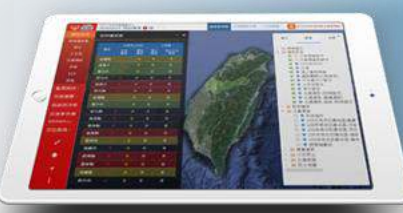

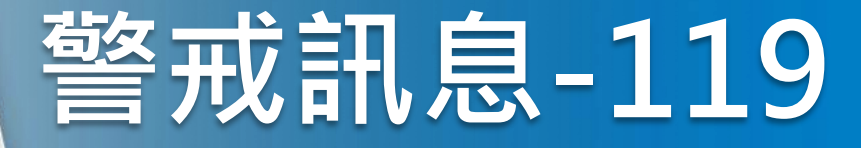

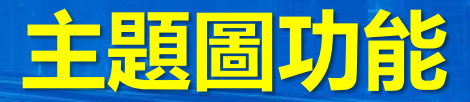

### 功能路徑:「警戒訊息」>「119」

可顯示全台各縣市119統計訊息:如全部、火災、災害搶救、緊急救護等四項119通報訊息。

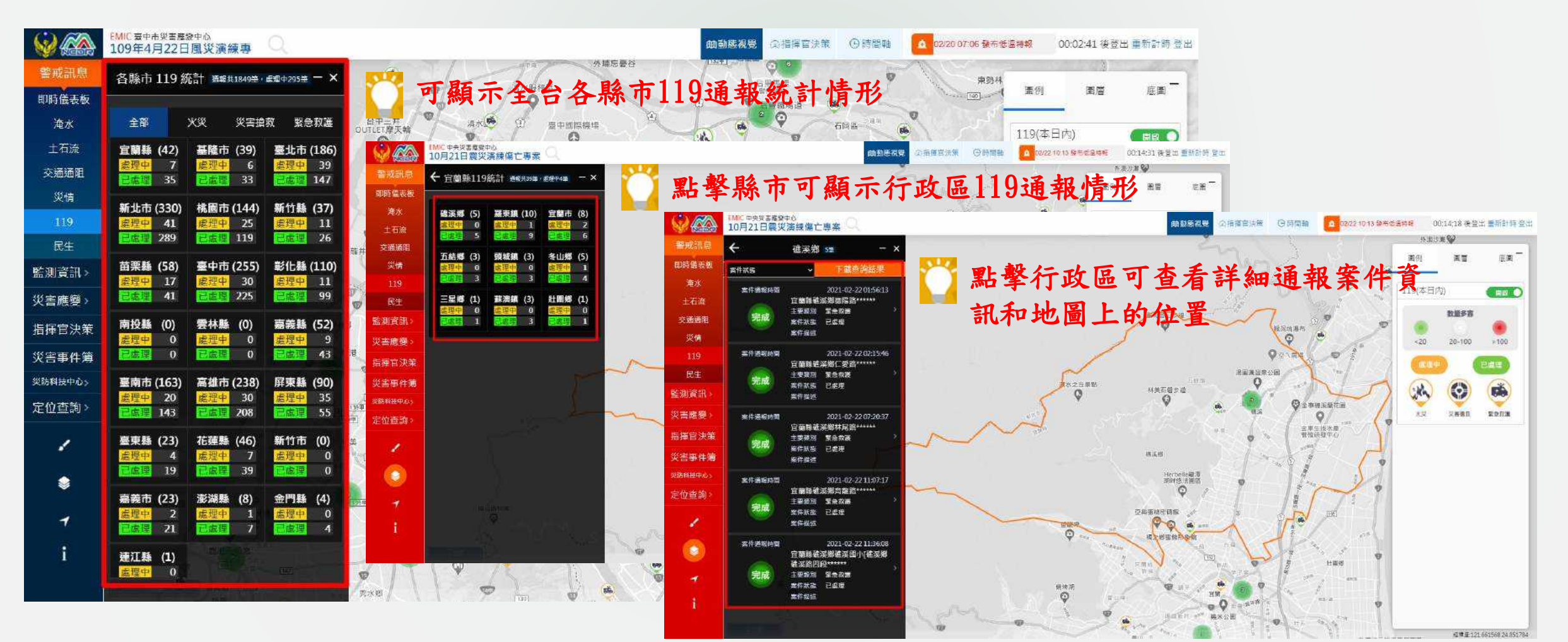

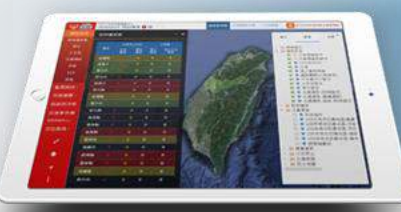

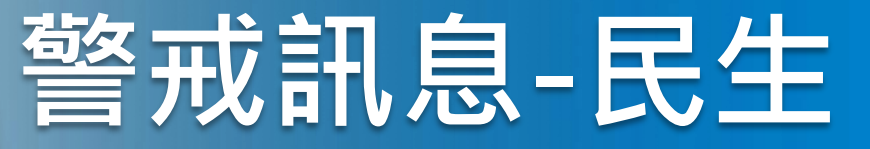

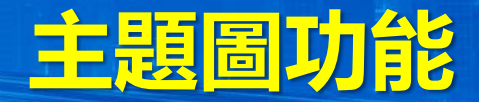

### 功能路徑:「警戒訊息」>「民生」

可顯示**即時全台發布的民生警戒訊息**:如*停班停課、電力中斷、停水、空氣品質、行動電話中斷、市話通訊* **中斷**等六項民生警戒訊息,並以訊息清單顯示於"民生"訊息浮動視窗。

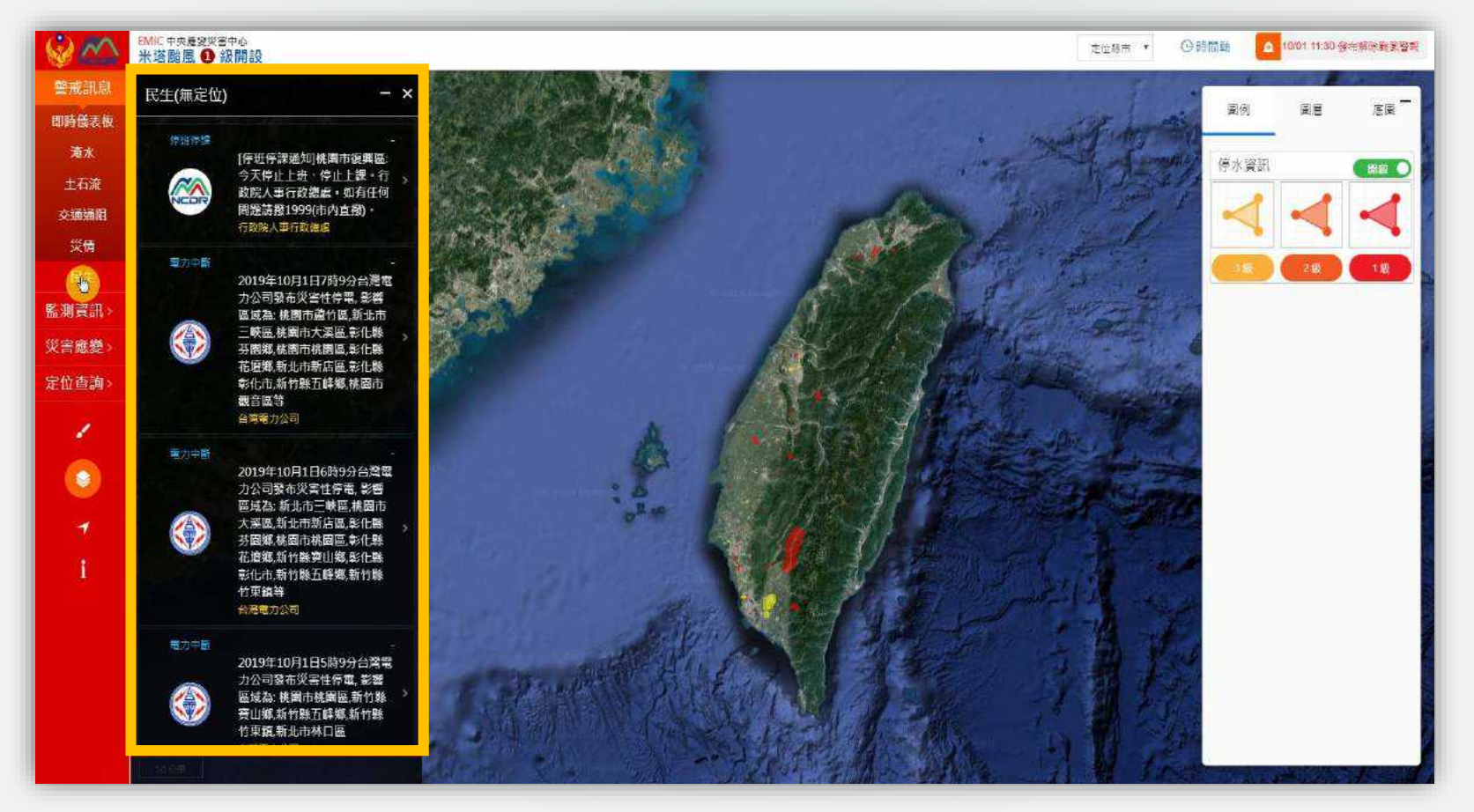

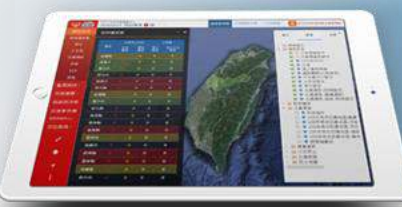

AIC中央権安党書中心 08年9日份 道純東京 🎧 級關制

100 141

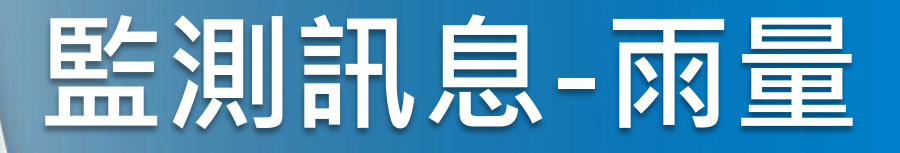

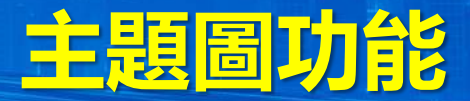

### 功能路徑:「監測訊息」>「雨量」

顯示**全台各縣市雨量站雨量監測資料**,系統於主畫面左側開啟雨量 資料清單浮動視窗顯示全台前100筆小時降雨量雨量監測資料(預設 依據小時降雨量由大至小降冪排序)。

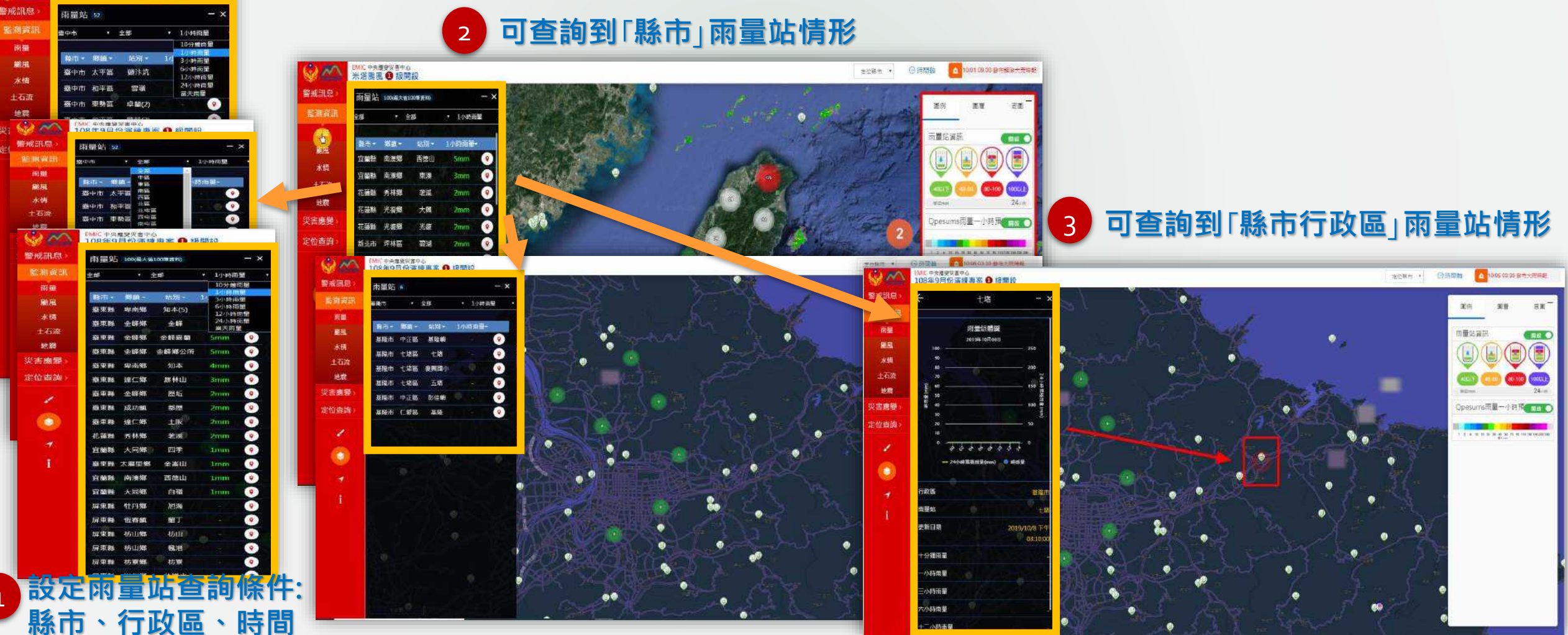

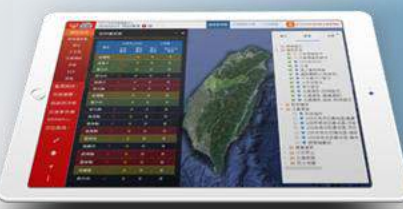

## 監測訊息-颱風預報

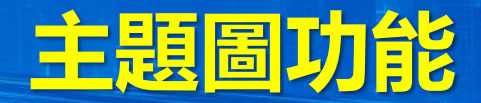

### 功能路徑:「監測訊息」>「颱風預報」

#### 可顯示**颱風動態圖**,全台今天至**未來七天內大氣觀測預測風場圖**。

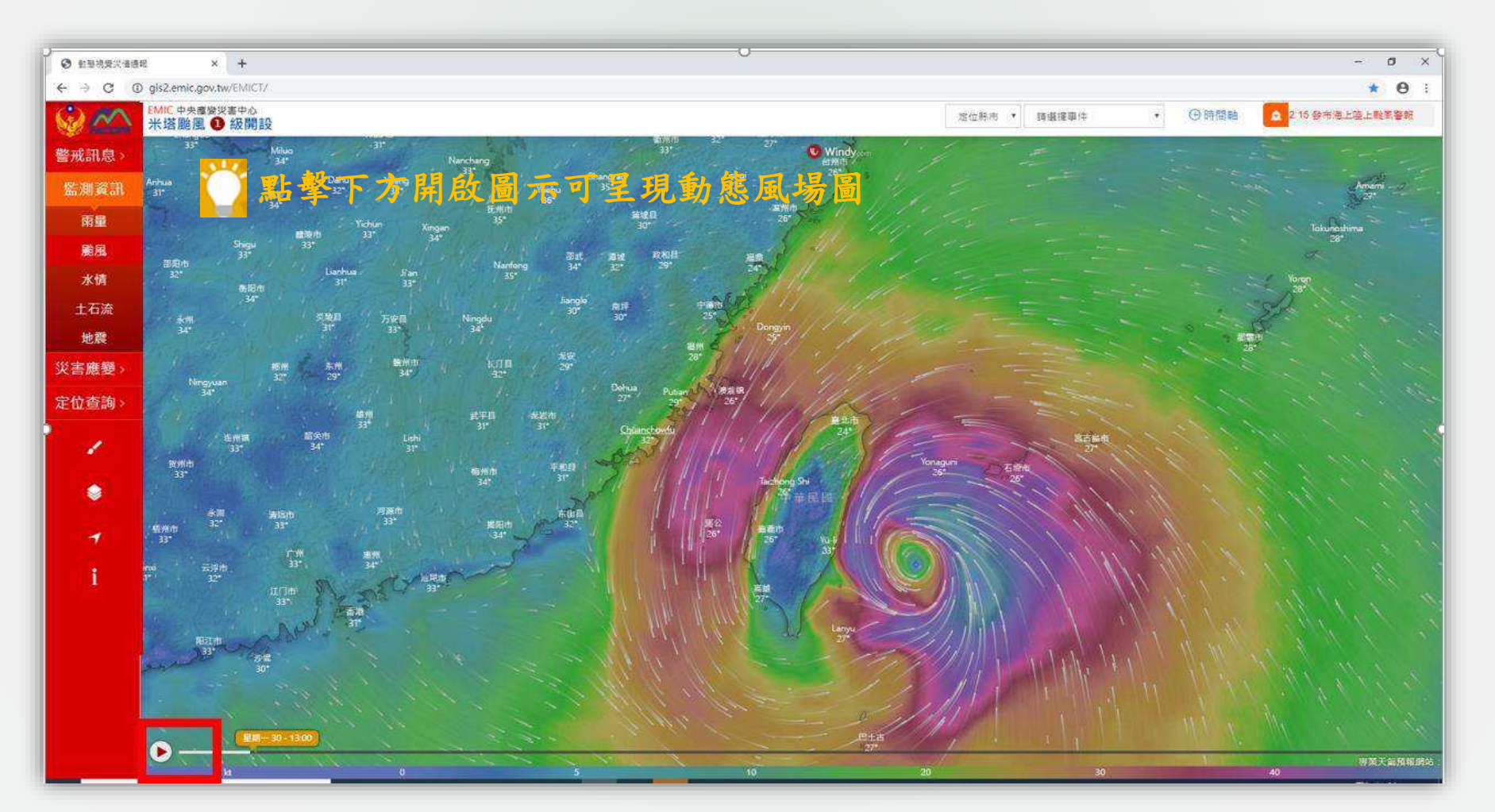

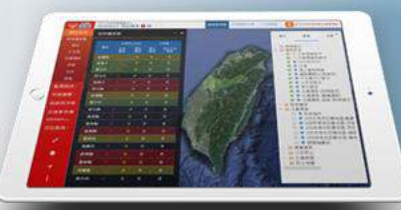

## 監測訊息-颱風路徑

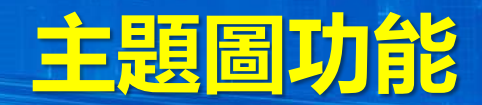

### 功能路徑:「監測訊息」>「颱風路徑」

可顯示氣象局事先**預測之颱風路徑**。

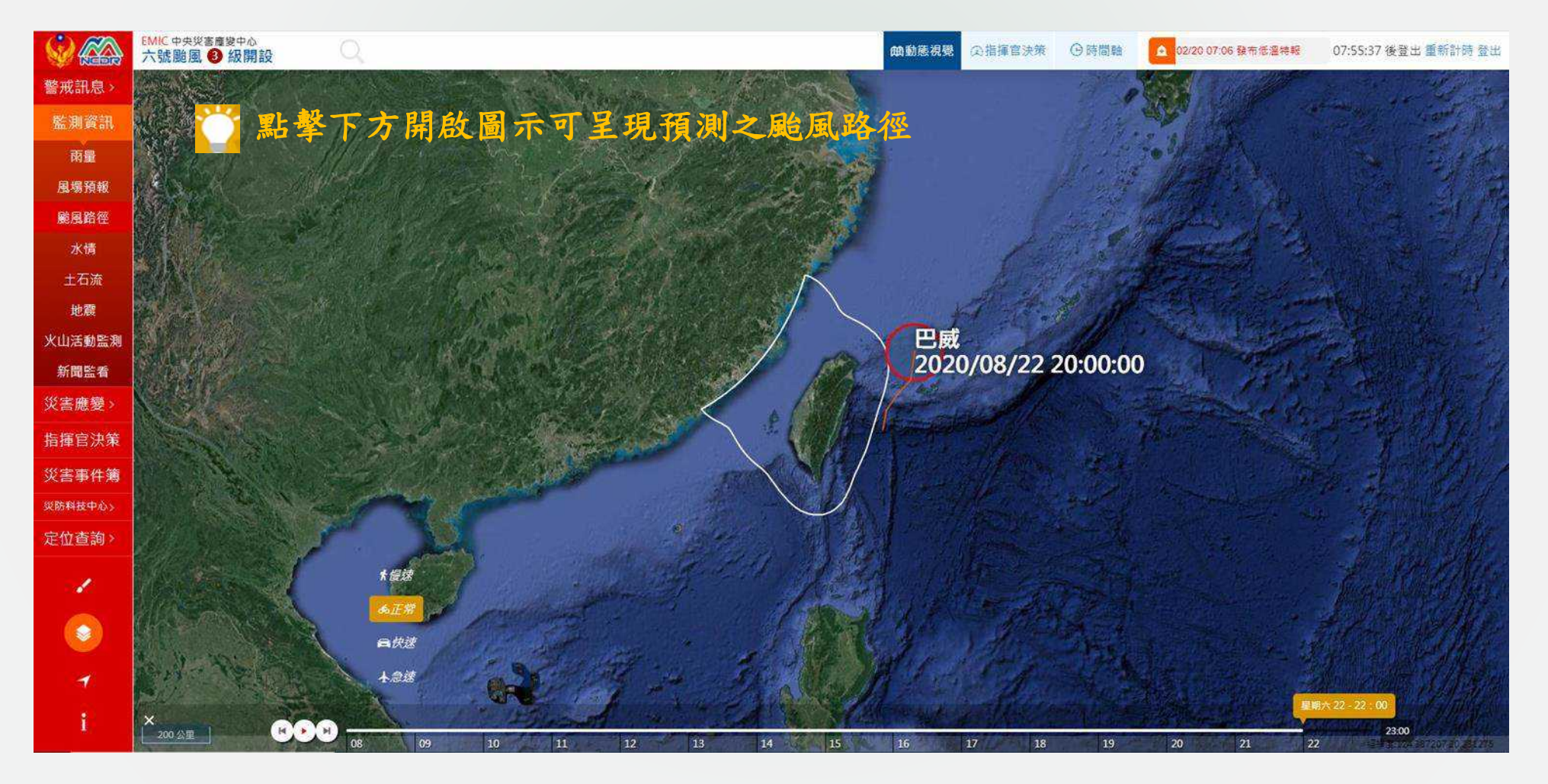

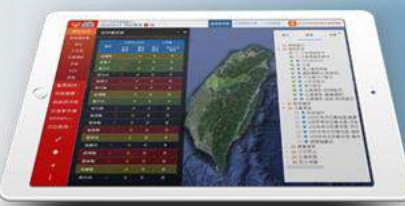

## 監測訊息-水情

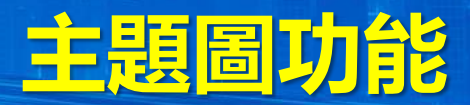

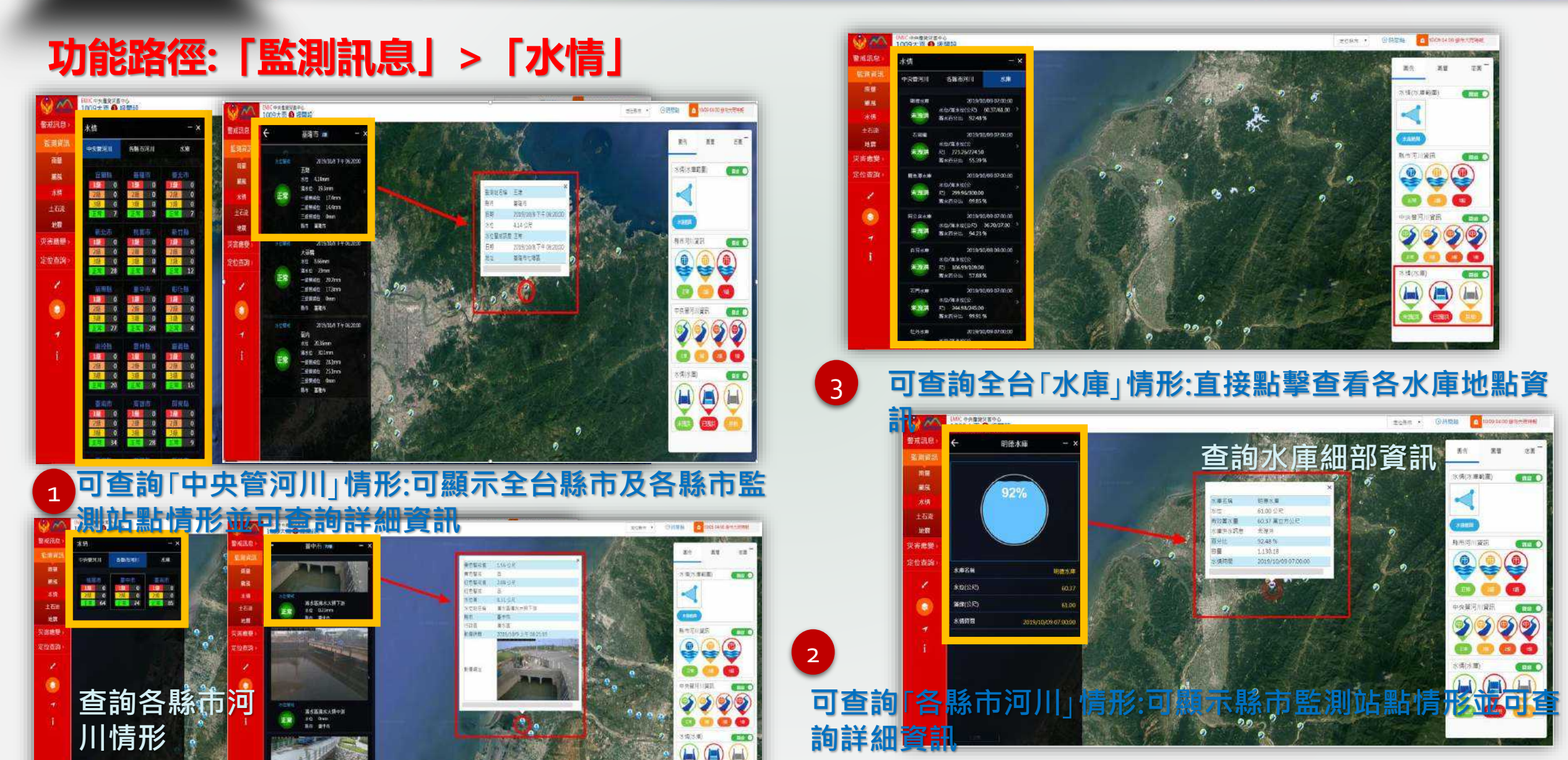

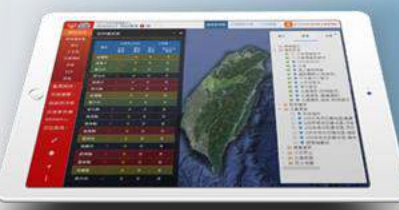

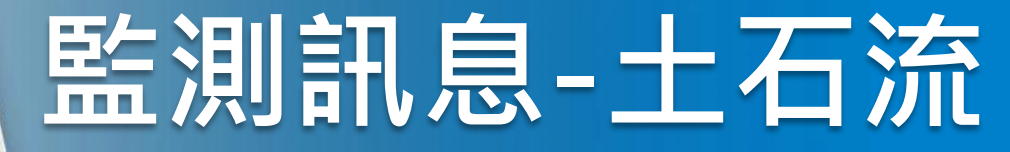

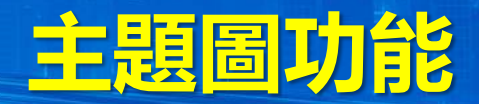

### 功能路徑:「監測訊息」>「土石流」

可顯示**全台土石流潛勢溪流觀測站監測資訊**,查詢各縣市土石流資 料監測情形。

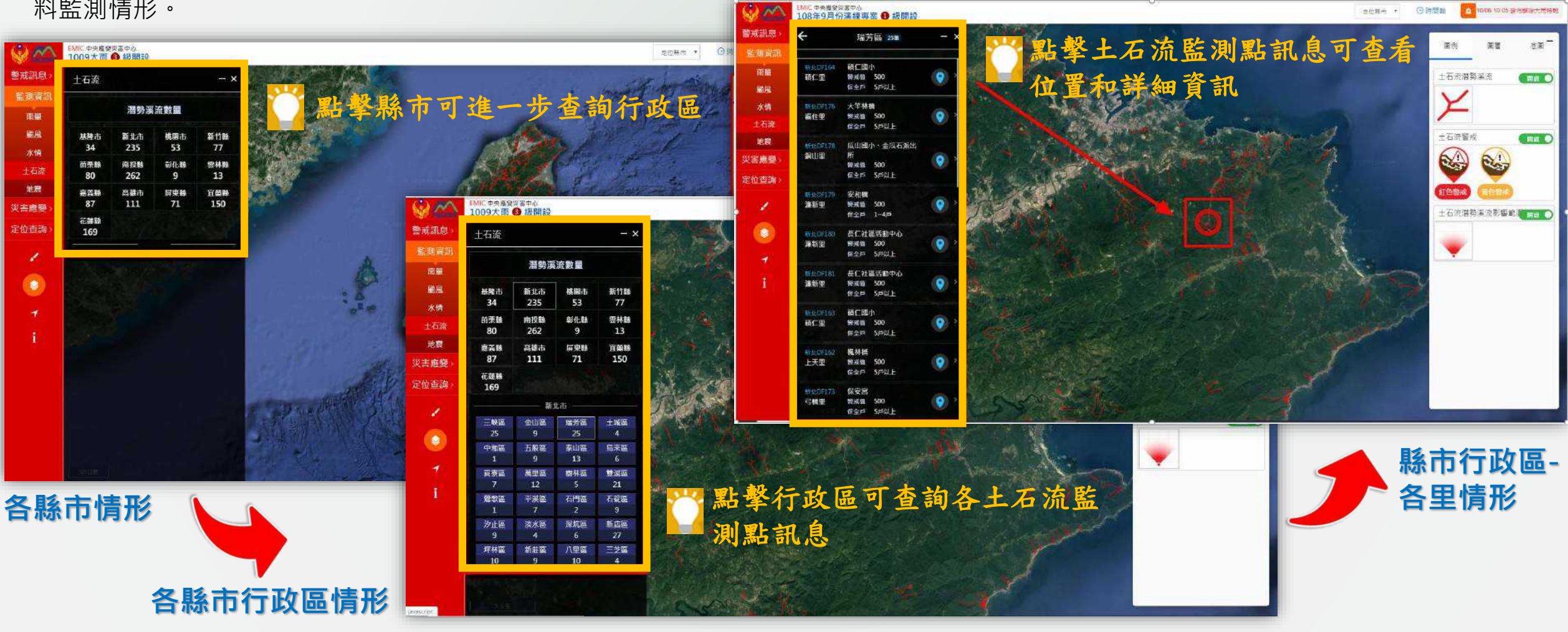

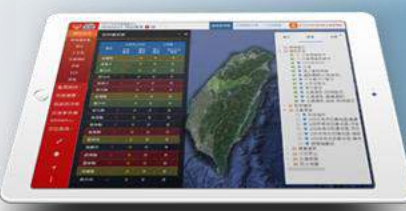

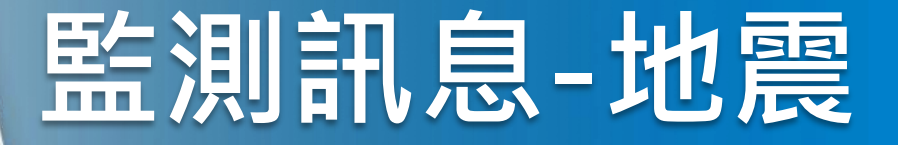

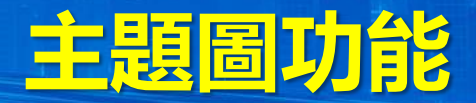

### 功能路徑:「監測資訊」>「地震」

#### 可顯示近三十日和近七日的地震監測資訊。

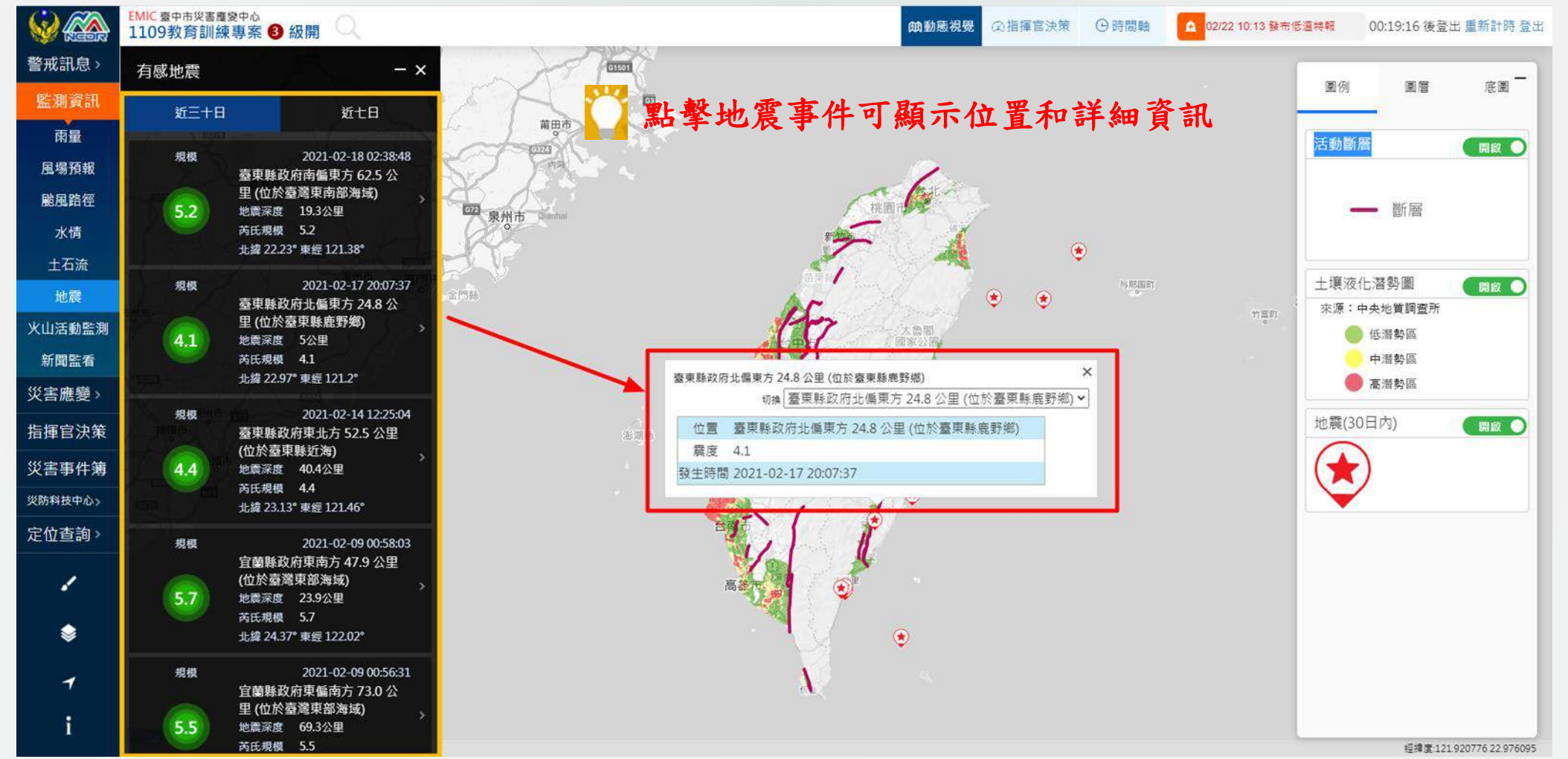

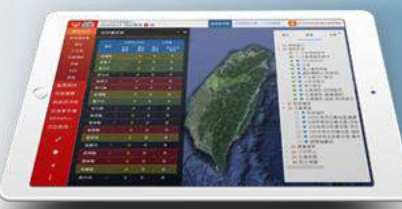

## 監測訊息-火山活動監測

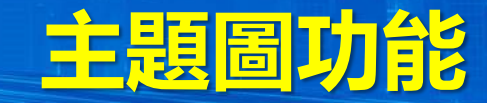

### 功能路徑:「監測資訊」>「火山活動監測」

#### 可透過各種監測資料的異常得到關於火山的預警訊息。

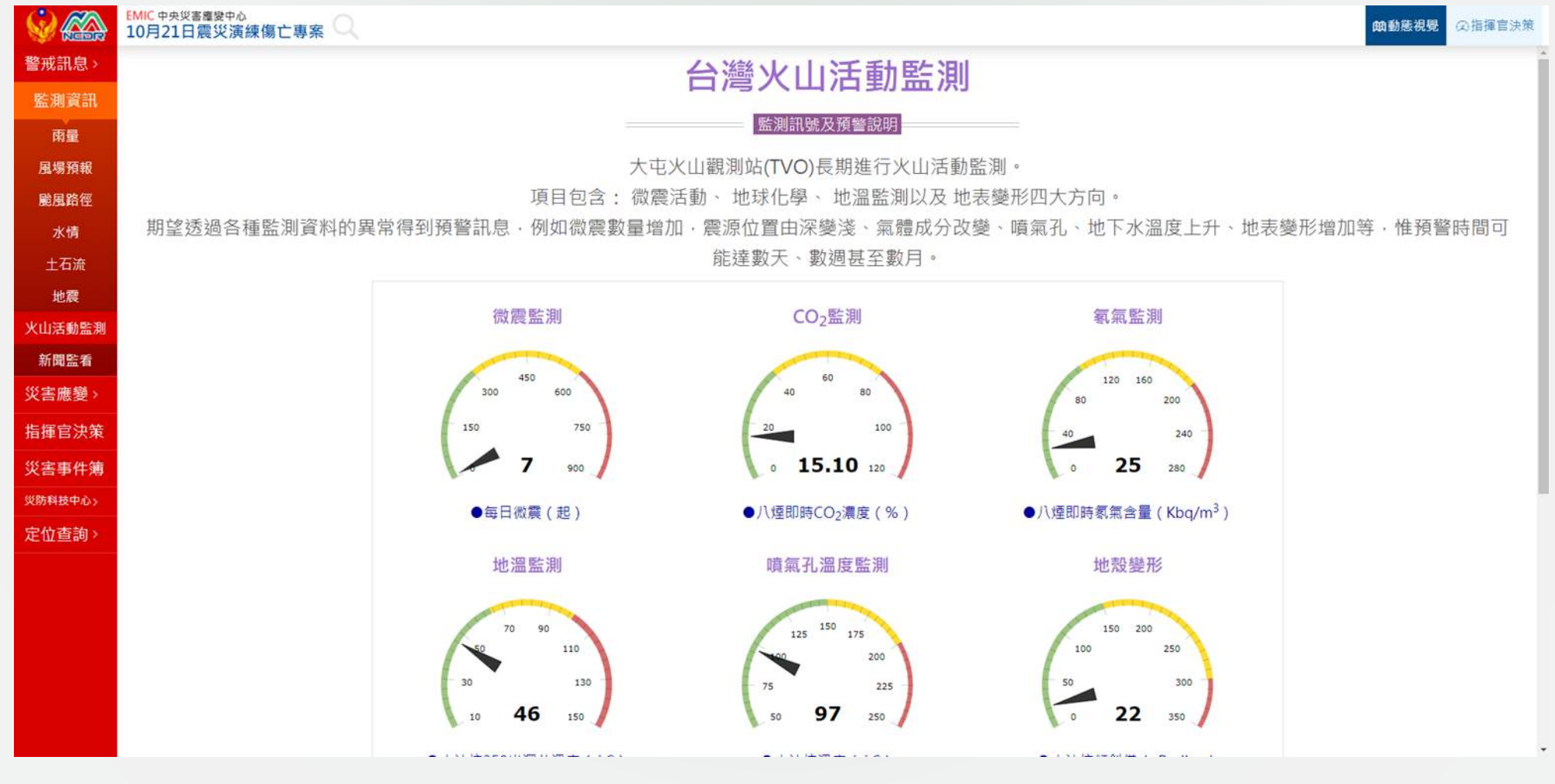

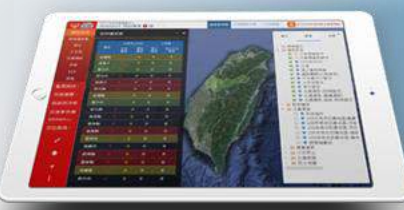

## 監測訊息-新聞監看

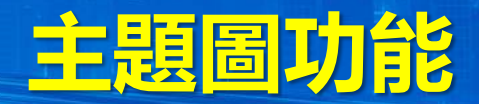

### 功能路徑:「監測資訊」>「新聞監看」

#### 可透過此功能查看**各縣市新聞監看統計**。

| 央災害應變中/<br>10月21日 | 心<br>風災演練專                                                                                                    | Q                                                                                                    |                                                                                                    |                                                                                                    |                                                                                                    | 曲動態視                                                                                                    | B (Q)指揮官決策                                | ④時間軸                  | ▲ 02/23 03:33 發而低温特報 | 00:10:30 後登出 重新計時 登出 |                         |                      |
|-------------------|----------------------------------------------------------------------------------------------------|----------------------------------------------------------------------------------------------------|----------------------------------------------------------------------------------------------------|----------------------------------------------------------------------------------------------------|----------------------------------------------------------------------------------------------------|----------------------------------------------------------------------------------------------------|-------------------------------------------|-----------------------|----------------------|----------------------|-------------------------|----------------------|
| 市 新聞監             | 看 統計 <u>共12</u> 筆                                                                                                    | - ×                                                                                                    |                                                                                                    |                                                                                                    | and a                                                                                                    | 文元者<br>開一郎子奈<br>80子奈                                                                                                    |                                           |                       |                      |                      |                         |                      |
| 懸 (0)             | 基隆市 (2)                                                                                                    | 臺北市 (1)                                                                                                    |                                                                                                    | 點擊縣市可查                                                                                                    | 看行正                                                                                                    | <b>女區及</b>                                                                                                    | 案件播                                       | 報訊                    |                      |                      |                         |                      |
| 市 (0)             | 桃園市 (0)                                                                                                    | 新竹縣 (0)                                                                                                    |                                                                                                    | 公園管理版<br>行政中心<br>■<br>〒WIC 中央災害産愛中ぬ                                                                                                    | 神殿街                                                                                                    | <ul> <li>合合</li> <li>EMIC 中央災害務</li> <li>109年10月2</li> </ul>                                                                                                    |                                           |                       | 大人華信大                |                      |                         |                      |
| 縣 (0)             | <b>臺中市 (1)</b>                                                                                                    | 彰化縣 (3)                                                                                                    | 警戒訊息                                                                                                    | 109年10月21日風災漠練事 Q<br>← 臺南市新聞監看 統計 12 - ×                                                                                                    | 警戒訊息                                                                                                    | €                                                                                                    | 南區 1                                      | - ×                   | 六用.仔<br>井.仔<br>      |                      |                         |                      |
| 餯 (0)             | 雲林縣 (0)                                                                                                    | 嘉義縣 (0)                                                                                                    | 監測資訊                                                                                                    | 永唐原 (1) 南原 (1) 新榮原 (2)                                                                                                    | 監測資訊                                                                                                    | 11 <b>11</b> 11 11                                                                                                    | ▼ 下載首:                                    | 洵結果                   |                      | 1                    |                         |                      |
| 市 (5)             | 高雄市 (0)                                                                                                    | 屏東縣 (0)                                                                                                    | 雨量<br>風場預報                                                                                                    | 白河區 (1)                                                                                                    | 風場預報                                                                                                    | 中時新                                                                                                    | 播報時間 2020/10/22<br>02:39:00<br>※依頼知 英帝水災病 | <b>FŦ</b>             | / 丁语                 |                      |                         |                      |
| 餯 (0)             | 花蓮縣 (0)                                                                                                    | 新竹市 (0)                                                                                                    | 账風路徑                                                                                                    |                                                                                                    | <b>颱風路</b> 徑                                                                                                    | 尾綱                                                                                                    | 墳報時間 2020/10/22<br>02:40:38               | <b>τ</b> <del>τ</del> | 第二百<br>[182]<br>大市   | P                    |                         |                      |
| 市 (0)             | 澎湖縣 (0)                                                                                                    | 金門縣 (0)                                                                                                    | 水情<br>土石流                                                                                                    |                                                                                                    | 水m<br>土石流                                                                                                    |                                                                                                    | 案件描述 台南馬路咸小<br>20公分                       | √河_水淹                 | 重 地 朝                | 19.<br>19.           |                         |                      |
| 餯 (0)             |                                                                                                    |                                                                                                    | 地震                                                                                                    |                                                                                                    | 地震                                                                                                    |                                                                                                    | 109#10/12                                 | 晚+6<br>21日風災素練事 〇、    | - V                  |                      | FREM ALCONGE SEA STREET | 00.09.49 WEL 2017F 8 |
|                   |                                                                                                    |                                                                                                    | 火山活動監測<br>新聞監看                                                                                                    |                                                                                                    | 大山活動監測                                                                                                    |                                                                                                    | 新聞監書護察                                    |                       |                      |                      |                         | ×                    |
|                   |                                                                                                    |                                                                                                    | 災害應變>                                                                                                    |                                                                                                    | 災害應變>                                                                                                    |                                                                                                    |                                           |                       |                      |                      |                         |                      |
|                   |                                                                                                    |                                                                                                    | 指揮官決策                                                                                                    |                                                                                                    | 指揮官決策                                                                                                    |                                                                                                    |                                           |                       | THE PART AND         |                      |                         |                      |
|                   |                                                                                                    |                                                                                                    | 災害事件 満<br>災防料技中心>                                                                                                    |                                                                                                    | 災防科技中心)                                                                                                    |                                                                                                    | . Mala                                    |                       |                      |                      |                         |                      |
|                   |                                                                                                    |                                                                                                    | 定位查詢》                                                                                                    |                                                                                                    | 定位查詢》                                                                                                    |                                                                                                    | Mi<br>实现                                  |                       |                      |                      |                         |                      |
|                   |                                                                                                    |                                                                                                    | × .                                                                                                    |                                                                                                    | 1                                                                                                    |                                                                                                    | 指<br>現 単                                  |                       | 1                    |                      |                         | _                    |
|                   |                                                                                                    |                                                                                                    | ۲                                                                                                    |                                                                                                    |                                                                                                    |                                                                                                    | sitte<br>定位                               |                       | • 0010 ( \$13<br>    |                      |                         |                      |
|                   |                                                                                                    |                                                                                                    | 4                                                                                                    |                                                                                                    | 4                                                                                                    |                                                                                                    |                                           |                       |                      |                      |                         |                      |
|                   |                                                                                                    |                                                                                                    | ( <b>i</b> )                                                                                                    |                                                                                                    | i                                                                                                    |                                                                                                    |                                           |                       |                      |                      |                         |                      |
|                   | (1)     (1)     (2)     (2)     (2)     (2)     (2)     (2)     (2)     (2)     (2)     (2)     (2)     (2)     (2)     (2)     (2)     (2)     (2)     (2)     (2)     (2)     (2)     (2)     (2)     (2)     (2)     (2)     (2)     (2)     (2)     (2)     (2)     (2)     (2)     (2)     (2)     (2)     (2)     (2)     (2)     (2)     (2)     (2)     (2)     (2)     (2)     (2)     (2)     (2)     (2)     (2)     (2)     (2)     (2)     (2)     (2)     (2)     (2)     (2)     (2)     (2)     (2)     (2)     (2)     (2)     (2)     (2)     (2)     (2)     (2)     (2)     (2)     (2)     (2)     (2)     (2)     (2)     (2)     (2)     (2)     (2)     (2)     (2)     (2)     (2)     (2)     (2)     (2)     (2)     (2)     (2)     (2)     (2)     (2)     (2)     (2)     (2)     (2)     (2)     (2)     (2)     (2)     (2)     (2)     (2)     (2)     (2)     (2)     (2)     (2)     (2)     (2)     (2)     (2)     (2)     (2)     (2)     (2)     (2) </td <td>B       (0)       基隆市       (2)         第       (0)       基隆市       (2)         第       (0)       桃園市       (0)         第       (0)       夏中市       (1)         第       (0)       夏中市       (1)         第       (0)       夏中市       (0)         第       (0)       夏林縣       (0)         第       (0)       芝湖縣       (0)         第       (0)       芝湖縣       (0)         第       (0)       芝湖縣       (0)         第       (0)       芝湖縣       (0)         第       (0)       芝湖縣       (0)</td> <th>BY       BY       BY       BY       A       A<td>A 新聞監者 統計       東正建       一×         A 新聞監者 統計       東正建       一×         A 前 (0)       基隆市 (2)       夏北市 (1)         A (0)       夏中市 (1)       新代縣 (3)         A (0)       夏井縣 (0)       夏素縣 (0)         A (0)       夏井縣 (0)       万米(1)         A (0)       夏林縣 (0)       夏素縣 (0)         A (0)       花蓮縣 (0)       新竹市 (0)         A (0)       茨湖縣 (0)       金門縣 (0)         A (0)       茨湖縣 (0)       金門縣 (0)         A (0)       茨湖縣 (0)       金門縣 (0)         A (0)       芝山       金門縣 (0)         A (0)       芝山       金門縣 (0)         A (0)       芝山       金門縣 (0)         A (0)       芝山       金門縣 (0)         A (0)       芝山       金門縣 (0)         A (0)       芝山       金川縣 (0)         A (0)       芝山       金川縣 (0)         A (0)       芝山       金川縣 (0)         A (0)       芝山       金川縣 (0)         A (0)       芝山       金川縣 (0)         A (0)       芝山       金川縣 (0)         A (0)       芝山       金川縣 (0)         A (0)       芝山       金川縣 (0)         A (0)       芝山&lt;</td><td>H272日夏災演練9<br/>5 新商監者 統計 122 - ×<br/>4 (0) 基礎市 (2) 臺北市 (1)<br/>5 (0) 桃園市 (0) 新竹縣 (0)<br/>4 (0) 春枝縣 (0) 藤義縣 (0)<br/>5 (5) 高雄市 (0) 麻東縣 (0)<br/>5 (5) 高雄市 (0) 麻東縣 (0)<br/>5 (0) 澎湖縣 (0) 金門縣 (0)<br/>5 (0) 澎湖縣 (0) 金門縣 (0)<br/>5 (0) 澎湖縣 (0) 金門縣 (0)<br/>6 (1) 影 (1) (1) (1) (1) (1) (1) (1) (1) (1) (1)</td><td>NERBEPO<br/>10月21日度发演録 S 如 阅 医 式 於 (1) S (0) 基 整 市 (2) 重 北市 (1) S (0) 基 整 市 (2) 重 北市 (1) S (0) 基 準 市 (1) 影 化 縣 (3) S (0) 基 本市 (0) 原 乘 縣 (0) S (0) 花 羅 縣 (0) 新竹市 (0) S (0) 花 羅 縣 (0) 新竹市 (0) S (0) 花 羅 縣 (0) 新竹市 (0) S (0) 花 羅 縣 (0) 新竹市 (0) S (0) 花 羅 縣 (0) 新竹市 (0) S (0) 花 羅 縣 (0) 新竹市 (0) S (0) 花 羅 縣 (0) 新竹市 (0) S (0) 花 羅 縣 (0) 新竹市 (0) S (0) 花 羅 縣 (0) 新竹市 (0) S (0) 花 羅 縣 (0) 新竹市 (0) S (0) 花 羅 縣 (0) 新竹市 (0) S (0) 花 羅 縣 (0) 新竹市 (0) S (0) 花 羅 縣 (0) 新竹市 (0) S (0) 花 羅 縣 (0) 新竹市 (0) S (0) 花 羅 ‧ (0) S (0) 花 羅 ‧ (0) S (0) 花 羅 ‧ (0) S (0) S (0)<!--</td--><td></td><td></td><td></td><td></td><td></td><td></td></td></th> | B       (0)       基隆市       (2)         第       (0)       基隆市       (2)         第       (0)       桃園市       (0)         第       (0)       夏中市       (1)         第       (0)       夏中市       (1)         第       (0)       夏中市       (0)         第       (0)       夏林縣       (0)         第       (0)       芝湖縣       (0)         第       (0)       芝湖縣       (0)         第       (0)       芝湖縣       (0)         第       (0)       芝湖縣       (0)         第       (0)       芝湖縣       (0) | BY       BY       BY       BY       A       A <td>A 新聞監者 統計       東正建       一×         A 新聞監者 統計       東正建       一×         A 前 (0)       基隆市 (2)       夏北市 (1)         A (0)       夏中市 (1)       新代縣 (3)         A (0)       夏井縣 (0)       夏素縣 (0)         A (0)       夏井縣 (0)       万米(1)         A (0)       夏林縣 (0)       夏素縣 (0)         A (0)       花蓮縣 (0)       新竹市 (0)         A (0)       茨湖縣 (0)       金門縣 (0)         A (0)       茨湖縣 (0)       金門縣 (0)         A (0)       茨湖縣 (0)       金門縣 (0)         A (0)       芝山       金門縣 (0)         A (0)       芝山       金門縣 (0)         A (0)       芝山       金門縣 (0)         A (0)       芝山       金門縣 (0)         A (0)       芝山       金門縣 (0)         A (0)       芝山       金川縣 (0)         A (0)       芝山       金川縣 (0)         A (0)       芝山       金川縣 (0)         A (0)       芝山       金川縣 (0)         A (0)       芝山       金川縣 (0)         A (0)       芝山       金川縣 (0)         A (0)       芝山       金川縣 (0)         A (0)       芝山       金川縣 (0)         A (0)       芝山&lt;</td> <td>H272日夏災演練9<br/>5 新商監者 統計 122 - ×<br/>4 (0) 基礎市 (2) 臺北市 (1)<br/>5 (0) 桃園市 (0) 新竹縣 (0)<br/>4 (0) 春枝縣 (0) 藤義縣 (0)<br/>5 (5) 高雄市 (0) 麻東縣 (0)<br/>5 (5) 高雄市 (0) 麻東縣 (0)<br/>5 (0) 澎湖縣 (0) 金門縣 (0)<br/>5 (0) 澎湖縣 (0) 金門縣 (0)<br/>5 (0) 澎湖縣 (0) 金門縣 (0)<br/>6 (1) 影 (1) (1) (1) (1) (1) (1) (1) (1) (1) (1)</td> <td>NERBEPO<br/>10月21日度发演録 S 如 阅 医 式 於 (1) S (0) 基 整 市 (2) 重 北市 (1) S (0) 基 整 市 (2) 重 北市 (1) S (0) 基 準 市 (1) 影 化 縣 (3) S (0) 基 本市 (0) 原 乘 縣 (0) S (0) 花 羅 縣 (0) 新竹市 (0) S (0) 花 羅 縣 (0) 新竹市 (0) S (0) 花 羅 縣 (0) 新竹市 (0) S (0) 花 羅 縣 (0) 新竹市 (0) S (0) 花 羅 縣 (0) 新竹市 (0) S (0) 花 羅 縣 (0) 新竹市 (0) S (0) 花 羅 縣 (0) 新竹市 (0) S (0) 花 羅 縣 (0) 新竹市 (0) S (0) 花 羅 縣 (0) 新竹市 (0) S (0) 花 羅 縣 (0) 新竹市 (0) S (0) 花 羅 縣 (0) 新竹市 (0) S (0) 花 羅 縣 (0) 新竹市 (0) S (0) 花 羅 縣 (0) 新竹市 (0) S (0) 花 羅 縣 (0) 新竹市 (0) S (0) 花 羅 ‧ (0) S (0) 花 羅 ‧ (0) S (0) 花 羅 ‧ (0) S (0) S (0)<!--</td--><td></td><td></td><td></td><td></td><td></td><td></td></td> | A 新聞監者 統計       東正建       一×         A 新聞監者 統計       東正建       一×         A 前 (0)       基隆市 (2)       夏北市 (1)         A (0)       夏中市 (1)       新代縣 (3)         A (0)       夏井縣 (0)       夏素縣 (0)         A (0)       夏井縣 (0)       万米(1)         A (0)       夏林縣 (0)       夏素縣 (0)         A (0)       花蓮縣 (0)       新竹市 (0)         A (0)       茨湖縣 (0)       金門縣 (0)         A (0)       茨湖縣 (0)       金門縣 (0)         A (0)       茨湖縣 (0)       金門縣 (0)         A (0)       芝山       金門縣 (0)         A (0)       芝山       金門縣 (0)         A (0)       芝山       金門縣 (0)         A (0)       芝山       金門縣 (0)         A (0)       芝山       金門縣 (0)         A (0)       芝山       金川縣 (0)         A (0)       芝山       金川縣 (0)         A (0)       芝山       金川縣 (0)         A (0)       芝山       金川縣 (0)         A (0)       芝山       金川縣 (0)         A (0)       芝山       金川縣 (0)         A (0)       芝山       金川縣 (0)         A (0)       芝山       金川縣 (0)         A (0)       芝山< | H272日夏災演練9<br>5 新商監者 統計 122 - ×<br>4 (0) 基礎市 (2) 臺北市 (1)<br>5 (0) 桃園市 (0) 新竹縣 (0)<br>4 (0) 春枝縣 (0) 藤義縣 (0)<br>5 (5) 高雄市 (0) 麻東縣 (0)<br>5 (5) 高雄市 (0) 麻東縣 (0)<br>5 (0) 澎湖縣 (0) 金門縣 (0)<br>5 (0) 澎湖縣 (0) 金門縣 (0)<br>5 (0) 澎湖縣 (0) 金門縣 (0)<br>6 (1) 影 (1) (1) (1) (1) (1) (1) (1) (1) (1) (1) | NERBEPO<br>10月21日度发演録 S 如 阅 医 式 於 (1) S (0) 基 整 市 (2) 重 北市 (1) S (0) 基 整 市 (2) 重 北市 (1) S (0) 基 準 市 (1) 影 化 縣 (3) S (0) 基 本市 (0) 原 乘 縣 (0) S (0) 花 羅 縣 (0) 新竹市 (0) S (0) 花 羅 縣 (0) 新竹市 (0) S (0) 花 羅 縣 (0) 新竹市 (0) S (0) 花 羅 縣 (0) 新竹市 (0) S (0) 花 羅 縣 (0) 新竹市 (0) S (0) 花 羅 縣 (0) 新竹市 (0) S (0) 花 羅 縣 (0) 新竹市 (0) S (0) 花 羅 縣 (0) 新竹市 (0) S (0) 花 羅 縣 (0) 新竹市 (0) S (0) 花 羅 縣 (0) 新竹市 (0) S (0) 花 羅 縣 (0) 新竹市 (0) S (0) 花 羅 縣 (0) 新竹市 (0) S (0) 花 羅 縣 (0) 新竹市 (0) S (0) 花 羅 縣 (0) 新竹市 (0) S (0) 花 羅 ‧ (0) S (0) 花 羅 ‧ (0) S (0) 花 羅 ‧ (0) S (0) S (0) </td <td></td> <td></td> <td></td> <td></td> <td></td> <td></td> |                                           |                       |                      |                      |                         |                      |

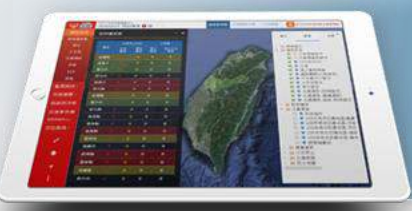

## 災害應變-救災資源

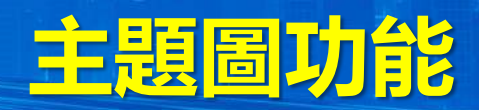

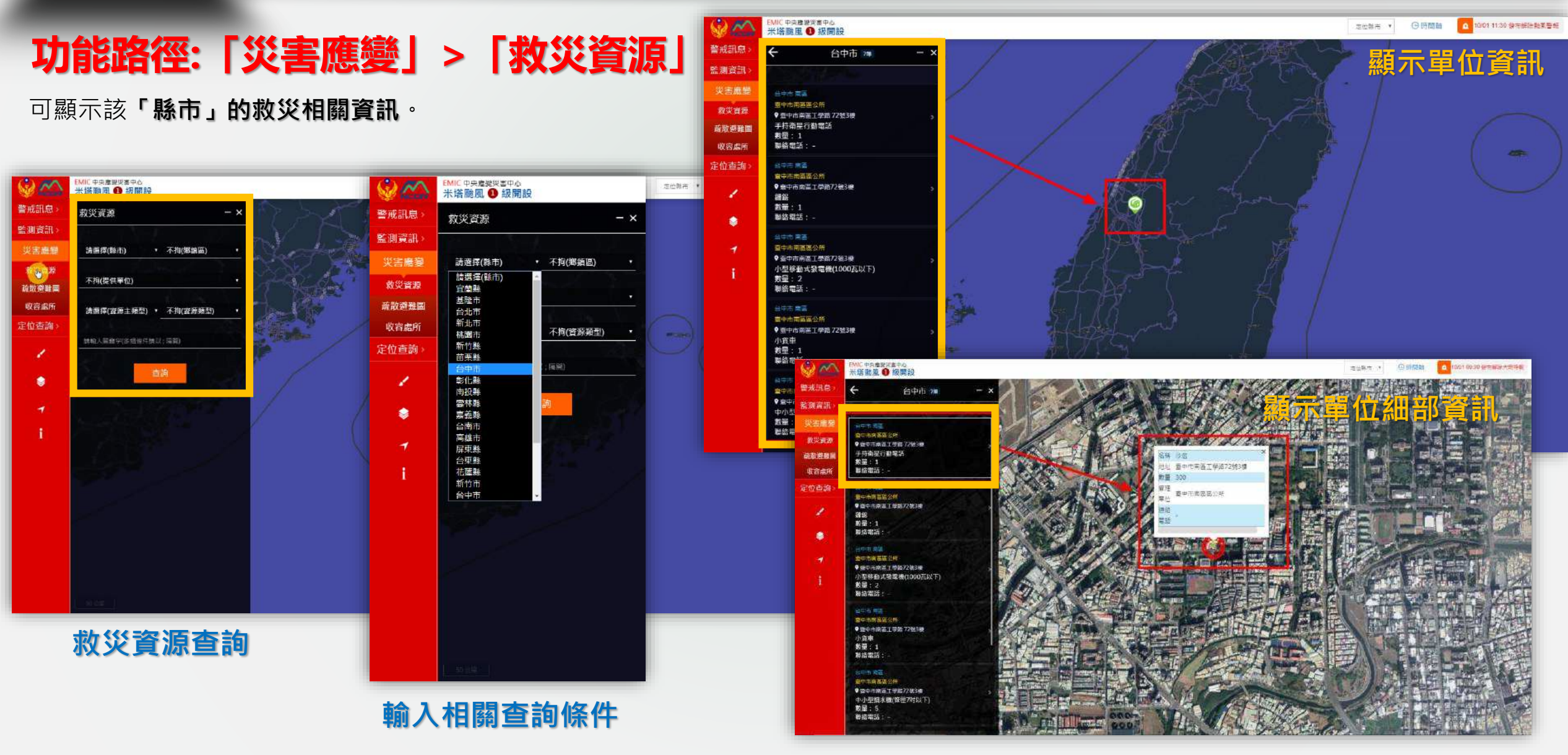

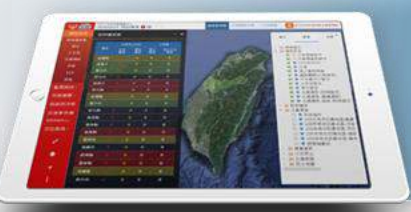

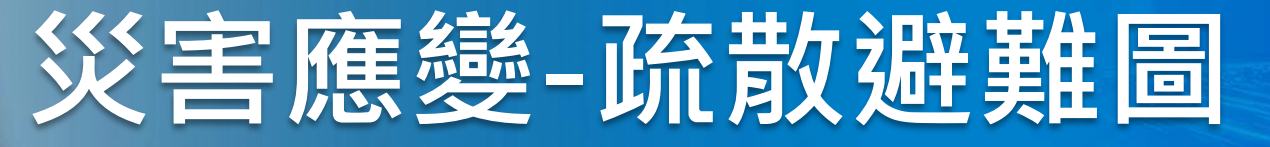

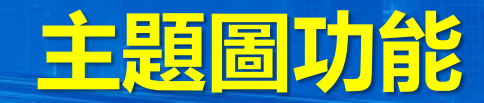

### 功能路徑:「災害應變」>「疏散避難圖」

可顯示**全台各縣市所連結之防災資訊網**。

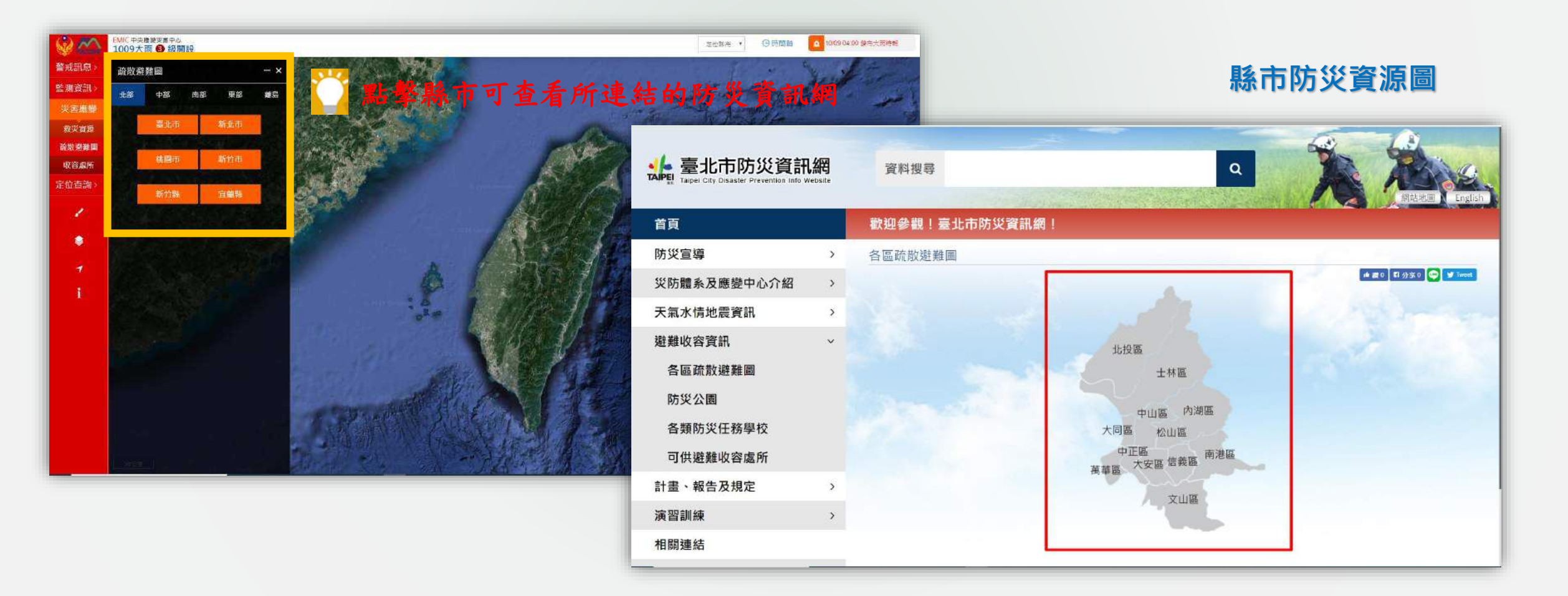

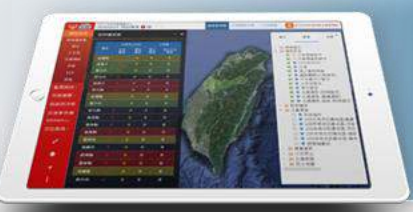

## 災害應變-收容處所

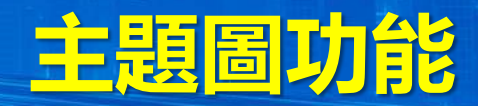

### 功能路徑:「災害應變」>「收容處所」

可顯示**全台縣市開設應變收容處所情形**。

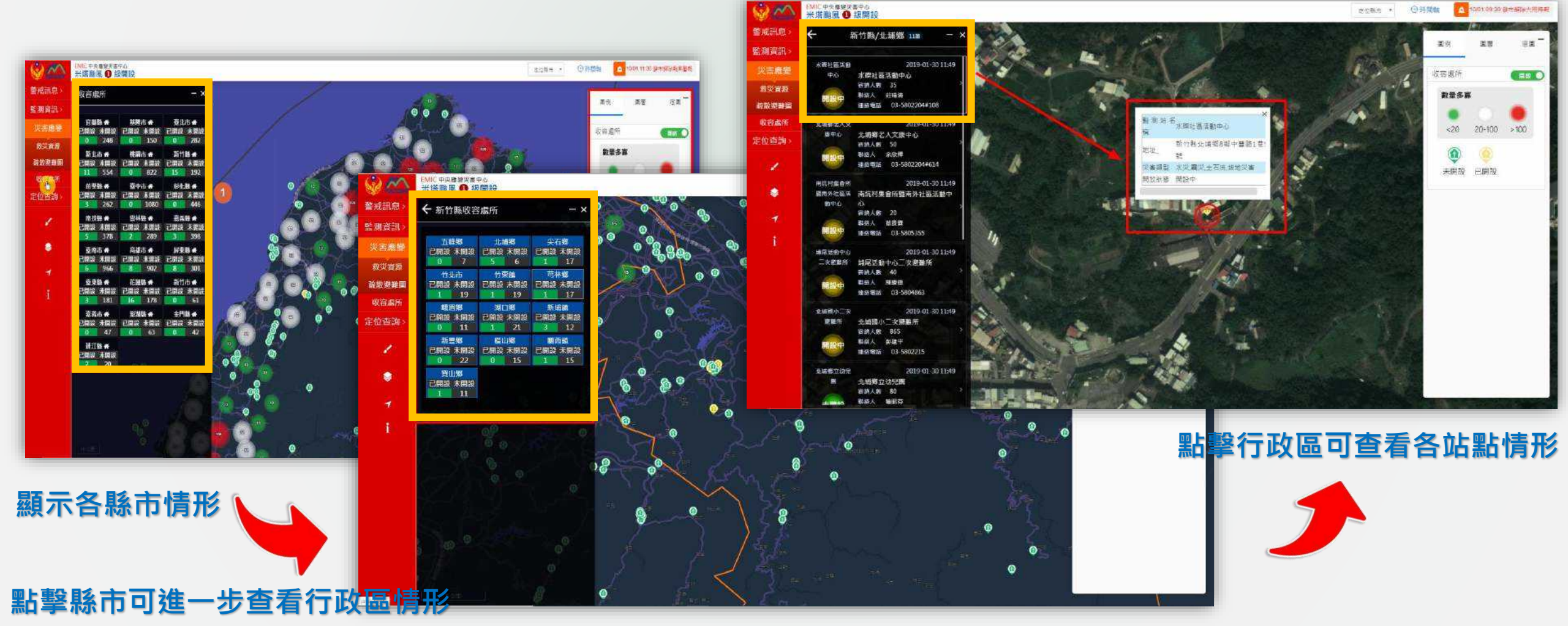

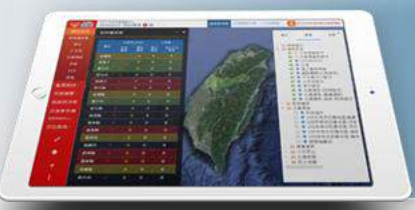

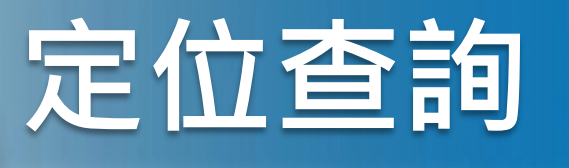

圖台輔助功能

地址|路口|重要地標|關鍵字定位

定位查詢的功能是提供使用者能快速得到當下所在的地點,藉此方便了解附近可利用的防災資源。此功能項下內容包括:*地址/路口/重要地標/關鍵字定位、 坐標定位、電力坐標定位*,可於電子地圖上顯示地標圖示和細部相關資訊。

#### 地址/路口/重要地標/關鍵字定位

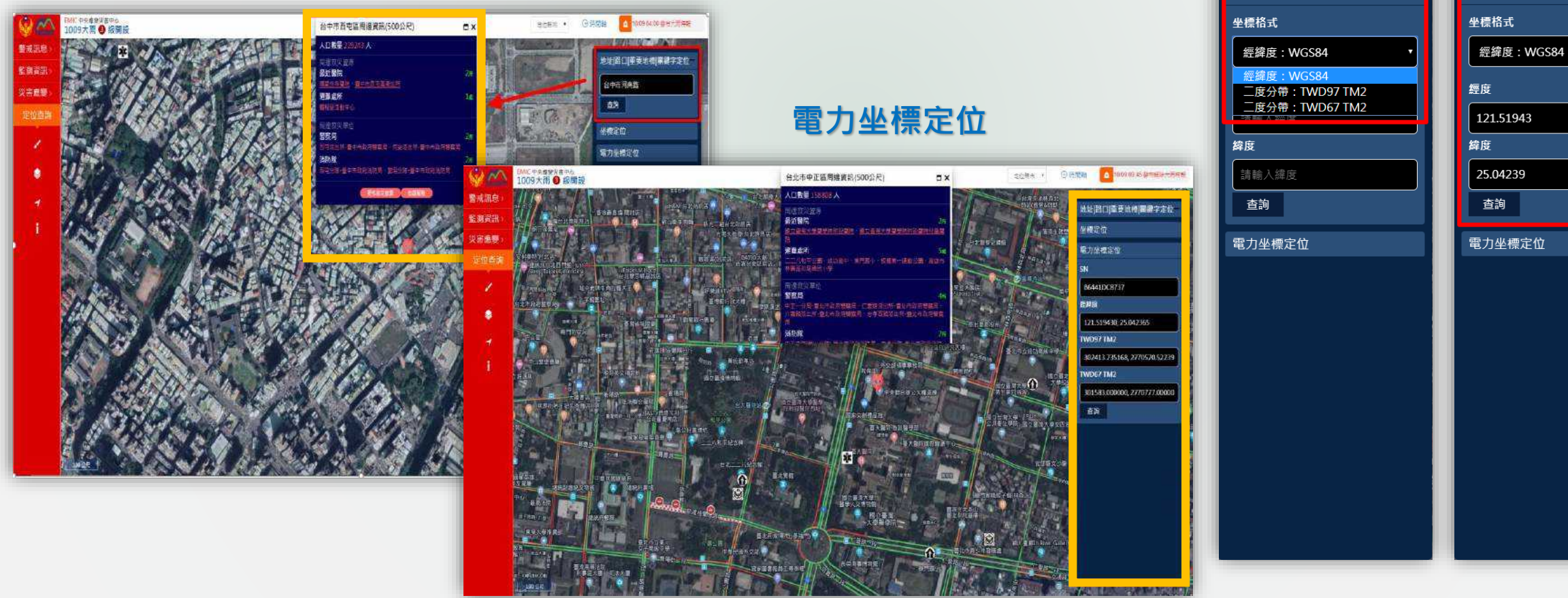

坐標定位

坐標定位

地址|路口|重要地標|關鍵字定位|

坐標定位

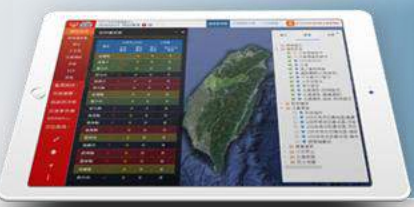

51 10 10 10 10

22 48 5

in the last

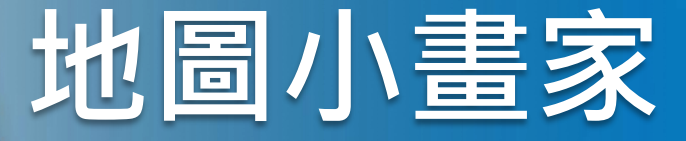

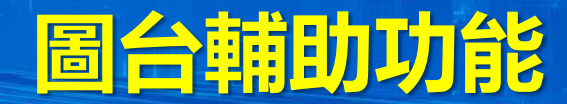

點擊此功能可下拉選單選取圖示類型,包括:交通、地震、救災物資、水情等圖示,以利明確標

使用者點擊線段量測工具後,可於地圖區上量

使用者點擊區塊量測工具後·可於地圖區上量測

測·方便了解兩點之間的現場距離。

地圖小畫家的功能是提供使用者可透過地圖畫家功能,進行地圖繪製、匯出,或直接於"地圖畫家"視窗內操作線段量測工具、區塊量測工具等功能,讓使用者在地圖上拖拉進行線段距離量測與框選多邊形範圍計算面積。

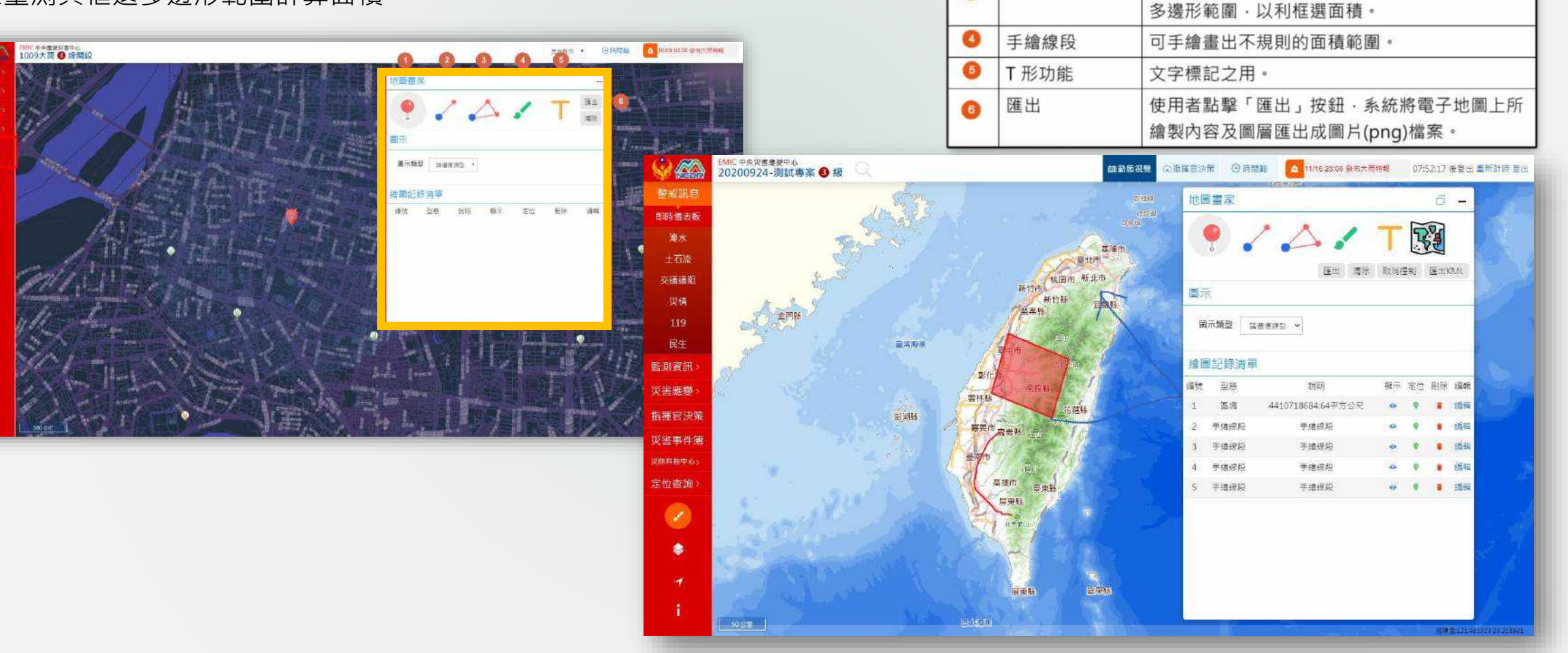

號碼

2

3

功能

圖示

線段量測工具

區塊量測工具

說明

記可用的資訊。

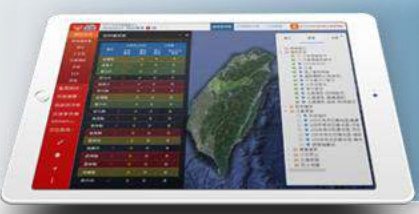

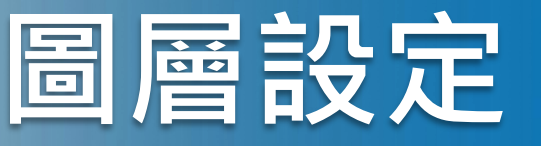

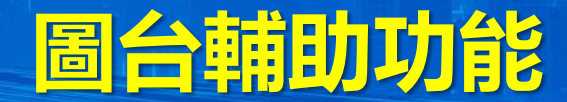

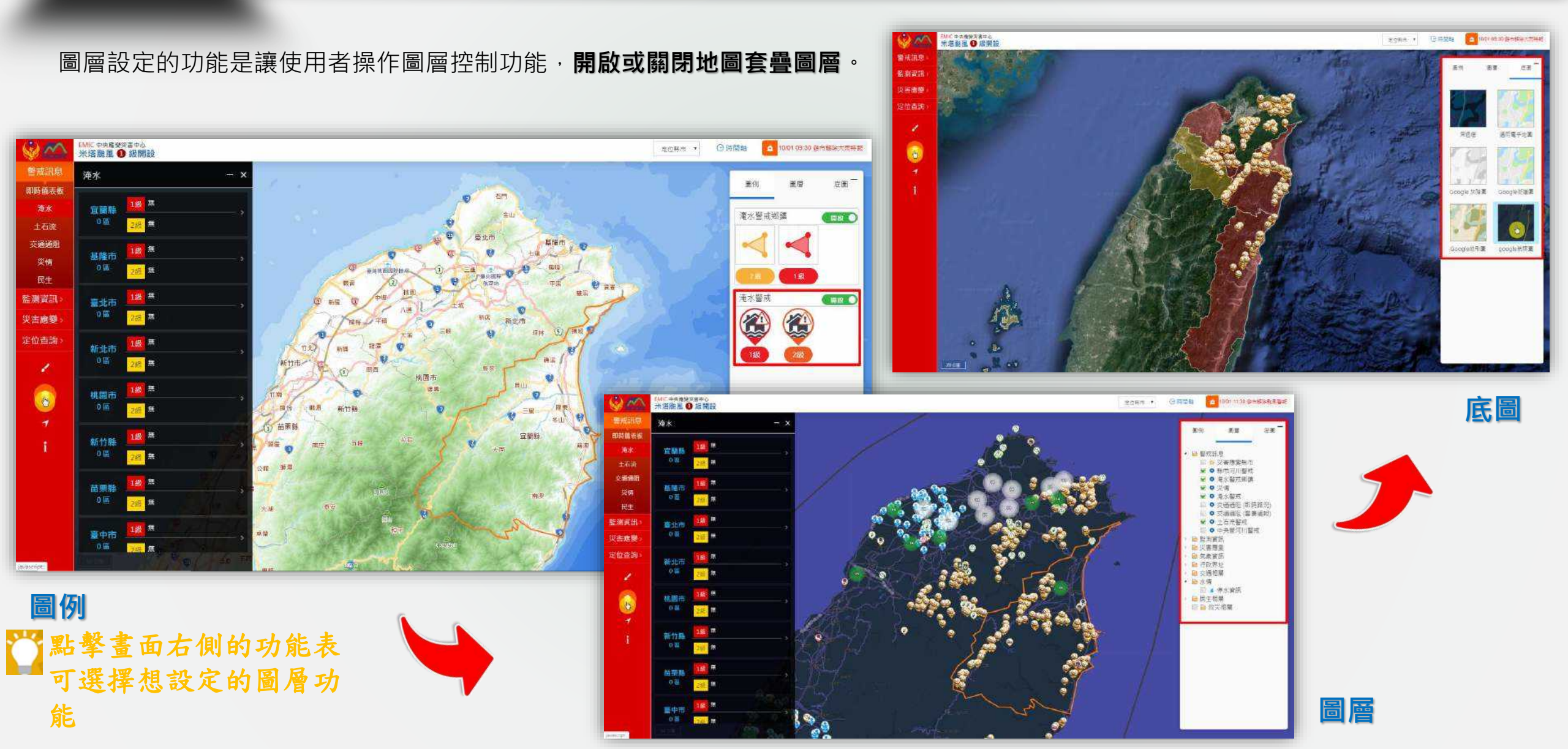

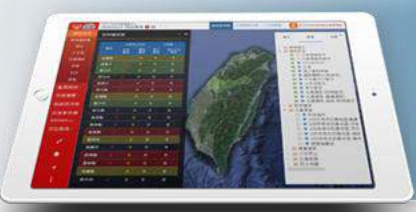

Ŷ

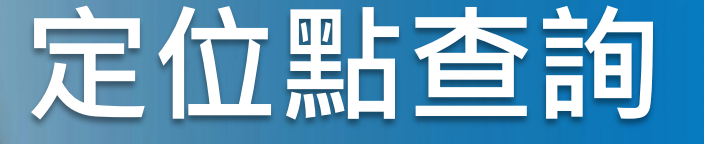

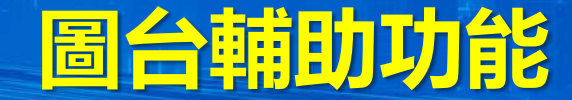

σ×

台中市西南區周環資訊(500公尺)

XOR BUDDEN

期期宣祝

2 CRm + (9 State) (0 1005 (= 1) - 1

提供使用者可顯示**自動定位目前您所在的位置**,並提供「**周邊救災資源」、** 「**周邊救災單位」、「更多救災資源」及「街景服務」**等相關資訊。

| Wittersterstown       Adren to test to test to                                                     |
|----------------------------------------------------------------------------------------------------|
| Reliab<br>E NER:<br>V:Reli<br>V:Reliable<br>Transformed and the second and the second and the |
|                                                                                                    |
|                                                                                                    |
|                                                                                                    |
|                                                                                                    |
|                                                                                                    |
|                                                                                                    |
|                                                                                                    |
|                                                                                                    |
| ● ● ● ● ● ● ● ● ● ● ● ● ● ● ● ● ● ● ●                                                                                                    |
|                                                                                                    |
| 2011 私立建甲大學(私立遵甲大學)<br>2011                                                                                                    |
| 2 登中市政府場場加強局加速局加速局加速局加速局面<br>2 支中市政府場場加速局加速局加速局加速局加速局加速局加速局加速局加速局加速局加速局加速局加速局加                                                                                                    |
|                                                                                                    |
| ▲ □ 数量 22744 人                                                                                                    |
| ■ 単型が見る<br>量が整定 2019/3/11下午 02-59-40 ●                                                                                                    |
| 《公開書: 重中市共正義意思#<br>章批差所     《注意 注意: 第二十八王章高意思#     》注题    清澈    深游    游戏(臺中市政    泉環境保護局)     「提    街車 (厚地樓 ・ 還水中)                                                                                                    |
| 日本部では「日本部では「日本部では」」「日本部では「日本部では「日本部では」」「日本部では「日本部では」」「日本部では「日本部では「日本部では」」「日本語では「日本部では」」「日本語では「日本語では」」「日本語では「日本語では」」」「日本語では「日本語では」」「日本語では「日本語では」」」                                                                                                    |
| ■ 「「「「「」」」<br>「「「」」「「」」」<br>「「」」「「」」」<br>「「」」「「」」                                                                                                    |
| ス所成 2// 「オーロースロック」の表示は「日本」 2// 「オーロースロック」の表示は「日本」 2// 「オーロースロック」の表示は「日本」 2// 「オーロースロック」の表示は「日本」 2// 「オーロースロック」 2// 「オーロースロック」                                                                                                    |
|                                                                                                    |
|                                                                                                    |
|                                                                                                    |
| 回 ハ 月日 日 ジル 尺 1 工 1 天 川 石 15 臺中市政府環境保護局責中區請謝課(臺中市政府環境保護局) 垃圾車 臺中市北屯區中平路987支 2019/3/11 下午 02:59:33 📀                                                                                                    |
| 日前位晋,即可杏香相                                                                                                    |
| □ /1/1 □ □ □ 1/□ □ □ 1/□ □ 1/□ □ 1/□ □ 1/□ 1/                                                                                                    |
| 協 詳細 資 訊。                                                                                                    |
| 19 章中市政府领观陈强与五七兴曲游派的(章中市政府领观张建与) 新洲中 董中市北电陆中半数987营 2019/3/11下午 02:59:38 🔮                                                                                                    |

FME「中央市安安市中心 1009大雨 😏 総開設

200

SHEEK B

除测道讯

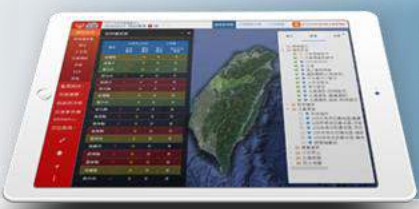

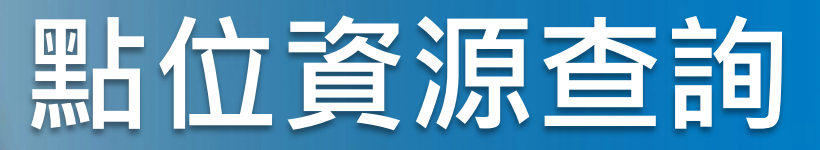

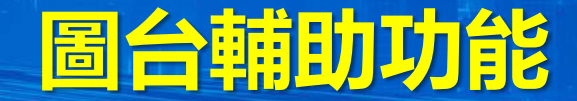

#### 提供使用者可顯示該區域附近周邊的相關救災資訊。

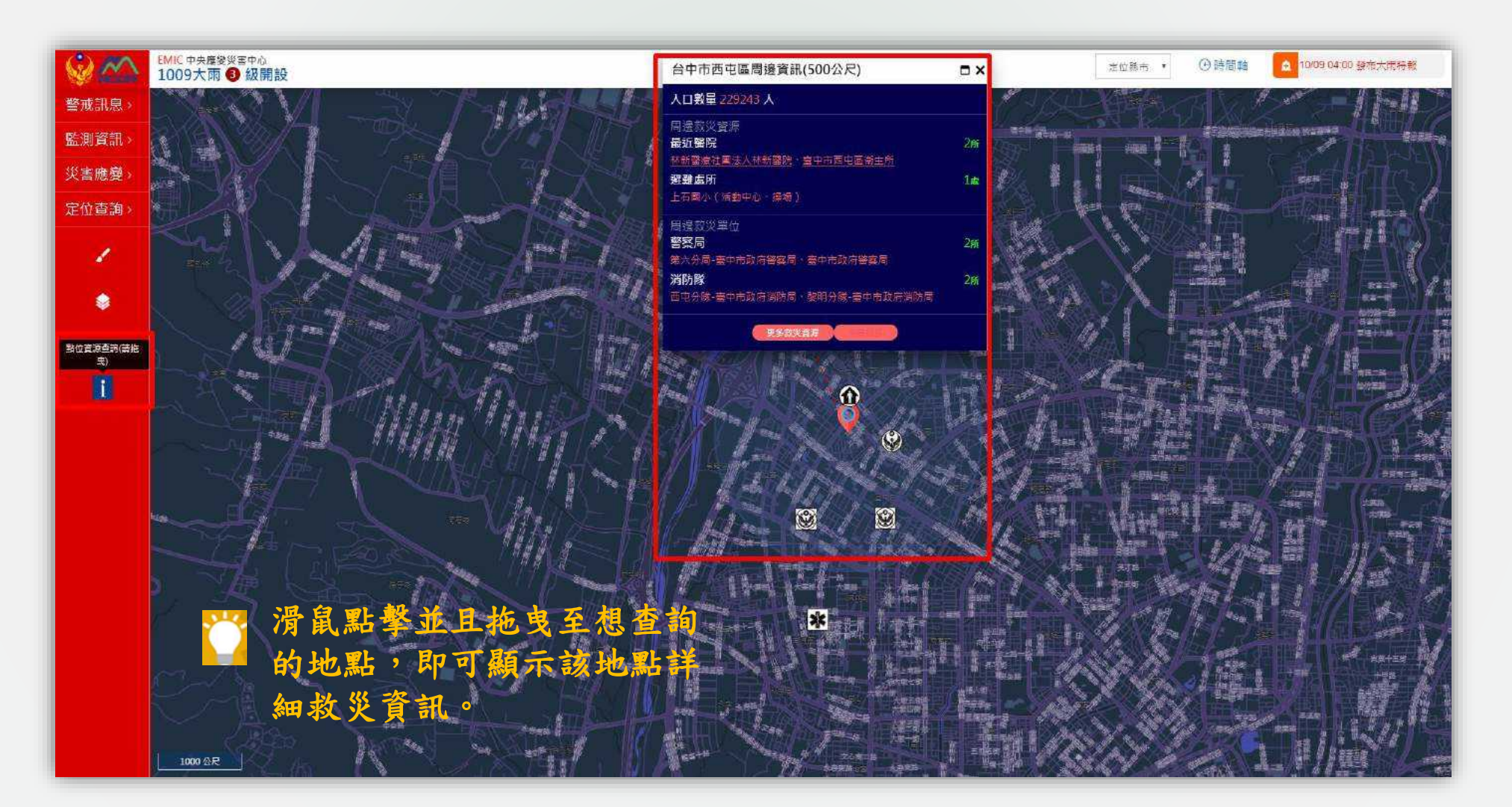

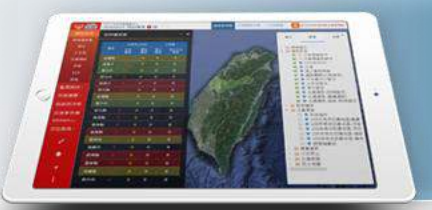

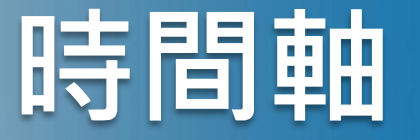

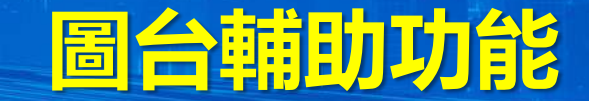

#### 提供使用者查詢歷史事件相關訊息。

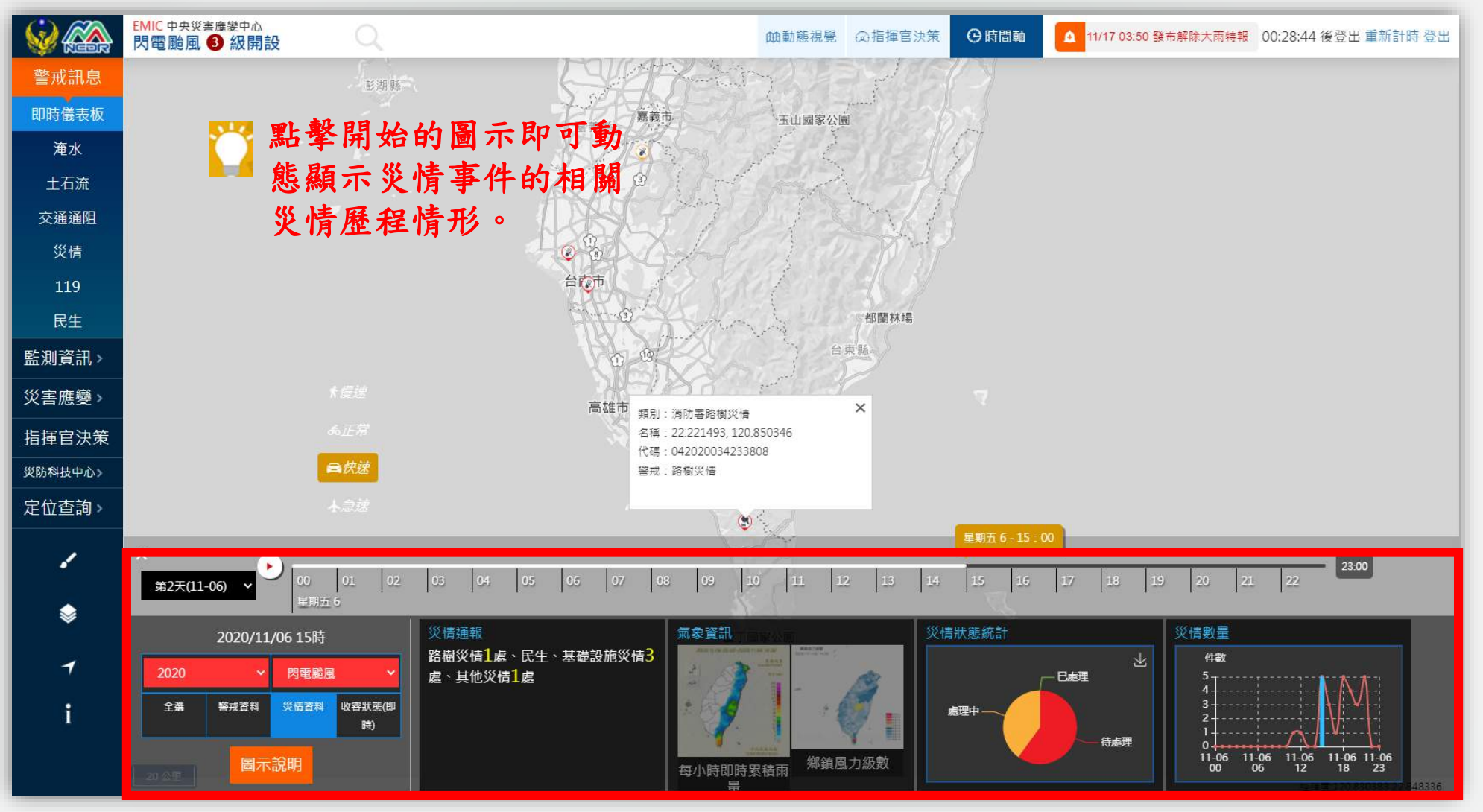

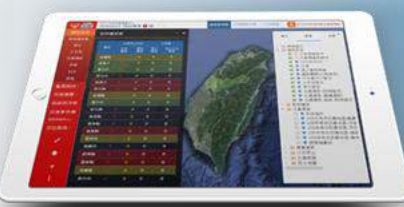

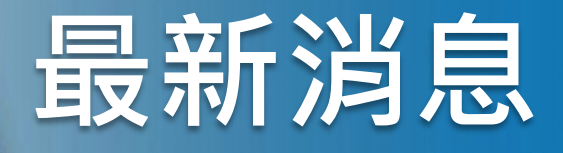

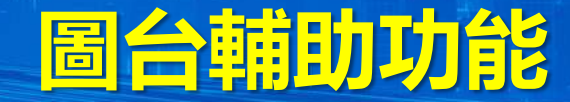

#### 提供使用者能快速得知最新消息的相關資訊。

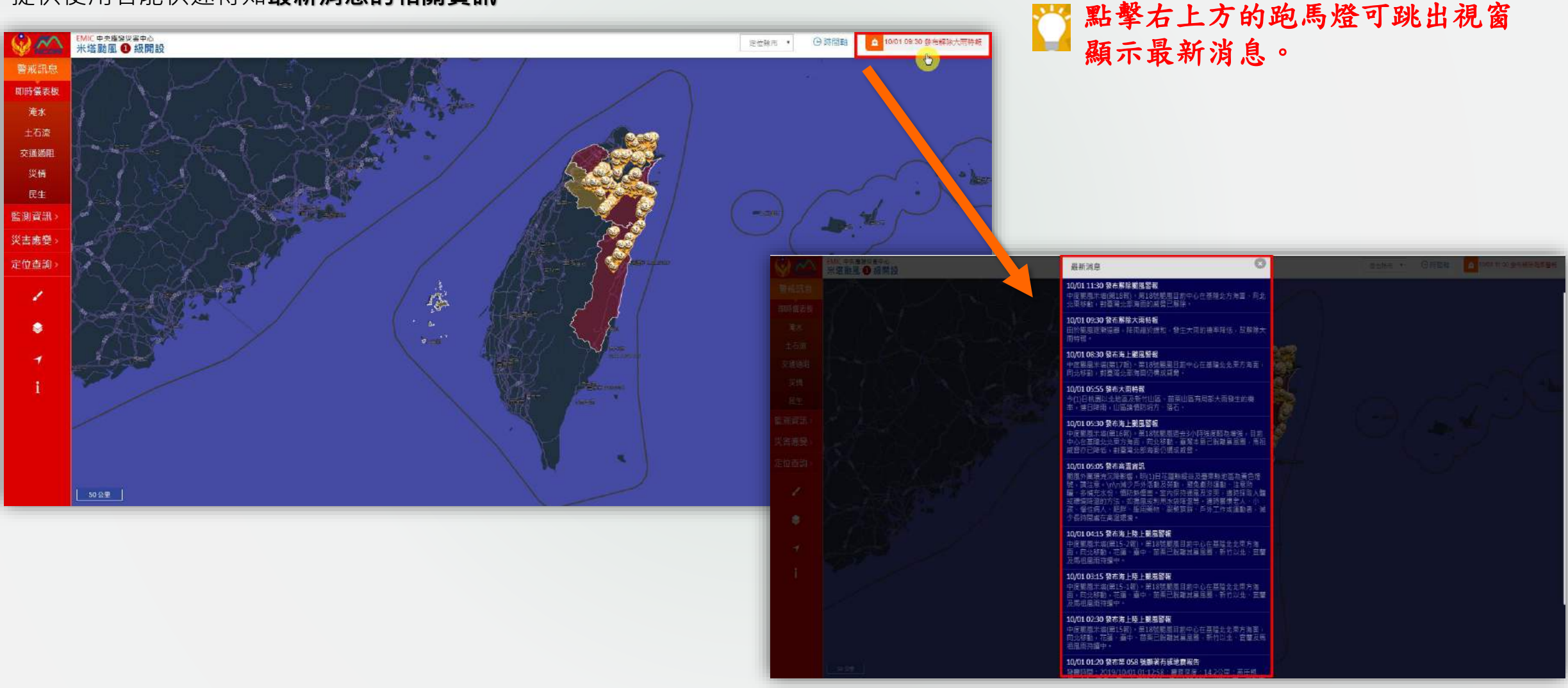

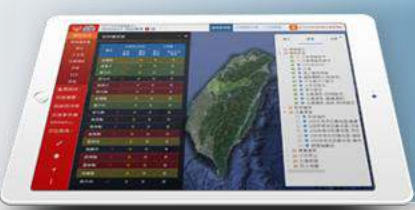

## 防災應變流程

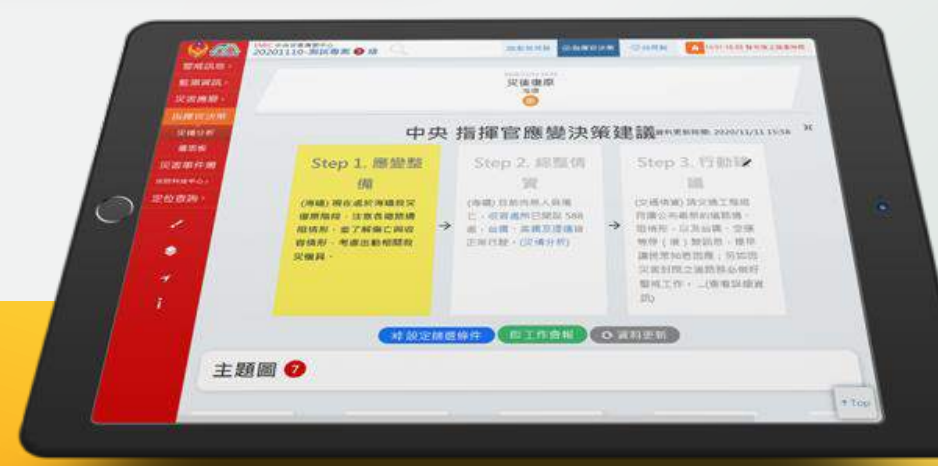

## 災害發生當下的 決策處理

## 災前分析預警

動態視覺災情通報系統

災中應變決

災後回復整合

指揮官決策系統

災害事件簿系統

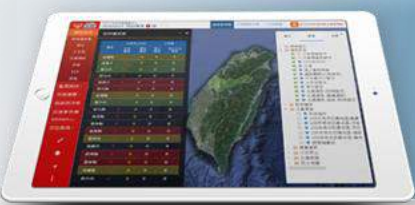

## 指揮官決策系統-主功能畫面

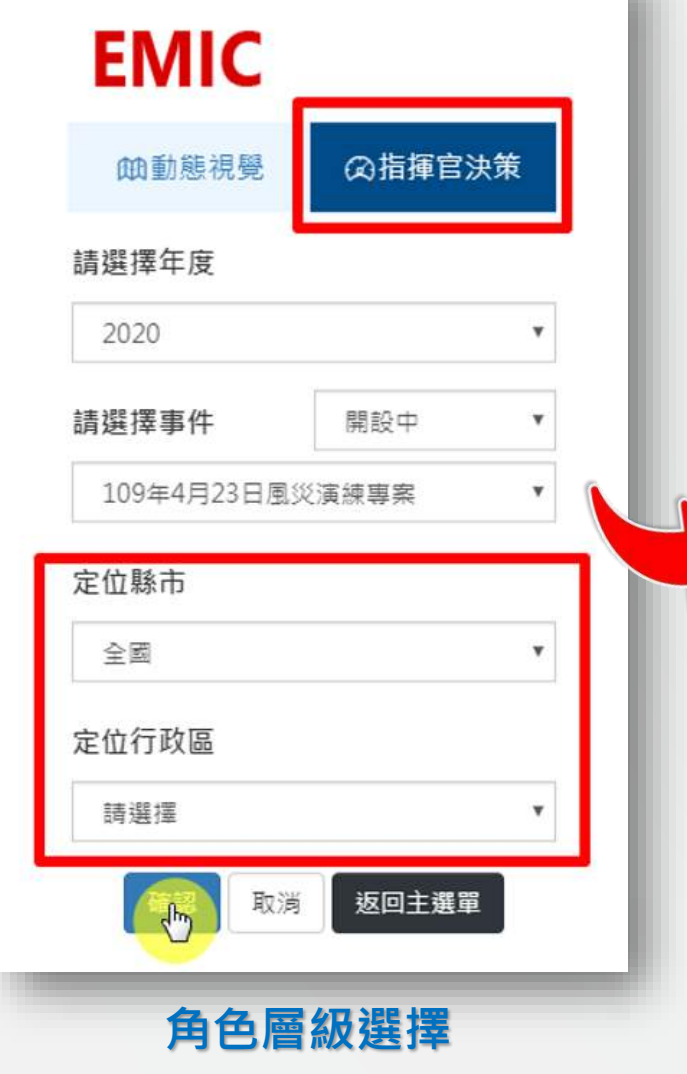

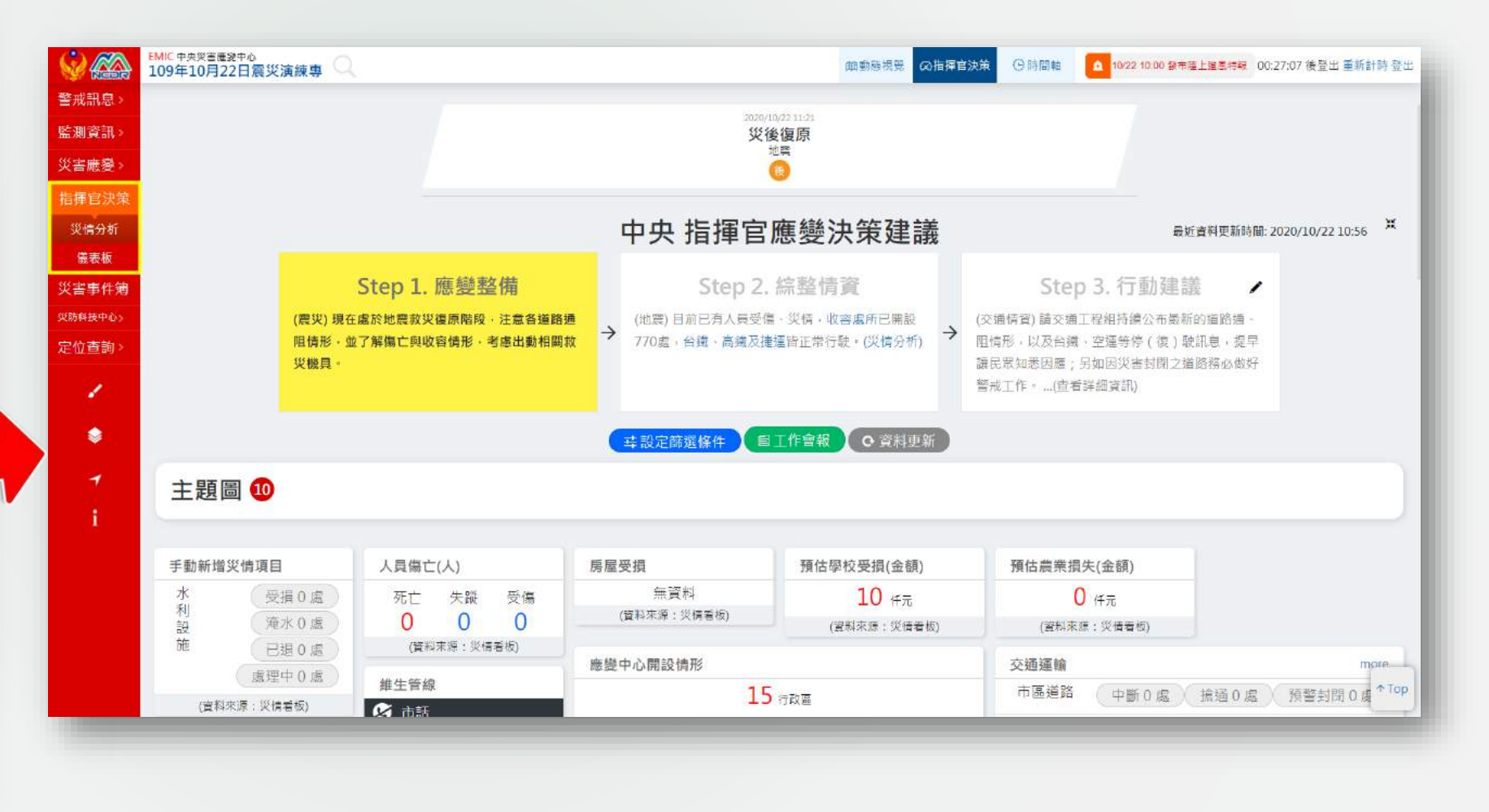

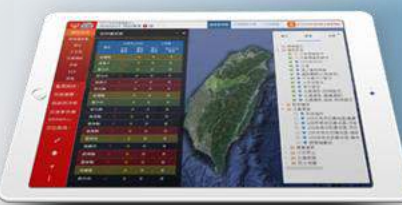

## 主功能介面架構圖

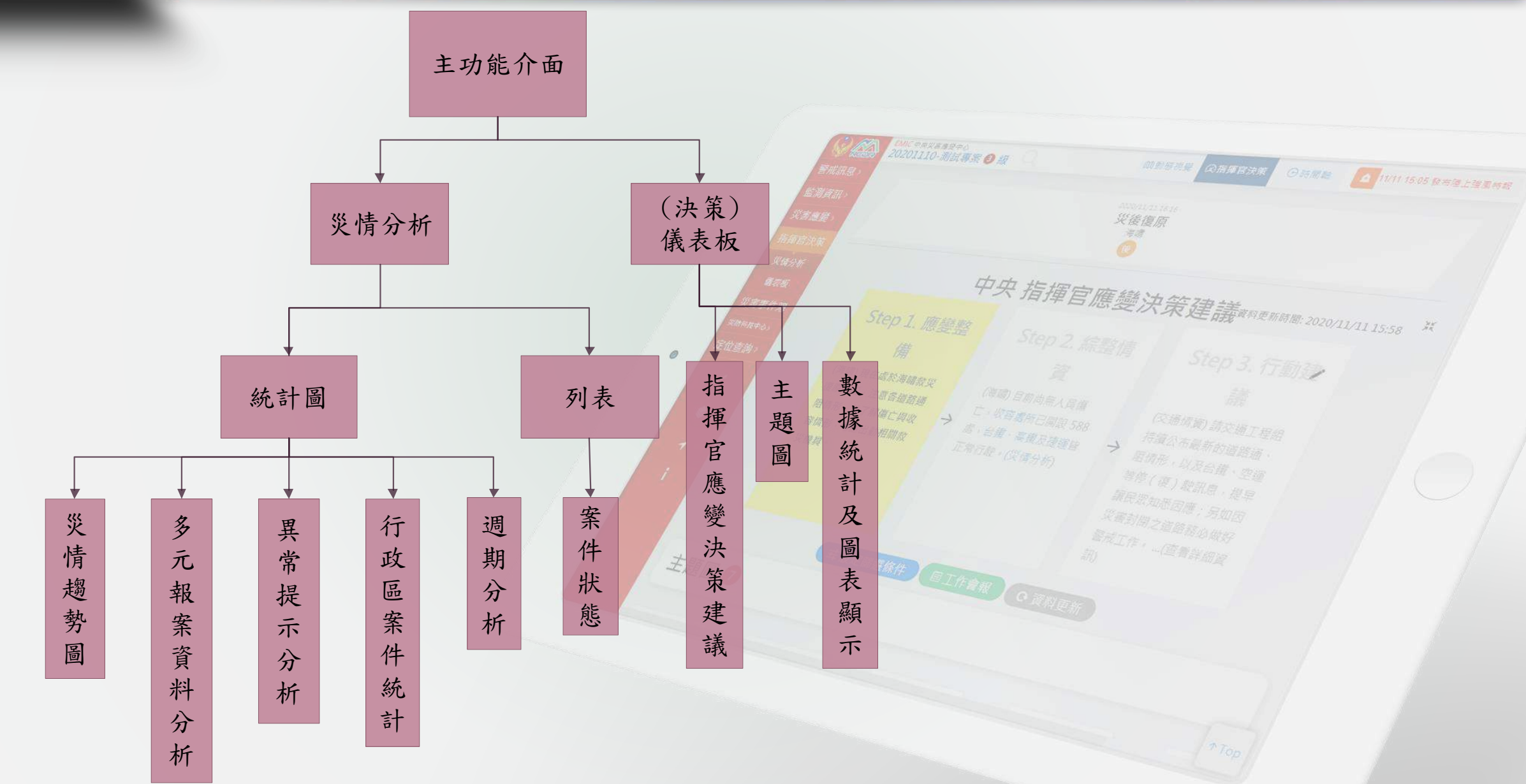

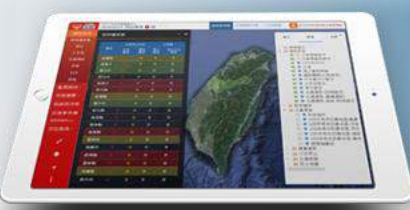

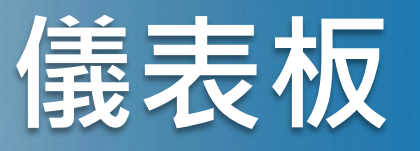

### 功能路徑:「指揮官決策」>「儀表板」

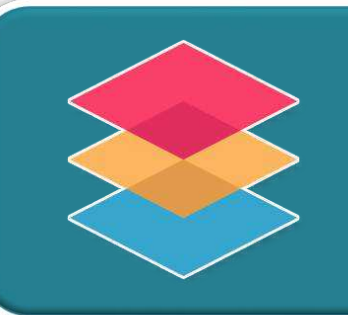

可顯示所設定的災情事件的「災前應變」、「災中應變」、「災後復 原」各階段的決策應變資訊,畫面主要分為「指揮官應變決策建議」、 「主題圖」、「數據統計及圖表顯示」三個功能區域(預設畫面則是顯 示最新發生的事件狀態)

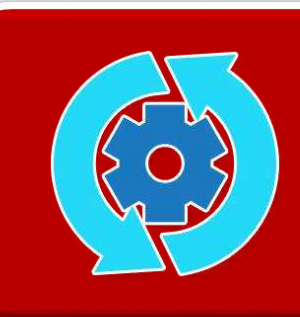

每一個階段所顯示的日期、時間及統計資料皆為最後一次更新的數據, 若是正在當下的某個應變階段,則時間為每小時會更新一次,其參考 來源自中央氣象局官網的資訊

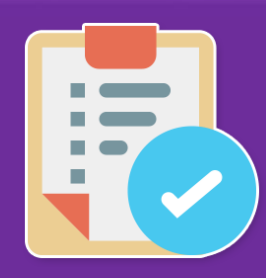

「指揮官應變決策建議」、「主題圖」、「數據統計及圖表顯示」的 部分都將依著每個應變階段和不同的「設定篩選條件」做轉換,所顯 示的資訊內容有所不同。

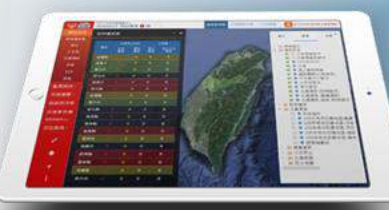

「い」でまた王務安中心 肉間論道 〇 田間絵

8

警戒訊息。 SCHOOL: 突留康慶

-

時後中の

(1)当油。

.

**S** it

( ) I

## 數據統計及圖表顯示

MARKER OFFICE

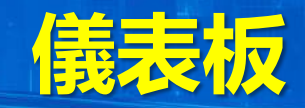

提供一頁式重點情 資彙整。

- 中央與地方指 1. 揮官應變決策 建議。
- 提供各地區應 2 變中心開設情 形。
- 災情分析與警 3. **戒狀況**。
- 救災資源出動 4 情形。
- 天氣即時動態。 5.

|                  |                             |                   |                             | 災中應窒                               | 文中應愛<br>2019年2月2日<br>2019年2月2日<br>2019年1日<br>2019年11<br>2019年11<br>2019<br>2019<br>2019<br>2019<br>2019<br>2019<br>2019<br>20 |                                                                                                    |                                              | برج                                                    |                                    |                                                                                              |                                                                                                    |                                                                                                    |           |
|------------------|-----------------------------|-------------------|-----------------------------|------------------------------------|----------------------------------------------------------------------------------------------------|----------------------------------------------------------------------------------------------------|----------------------------------------------|--------------------------------------------------------|------------------------------------|----------------------------------------------------------------------------------------------|----------------------------------------------------------------------------------------------------|----------------------------------------------------------------------------------------------------|-----------|
|                  |                             |                   |                             | ~                                  |                                                                                                    | 中央 指揮官                                                                                                    | 應變決                                          | 策建                                                     | 議                                  |                                                                                              | REAR                                                                                                    | 奥斯转载: 2620/11/0                                                                                                    | )7 0.8 00 |
| 主務圖              | 2<br>(بیس) بی<br>الله (بیس) | itep<br>#8#       | 1. 195<br>6 M - H<br>19 M 2 | <u>變整</u><br>11.11 年14<br>11.10 年1 | 備<br>- 注意S<br>作                                                                                                    | Step 2.<br>(12) 日本語 中国 (12) 日本語 中国 (12) 日本語 (12) 日本語 (12) (12) 日本語 (12) 日本語 (12) (12) (12) (12) (12) (12) (12) (12)                                                                                                    | 結整情資<br>職種前)日有各<br>百姓戶聲前)<br>中計算新。(以<br>王存會親 | ि<br>स.न. <b>व</b><br>स. च<br>म्राइन्स्<br><b>२</b> इस | → (0.8<br>105<br>263<br>217<br>119 | Stej<br>ing)a<br>ing)a<br>ing<br>ing<br>ing<br>ing<br>ing<br>ing<br>ing<br>ing<br>ing<br>ing | 03.行動键<br>20月1日48日後に<br>20月1日(20月<br>1月7日8日<br>1月7日<br>1月11日<br>1月111<br>1月111<br>1月111<br>1月111<br>1月111<br>1月111<br>1月111<br>1月111<br>1月111<br>1月111<br>1月111<br>1月1111<br>1月1111<br>1月1111<br>1月1111<br>1月1111<br>1月1111<br>1月11111<br>1月11111<br>1月11111<br>1月11111<br>1月11111<br>1月11111<br>1月111111 | 調 /<br>「「「「」」<br>「「」」<br>「」<br>「」<br>「」<br>「」<br>「」<br>「」<br>「」<br>」<br>「」<br>」<br>「」<br>」<br>「」<br>」<br>「」<br>」<br>「」<br>」<br>「」<br>」<br>」<br>「」<br>」<br>」<br>「」<br>」<br>」<br>「」<br>」<br>」<br>」<br>」<br>」<br>」<br>」<br>」<br>」<br>」<br>」<br>」<br>」<br>」<br>」<br>」<br>」<br>」<br>」 |           |
| TT sees bant     |                             |                   |                             |                                    |                                                                                                    |                                                                                                    |                                              |                                                        |                                    |                                                                                              |                                                                                                    |                                                                                                    |           |
| 人质保亡(人)          |                             | 981               | 古带校3                        | 定用(金                               | 89)                                                                                                    | 預估產業摂失(会類)                                                                                                    | 眉襟中心                                         | 開設切用                                                   |                                    |                                                                                              |                                                                                                    | 土石浓赞戒                                                                                                    | m         |
| 死亡 失殺            | 重傷                          |                   | 0                           | 神希                                 |                                                                                                    | 0 ##                                                                                                    |                                              |                                                        | 4 1783                             | 3                                                                                            |                                                                                                    | 萬色醫戒                                                                                                    | _         |
| O U OWNERS IN    | 3<br>(199)                  |                   | 資料市理                        | 1 12:44                            | 96)                                                                                                    | (資料平滑:災債會約)                                                                                                    | 展東                                           | 12                                                     | 高雄市                                | £                                                                                            | 臺南市                                                                                                    | 2.1670                                                                                                    | 2.834     |
| 14.1.17.10       |                             | 宛                 | <b>新田</b>                   |                                    |                                                                                                    | incle                                                                                                    | 1.00                                         |                                                        | 1.00                               |                                                                                              | TW                                                                                                    | 7 10                                                                                                    | <b>a</b>  |
| 建工業版             |                             | 市営                | 區燈                          |                                    |                                                                                                    | 中街0点 陰速0点                                                                                                    | 3歳                                           |                                                        |                                    |                                                                                              |                                                                                                    | 20 20 10 10                                                                                                    |           |
| 19.85            | 0                           |                   |                             |                                    |                                                                                                    | 用著封襟0處                                                                                                    |                                              |                                                        |                                    |                                                                                              |                                                                                                    | 東部の彼                                                                                                    | 55        |
| 17 BL            | 0                           | -                 | 19<br>19                    |                                    |                                                                                                    | 中華 0 第 日頃 4 章                                                                                                    | 3(木1) 月                                      | 35                                                     | 100                                | 10 10 10 T                                                                                   | (Tiend ( a late ))                                                                                                    | 和梁                                                                                                    |           |
| 印譜               | 0 =                         |                   |                             |                                    |                                                                                                    | 按整封用3-成                                                                                                    | 10 Inter                                     |                                                        | File                               | 0.00<br>0.00                                                                                 | 2010年                                                                                                    | 最高收容                                                                                                    | 0         |
| 培拉课              | 0 ≈                         | 原住民 中部 0 清 随語 0 虚 |                             |                                    |                                                                                                    |                                                                                                    |                                              | 00558                                                  | 关闭首任)                              |                                                                                              |                                                                                                    |                                                                                                    |           |
| 💋 白末水            |                             | 1                 | 第主                          |                                    |                                                                                                    | 現豐封垣 0 禽                                                                                                    | -                                            |                                                        |                                    |                                                                                              | 1 2007                                                                                                    |                                                                                                    |           |
| 停水               | 0 =                         | 1                 | UR .                        |                                    |                                                                                                    |                                                                                                    | 設元第五                                         | TTO A COL                                              | 1.70                               |                                                                                              | There                                                                                                    |                                                                                                    |           |
| 经通               | 0 =                         | 34                | 100                         |                                    |                                                                                                    | 海狸停航 耐 册                                                                                                    | em                                           | 2610                                                   | TOR                                | 18.00                                                                                        |                                                                                                    |                                                                                                    |           |
| 141630           | 0 =                         |                   |                             |                                    |                                                                                                    | 调调机给批测() 前进                                                                                                    | (井米)神                                        | .0                                                     | 2                                  | 0                                                                                            | 180                                                                                                    |                                                                                                    |           |
| 🙆 基地的            |                             |                   |                             |                                    |                                                                                                    | 國內和超起於37日                                                                                                    | 1 9:75                                       | (U)                                                    | .21                                | 0                                                                                            | 280                                                                                                    |                                                                                                    |           |
| 受損               | 11 .                        | 10                | ill.                        |                                    | 89                                                                                                    | 180년 台譜県数035                                                                                                    | 156                                          | 01                                                     | 23.                                | 0.8                                                                                          |                                                                                                    |                                                                                                    |           |
| 1016             | 0 =                         |                   |                             |                                    |                                                                                                    | 800011011                                                                                                    | HIRLAN                                       | -                                                      |                                    |                                                                                              |                                                                                                    |                                                                                                    |           |
| 101107-101       | 11.                         |                   | 10                          |                                    |                                                                                                    | 中部の店、開造の店                                                                                                    | 水利面                                          | 由水機                                                    |                                    |                                                                                              | 7                                                                                                    |                                                                                                    |           |
| 1970 AR          | 11 11                       | 100               |                             |                                    |                                                                                                    | THE WEAK OF SA                                                                                                    | (8/2 22 -                                    | - 12 in (11)                                           | 10                                 |                                                                                              | 1 *                                                                                                    |                                                                                                    |           |
| 1                | 9314                        | .90               | 199                         |                                    |                                                                                                    | 中部の直、総括の重                                                                                                    | HE LT. WE S                                  | 2.10.1414                                              | CH.                                |                                                                                              | Ua                                                                                                    |                                                                                                    |           |
| 停電               | 5314<br>5314                |                   | Dir .                       |                                    |                                                                                                    | THE WARRANCE                                                                                                    | 海路高                                          |                                                        |                                    |                                                                                              | 771.88                                                                                                    |                                                                                                    |           |
| 1                | 8314                        | -                 | 300                         |                                    |                                                                                                    | 中間の高、優遇の良                                                                                                    | #                                            |                                                        |                                    |                                                                                              | 輛 273編北                                                                                                    |                                                                                                    |           |
| 校課               | r,                          |                   | -                           |                                    |                                                                                                    | The state of the state of the s | 监察                                           |                                                        |                                    |                                                                                              | 2.82                                                                                                    |                                                                                                    |           |
| 传感演              | 0 %                         |                   |                             |                                    |                                                                                                    | 中国の店舗目の店                                                                                                    | *                                            |                                                        | 戫                                  | 機旦                                                                                           | 1617 B.O.M.7                                                                                                    |                                                                                                    |           |
| (資料家語:災          | 清晰 伤                        |                   |                             |                                    | (81)                                                                                                    | CARREN COM                                                                                                    |                                              |                                                        | 14970                              | 100 2 10 2                                                                                   | ana                                                                                                    |                                                                                                    |           |
| NAME OF OCCUPANT |                             |                   |                             |                                    |                                                                                                    | 1120707070                                                                                                    | 半额油;                                         | 1                                                      |                                    |                                                                                              | 6=-                                                                                                    |                                                                                                    |           |
| 災情分析             | (artist                     |                   |                             |                                    | more                                                                                                    |                                                                                                    | AT 177 92                                    |                                                        |                                    |                                                                                              | O MA                                                                                                    |                                                                                                    |           |
| 10:S)            | 10.00                       | 處理中               | 已這樣                         | 未受知                                | 标编派                                                                                                    |                                                                                                    | 912.0                                        | 1994                                                   |                                    |                                                                                              | 0 ##                                                                                                    |                                                                                                    |           |
| 民生・基礎販売          | 炭 0                         | 11                | 20                          | 0                                  | 0                                                                                                    |                                                                                                    | <b>····································</b>  | 19.<br>1                                               |                                    |                                                                                              | 0 в                                                                                                    |                                                                                                    |           |
| 请                |                             |                   |                             |                                    |                                                                                                    |                                                                                                    | 豐於                                           |                                                        |                                    |                                                                                              | 4910 AX                                                                                                    |                                                                                                    |           |
| 単緑・文语専坊          | 0                           | 0                 | 1                           | 0                                  | 0                                                                                                    |                                                                                                    | 湖坊                                           |                                                        |                                    |                                                                                              | 41 🛝                                                                                                    |                                                                                                    |           |
| 其他误情             | D                           | 0                 | 5                           | 0                                  | 0                                                                                                    |                                                                                                    | 半続                                           |                                                        |                                    |                                                                                              | 26 ==                                                                                                    |                                                                                                    |           |
| 建的因捐             | D                           | 1                 | 0                           | 0                                  | 0                                                                                                    |                                                                                                    | 松柏                                           |                                                        |                                    |                                                                                              | 1                                                                                                    |                                                                                                    |           |
| 路根汉情             | 0                           | 4                 | 14                          | 0                                  | 1                                                                                                    |                                                                                                    | 10.00.000                                    |                                                        |                                    |                                                                                              | 1.62                                                                                                    |                                                                                                    |           |
| 過移 建速灵槽          | 0                           | 0                 | 1                           | 0                                  | 0                                                                                                    |                                                                                                    | 612.68                                       |                                                        |                                    |                                                                                              | U #x                                                                                                    |                                                                                                    |           |
| 庸皆招将议情           | 0                           | 0                 | 1                           | 0                                  | 0                                                                                                    |                                                                                                    |                                              |                                                        | #163.8 - 2                         | 4897                                                                                         |                                                                                                    |                                                                                                    |           |
| <b>≙</b> 81      | Ort                         | 34                | 424                         | 0.                                 | 14                                                                                                    | 24小時業積而量                                                                                                    |                                              |                                                        |                                    | 每12小1                                                                                        | 与定量异而预報                                                                                                    |                                                                                                    |           |

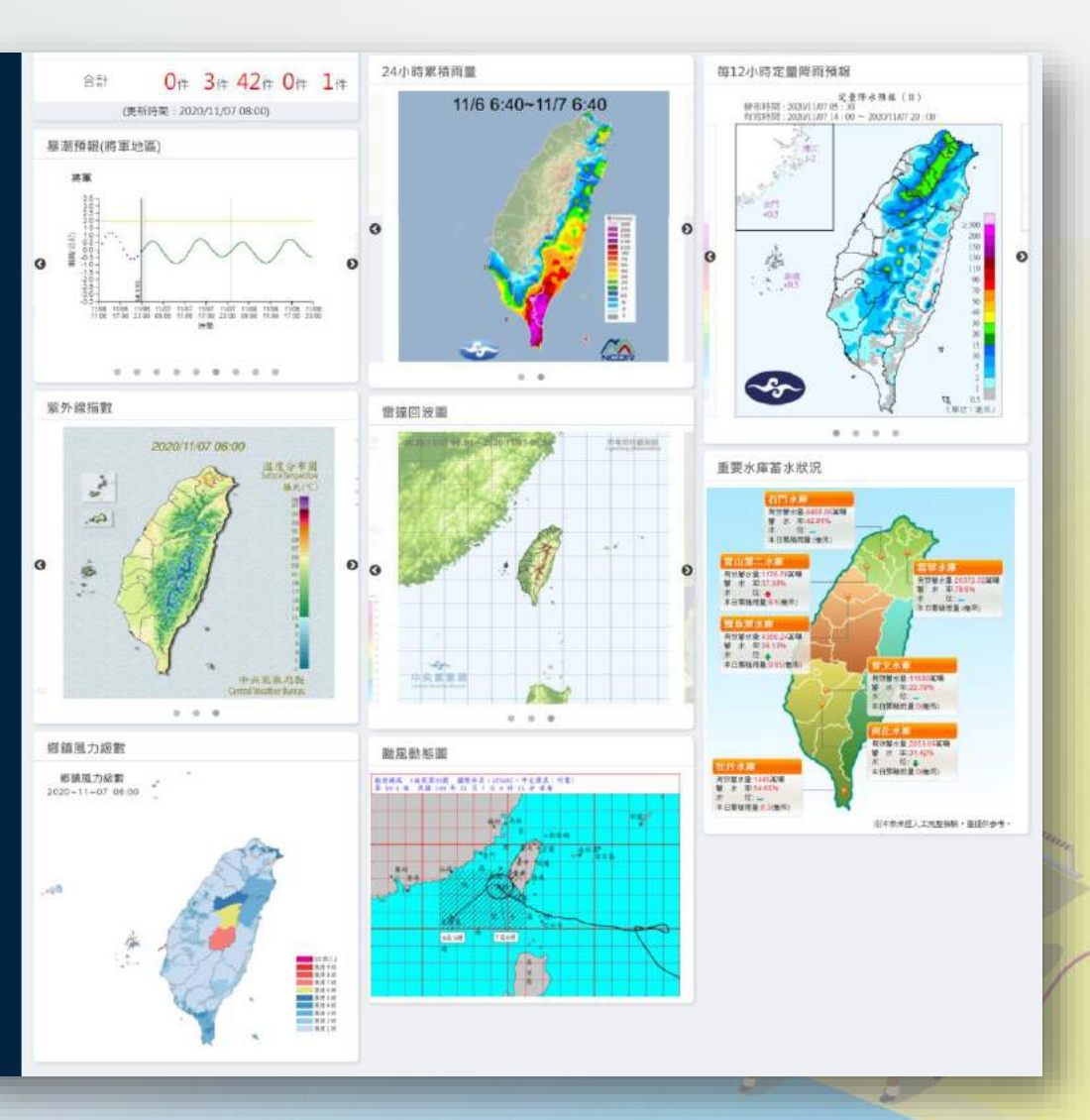

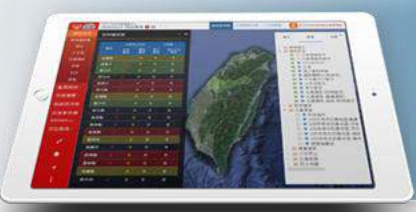

功能路徑:「指揮官決策」>「儀表板」>「指揮官應變決策建議」>「災前應變(海警後至陸警前)」

(風災)現在位於海 警後整備階段,注 意各抽水機、天氣 與各項防災設備是 否完備。

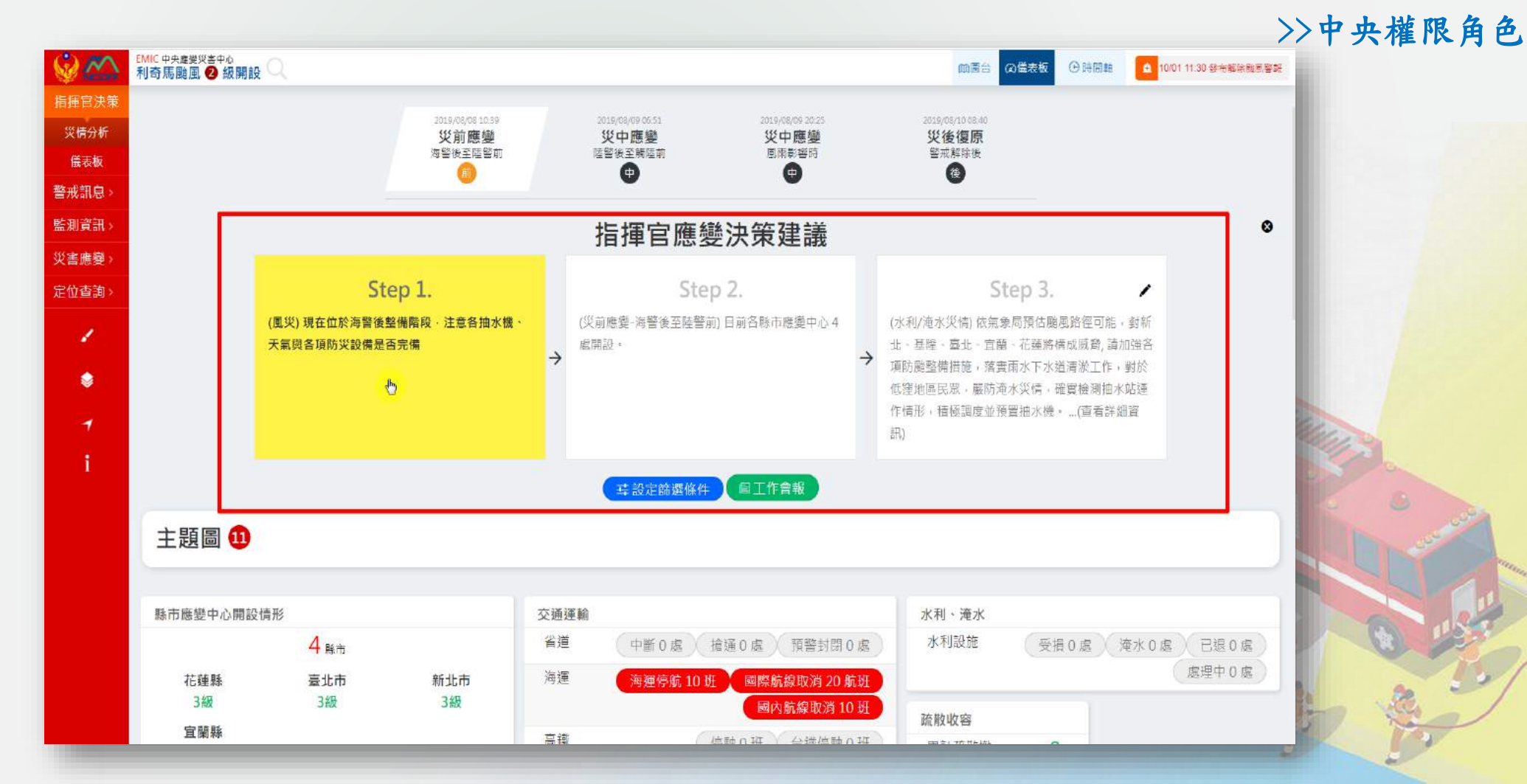

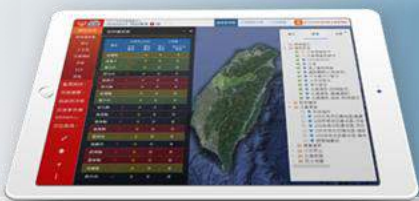

#### >>地方縣市權限角色

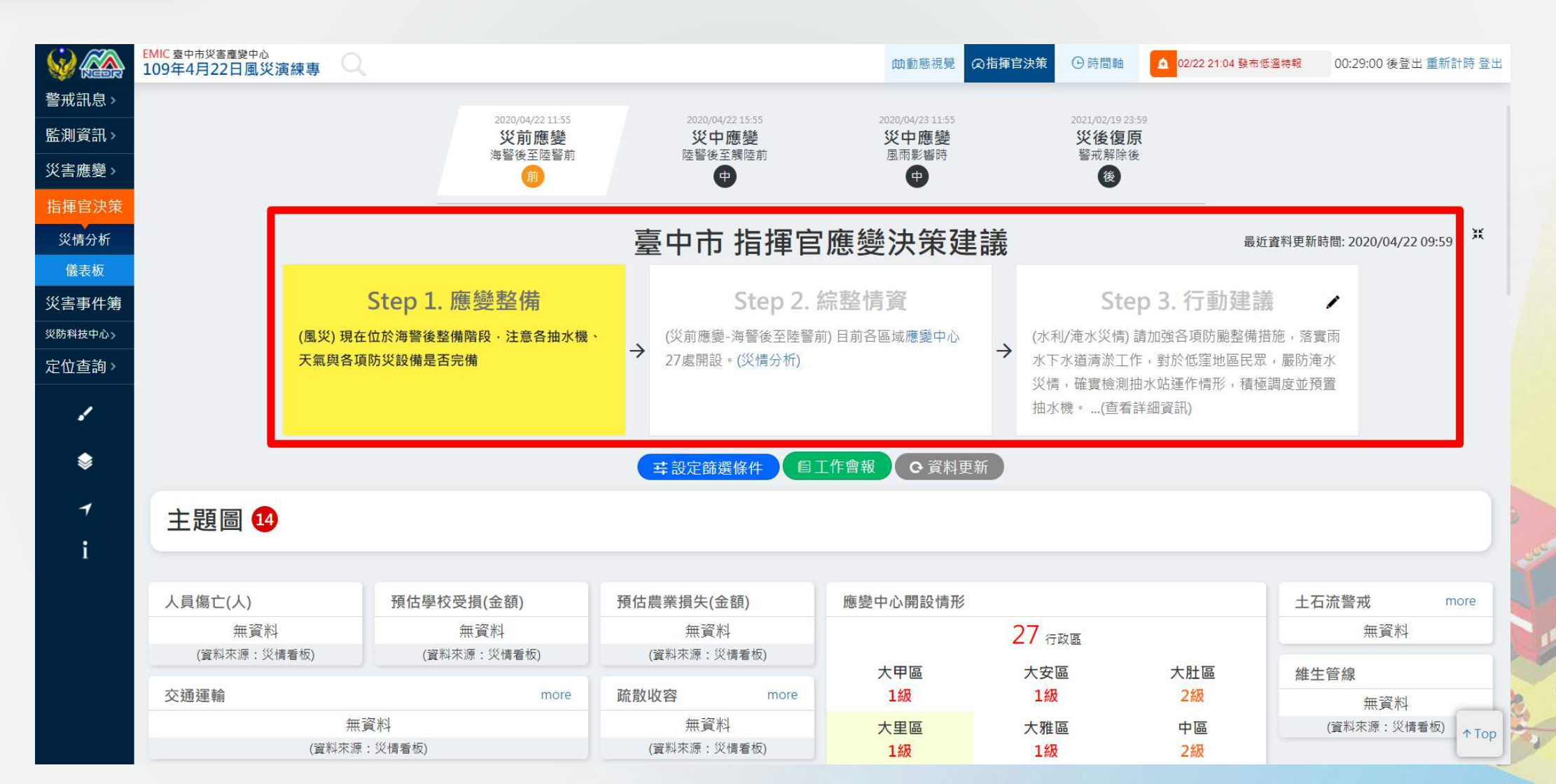

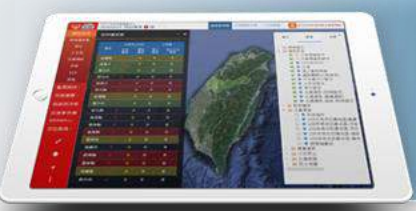

功能路徑:「指揮官決策」>「儀表板」>「指揮官應變決策建議」>「災中應變(陸警後至觸陸前)」

(風災)現在已發布陸上 颱風警報,注意交通通 阻資訊以及管制警戒區 勸離工作。

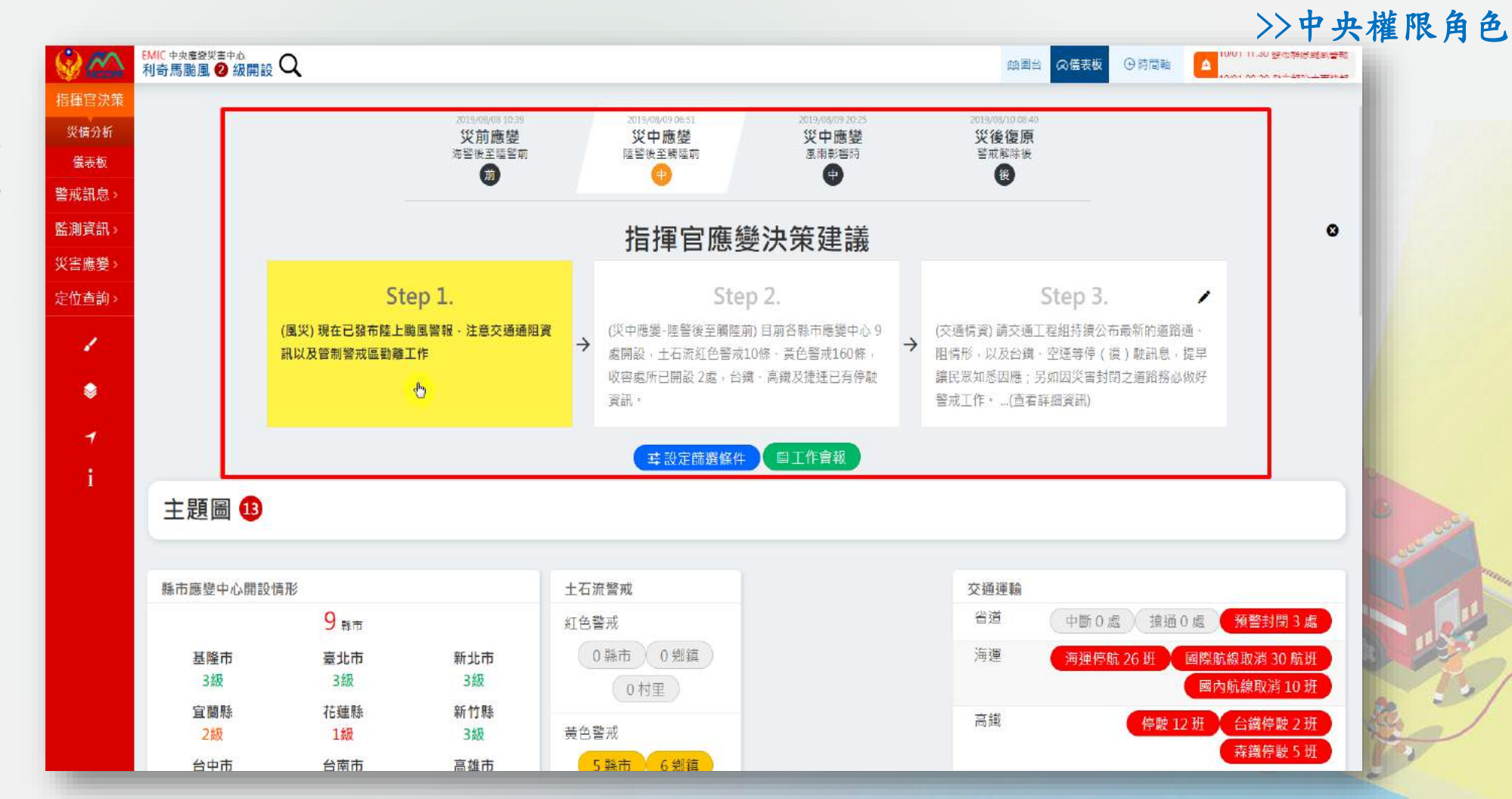

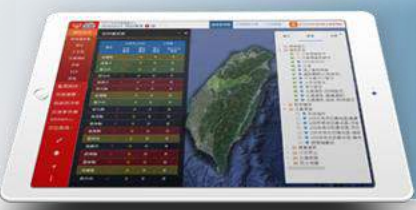

### 功能路徑:「指揮官決策」>「儀表板」>「指揮官應變決策建議」>「災中應變(風雨影響時)」

(風災)現在颱風正影響台灣地區,注意災情發生、避難處所開設與各項維生、電信, 電力運作情形。

| 利奇馬颱風 2 級開<br>注決策 |                                  |                          |                                                  |                                                   | _   | 順圖台 闪链衣板 马时                                                                       | 周朝 ▲ 10/01 11:30 參布辦。      |      |
|-------------------|----------------------------------|--------------------------|--------------------------------------------------|---------------------------------------------------|-----|-----------------------------------------------------------------------------------|----------------------------|------|
| 分析                |                                  | 2019/08/08 10 39<br>災前應變 | 2019/08/09 06 51<br>災中應變                         | 2019/08/09 20:25<br>災中應變                          |     | 2019/08/10 08 40<br>災後復原                                                          |                            |      |
| 版                 |                                  |                          |                                                  |                                                   |     | 言が用いたで                                                                            |                            |      |
|                   |                                  |                          | 指揮官應                                             | 變決策建議                                             |     |                                                                                   |                            | 0    |
| 振變><br>≦詢>        | Step 1                           | <u>.</u>                 | St                                               | ep 2.                                             |     | Step 3.                                                                           | 1                          |      |
| •                 | (風災)現在颱風正影響台灣地口<br>避難處所開設與各項推生、電 | 區 · 注意災情發生 -<br>言、電力運作情形 | → (災中應變-風雨影響時)<br>開設,土石流紅色警戒<br>容處所已開設2處,台<br>訊。 | 目前各縣市應變中心 10處<br>13條 - 黃色譬戒251條,收<br>識、高鐵及捷運已有停駛資 | ÷   | (交通情資)請交通工程組持擴公布最新的<br>阻情形,以及台鐵,空運等停(復)數語<br>讓民眾知悉因應;另如因災害封閉之道到<br>警戒工作。…(直看詳細資訊) | 的道路通 -<br>訊息 , 提早<br>路務必做好 |      |
| ·                 |                                  |                          | <b> 辈</b> 設定篩選條                                  | 件                                                 |     |                                                                                   |                            |      |
| 主題圖 😐             |                                  |                          |                                                  |                                                   |     |                                                                                   |                            | S    |
| ∞ 海上、陸.           | 上警戒區發布                           | ∞ 颱風資訊(路)<br>警、觸陸、脫離⊞    | 空、速度、暴風半徑、陸<br>寺間預測)                             | ∞ 收容所開設與收容/                                       | 、數統 | 計 😡 土石流潛勢溪》                                                                       | 流                          |      |
| ∞ 兩量資訊(<br>積兩量、豪大 | (降雨預測・總雨量預測・累<br>(雨)             | @ 風力觀測                   |                                                  | ∞ 水庫水位與警位資訊                                       | 1   | ∞ 河川水位警戒/                                                                         | 及預警                        | 0 10 |
| ∞ 暴潮預報            |                                  | ∞ 自來水供應習<br>供應資訊         | 罰、電力、電信修復及                                       |                                                   |     |                                                                                   |                            |      |

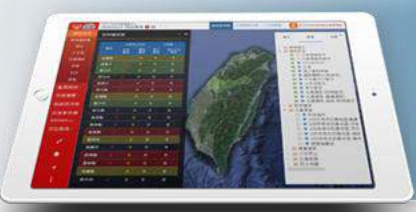

### 功能路徑:「指揮官決策」>「儀表板」>「指揮官應變決策建議」>「災後復原(警戒解除後)」

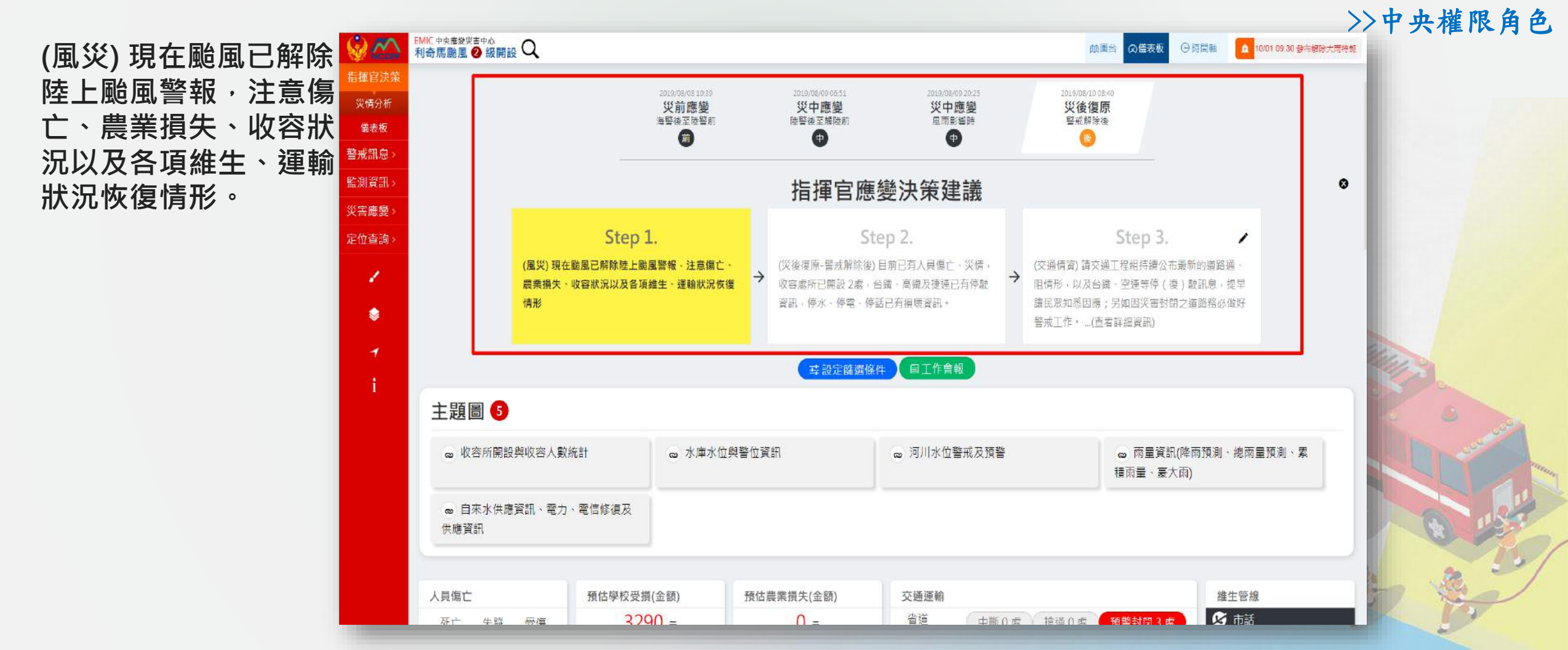

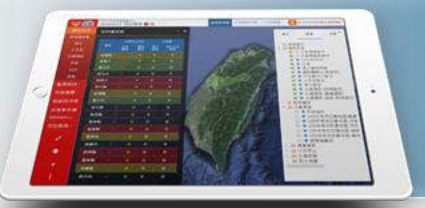

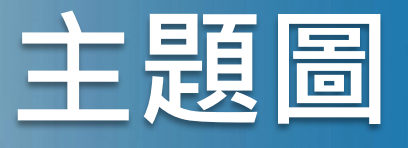

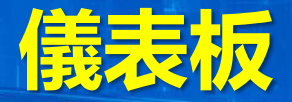

### 功能路徑:「指揮官決策」>「儀表板」>「主題圖」

呈現有關災害情資方面的資訊。點擊上方的「設定篩選條件」後所開啟浮動視窗, 可依據使用者所勾選需要呈現的災害情資主題圖數量顯示於"主題圖"欄位內。

| $\odot$                   | EMIC 中央處變災害中心<br>利奇馬颱風 2 級開設 |                      |                        |                    |               | 0月日 の 住表板 (9月間)                        | ▲ 12/24 20:14 發布第 014 號願著有            |  |  |
|---------------------------|------------------------------|----------------------|------------------------|--------------------|---------------|----------------------------------------|---------------------------------------|--|--|
| NCDR →                    |                              | 2019/08/08 10:39     | 2019/00/09 06:51       | 2019/08/09 20.25   |               | 2019/08/10 08/40                       |                                       |  |  |
| 垣理 巨                      |                              | 火則應變<br>海警後至陸警前<br>前 | 火中應變<br>陸警後至構陸前<br>中   | 火中應變<br>風雨影響時<br>中 |               | 灾後 復原<br>警戒解除後<br>後                    |                                       |  |  |
| 儀表板                       |                              |                      |                        |                    |               |                                        |                                       |  |  |
| 警戒訊息)                     |                              |                      | 指揮官應續                  | <b>巙決策建</b> 議      |               |                                        | ø                                     |  |  |
| <u>11.89頁</u> 部/<br>災害應變) | St                           | ep 1.                | Ste                    | ep 2.              |               | Step 3.                                | /                                     |  |  |
| 定位查詢>                     | (風災)現在位於海警後<br>天氣與各項防災設備是    | 整備階段·注意各抽水機·<br>否完備  | (災前應覺-海營後至陸營<br>▲ 處開設。 | 前) 目前各縣市應變中心 2     | (水利)<br>→ 北、新 | /淹水災情) 依氣象局預估颱風路徑可<br>5降、臺北、宵蘭、花蓮將構成威脅 | 能,對新<br>請加強各                          |  |  |
| 1                         |                              |                      | in the second          |                    | 項防服低電量        | 通整備措施,落實兩水下水道清淤工↑<br>她屬民眾,嚴防淹水災情,確實檢測排 | 一一一一一一一一一一一一一一一一一一一一一一一一一一一一一一一一一一一一一 |  |  |
| ٢                         |                              |                      |                        |                    | 作情界           | 8,積極調…(查看詳細資訊)<br>更新時間: 2020-03-2      | 25 11:06:40                           |  |  |
| 1                         |                              |                      | <b>耳設定時</b> 豐條件        | 目工作會報              |               |                                        |                                       |  |  |
| i                         | 主題圖 13                       |                      |                        |                    |               |                                        |                                       |  |  |
|                           | ∞ 颱風消息                       | ∞ 颱風警報               |                        | ∞ 風場預報             |               | ∞ 兩量資訊(降兩預<br>積雨量、豪大雨)                 | 測、總兩量預測、累                             |  |  |
|                           | ∞ 暴潮與波浪預報                    | ∞ 河川水位警戒及            | 預警                     | ∞ 水庫水位警戒           |               | ∞ 土石流警戒(土石                             | 石流潛勢溪流)                               |  |  |
|                           | ∞ 公路警戒與預警性封閉資訊               | ◎ 智慧化省道即時            | 資訊                     | 💩 高速公路1968         |               | 。 NCDR交通通阻                             | 青形                                    |  |  |
|                           | ∞ 收容所開設與收容人數統計               |                      |                        |                    |               |                                        |                                       |  |  |

>>中央權限角色

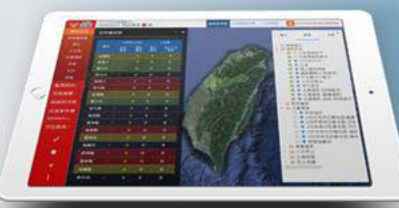

## 災情分析

### 功能路徑:「指揮官決策」>「災情分析」

提供使用者可以依據 發生的「**事件**」查詢 和「時間區間查詢」 到相關事件的災情統 計圖表和案件狀態列 表。

內容包括:*災情趨勢 圖、多元報案資料分 析、異常提示分析、 行政區案件統計、週 期分析及案件狀態、 以資料清單列形式展 示於災情分析浮動視 窗中。* 

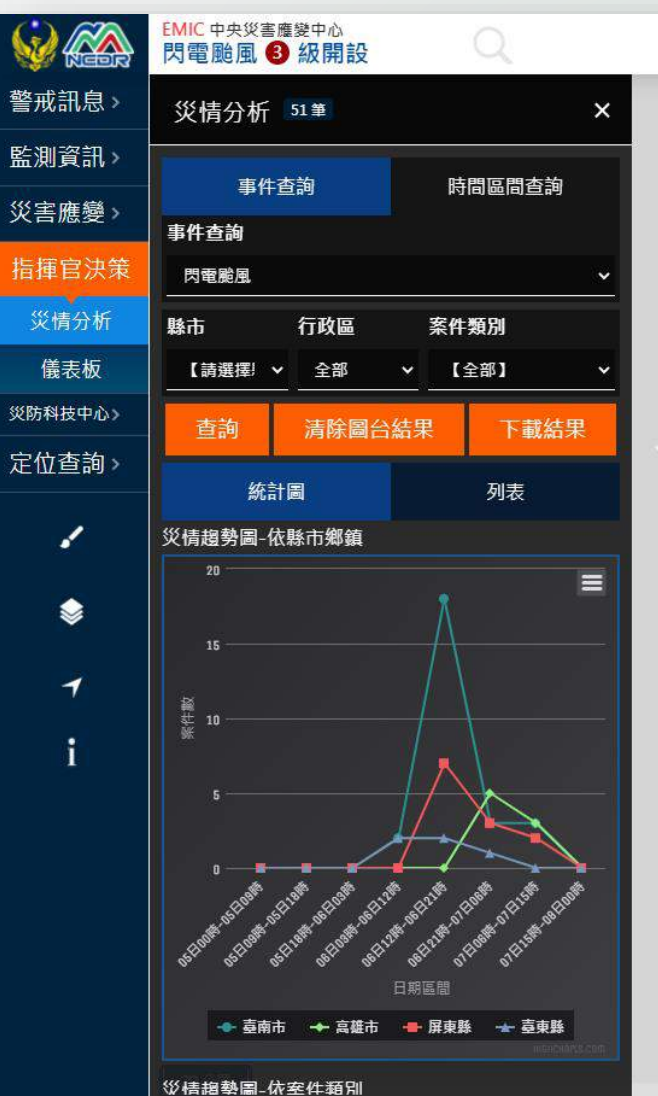

彭湖縣

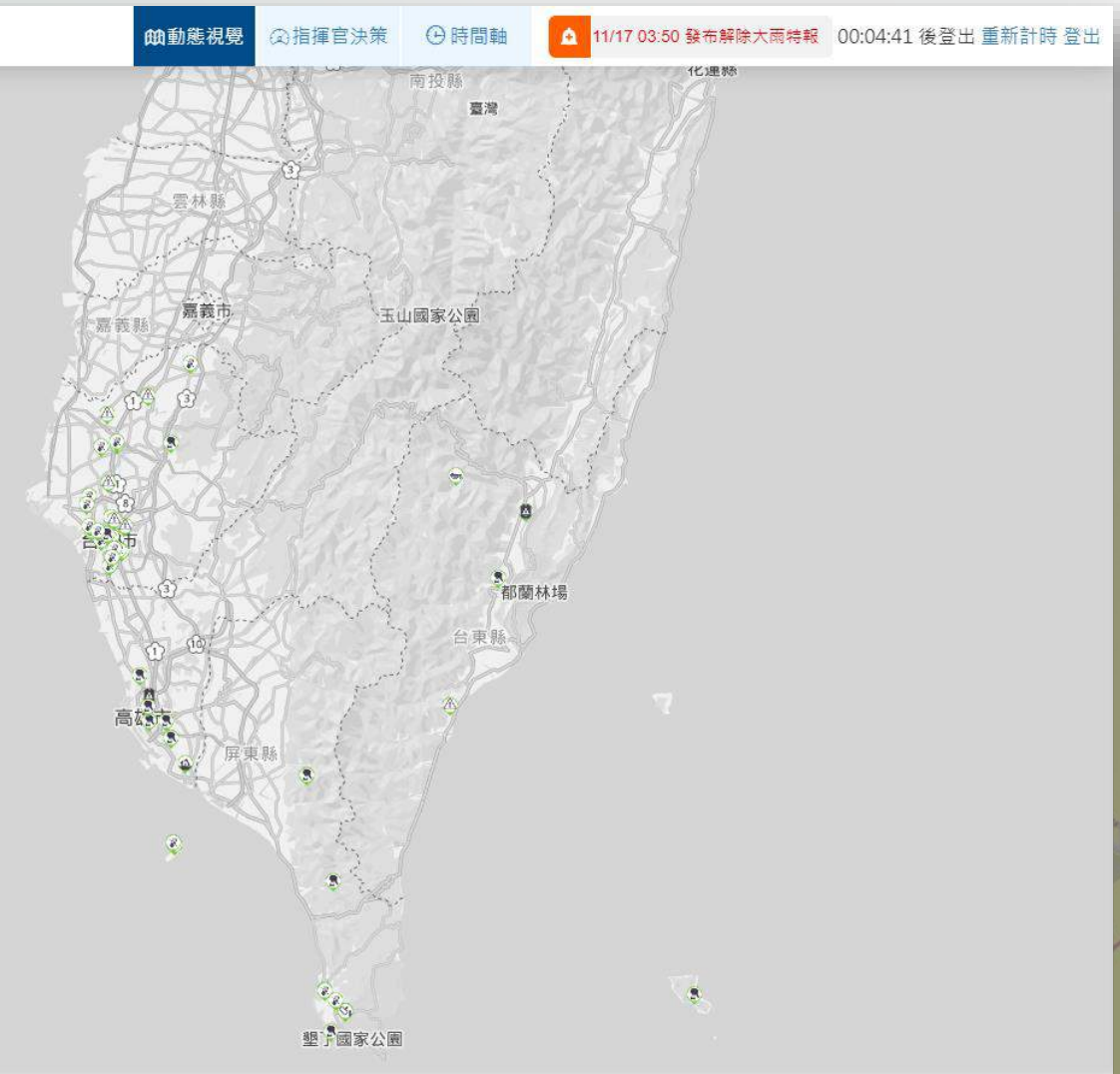

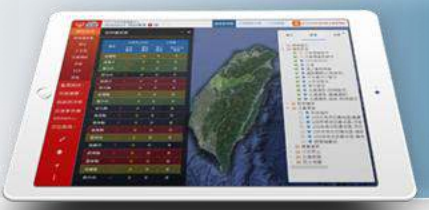

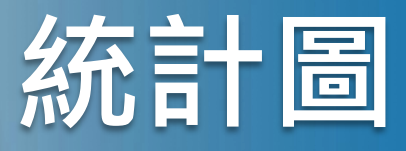

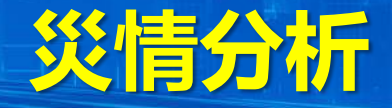

(1) 災情趨勢圖(依縣市鄉鎮、依案件類別)

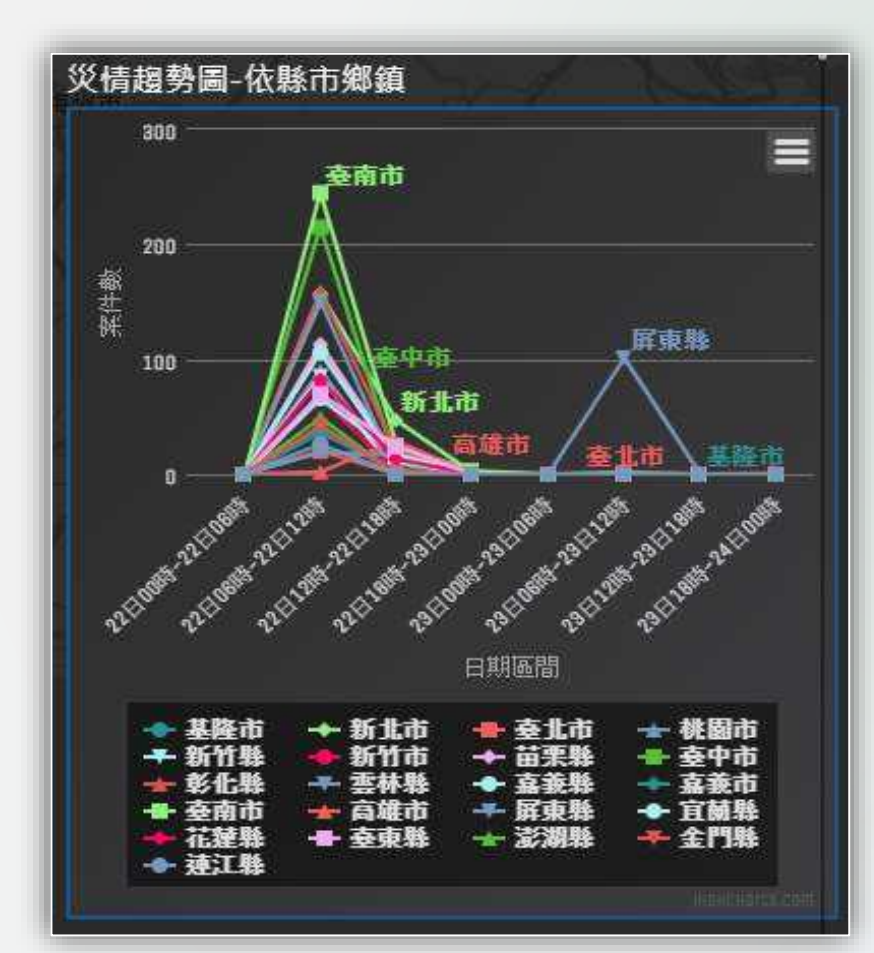

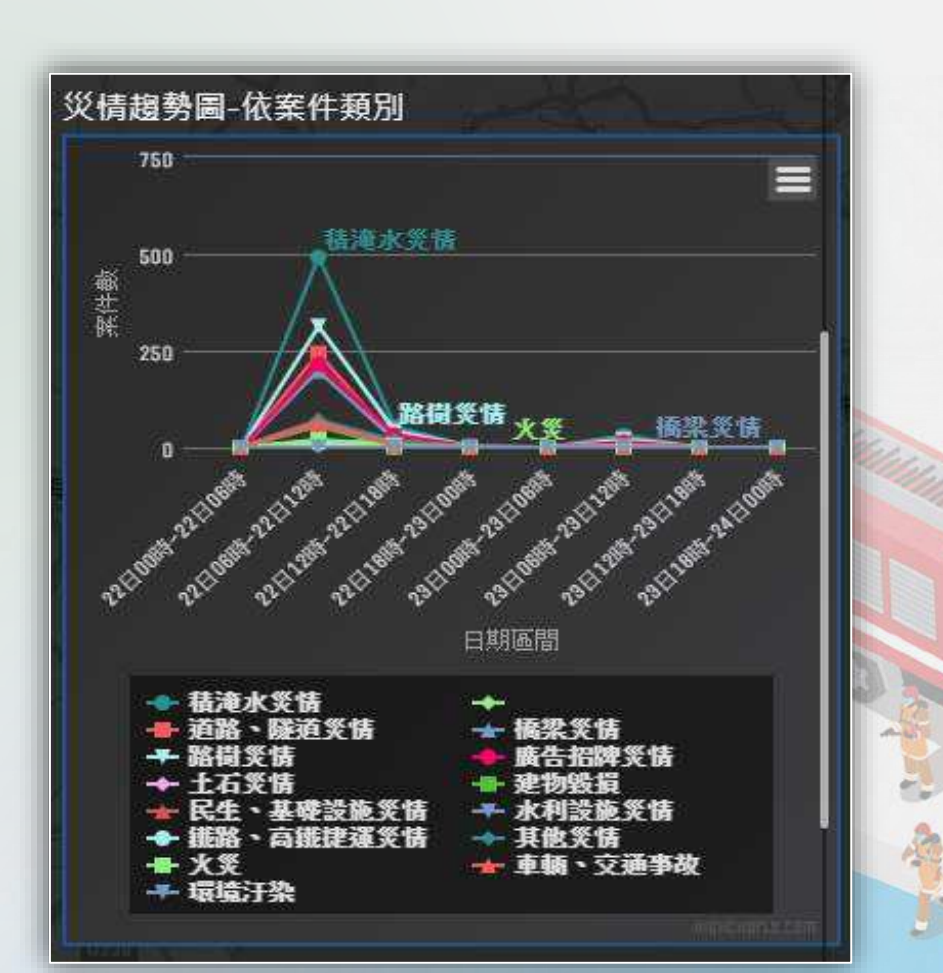

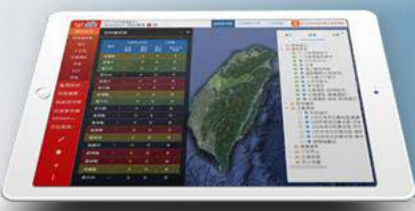

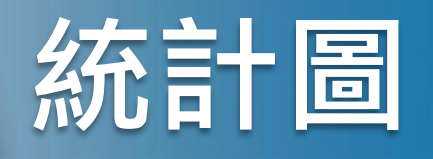

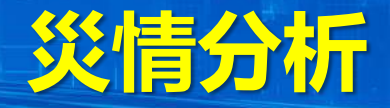

(2) 多元報案資料分析(含災情來源、災情類別、縣市行政區)

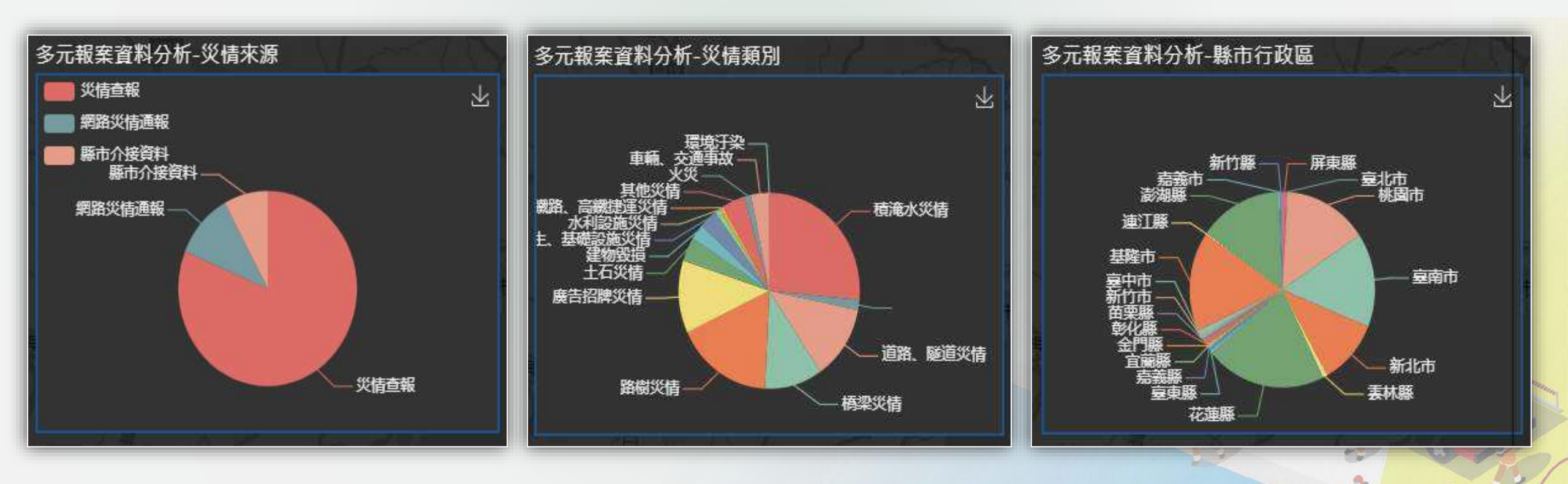

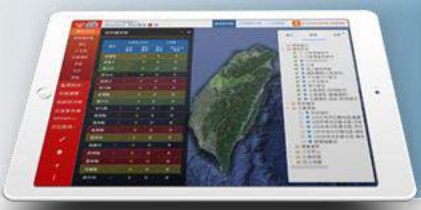

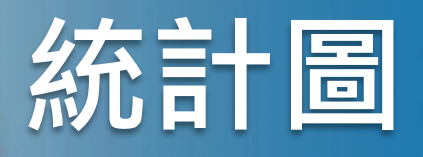

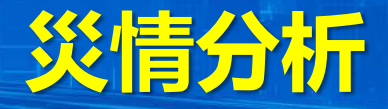

(3) 行政區案件統計(含圓餅圖、堆疊圖)

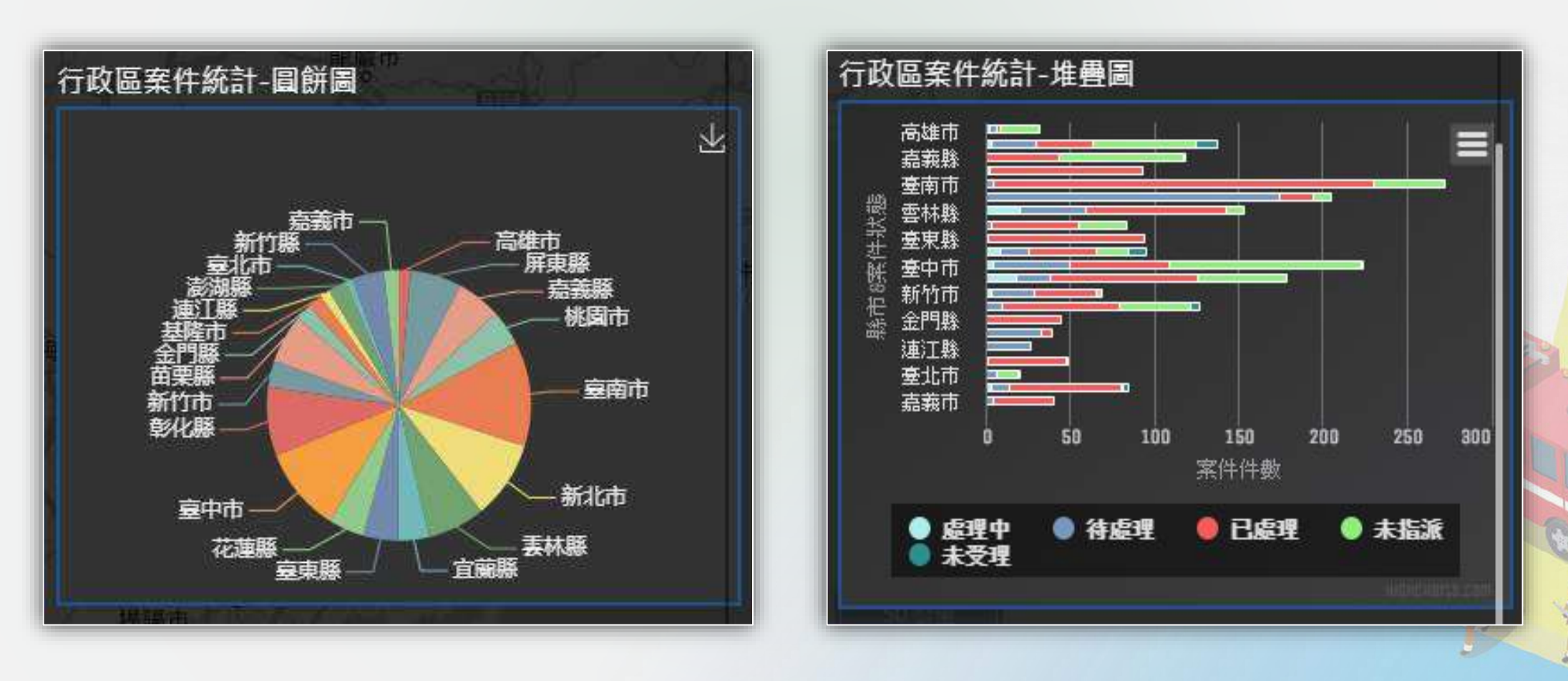

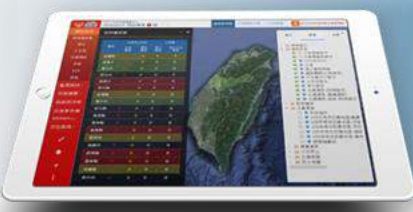

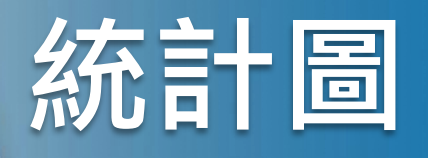

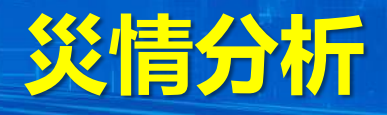

#### (4) 週期分析

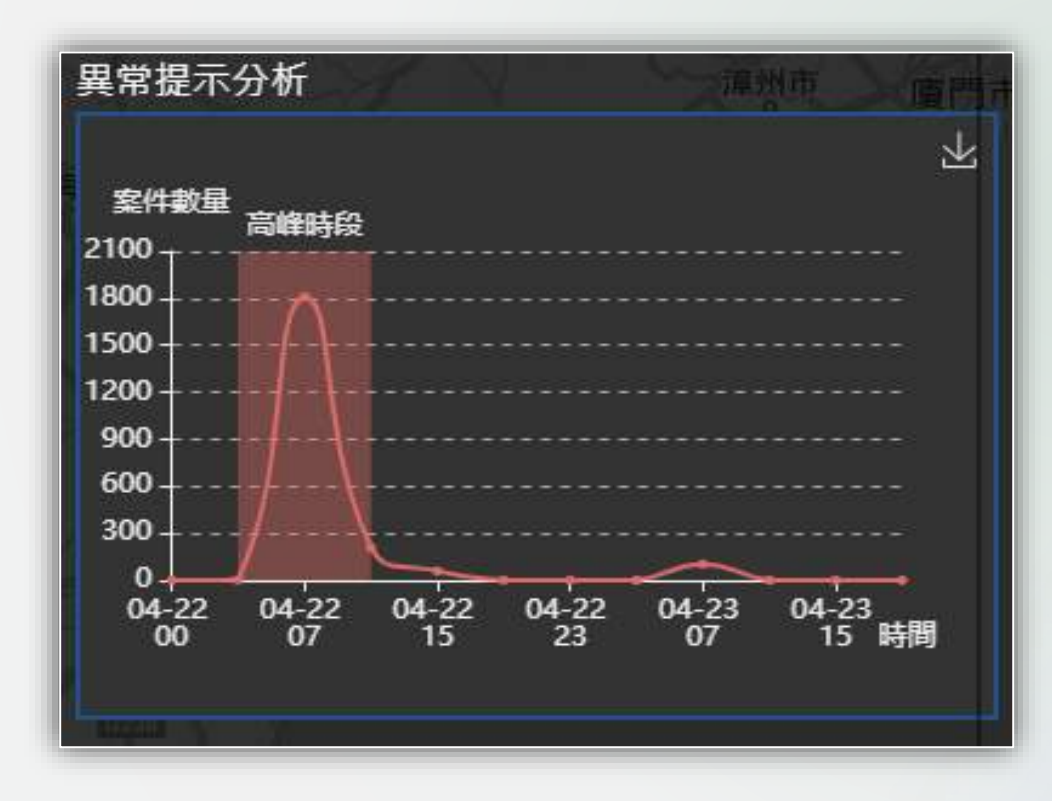

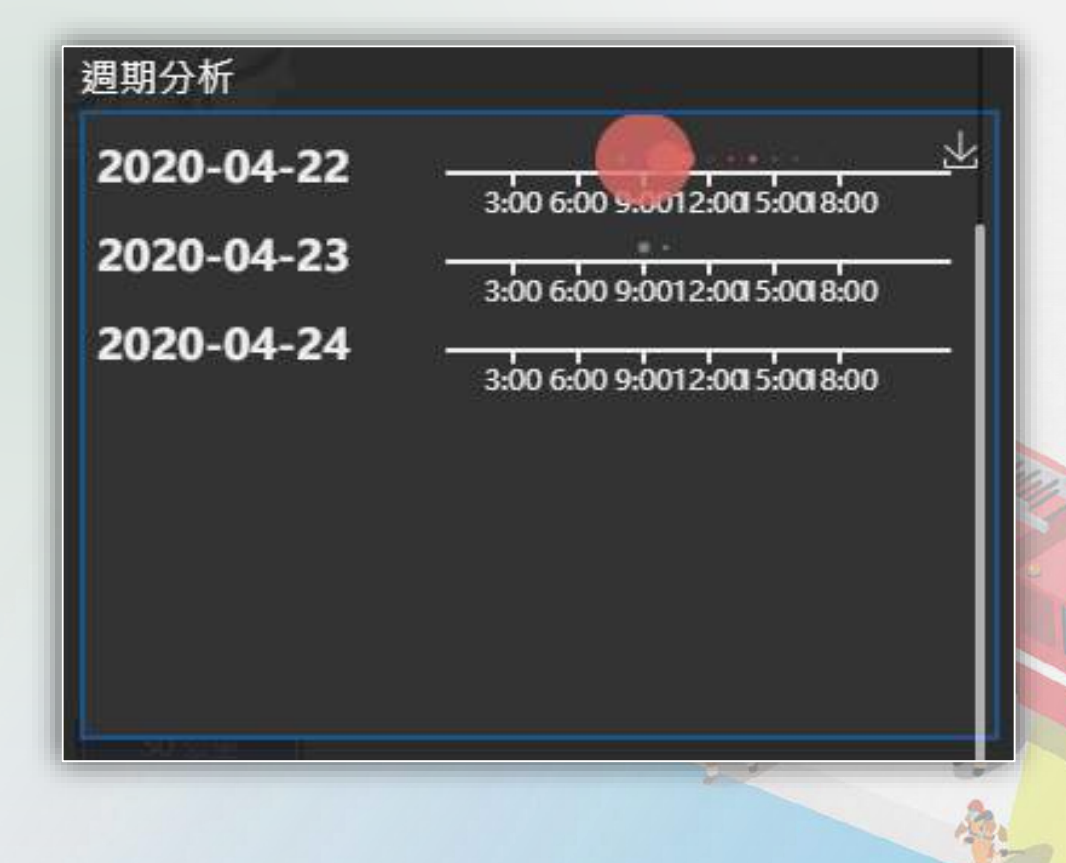

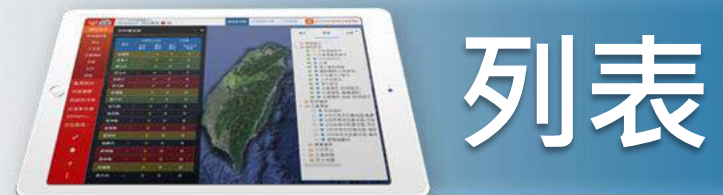

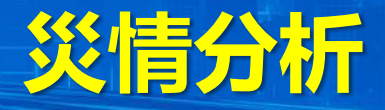

### 功能路徑:「指揮官決策」>「災情分析」>「列表」

「列表」所顯示的案件狀態是依發生事件的時間作為排序,點擊「列表」中的任一個案件狀態,可進一步看到詳細的案件資訊,系統 即可在電子地圖上定位該案件所在地。

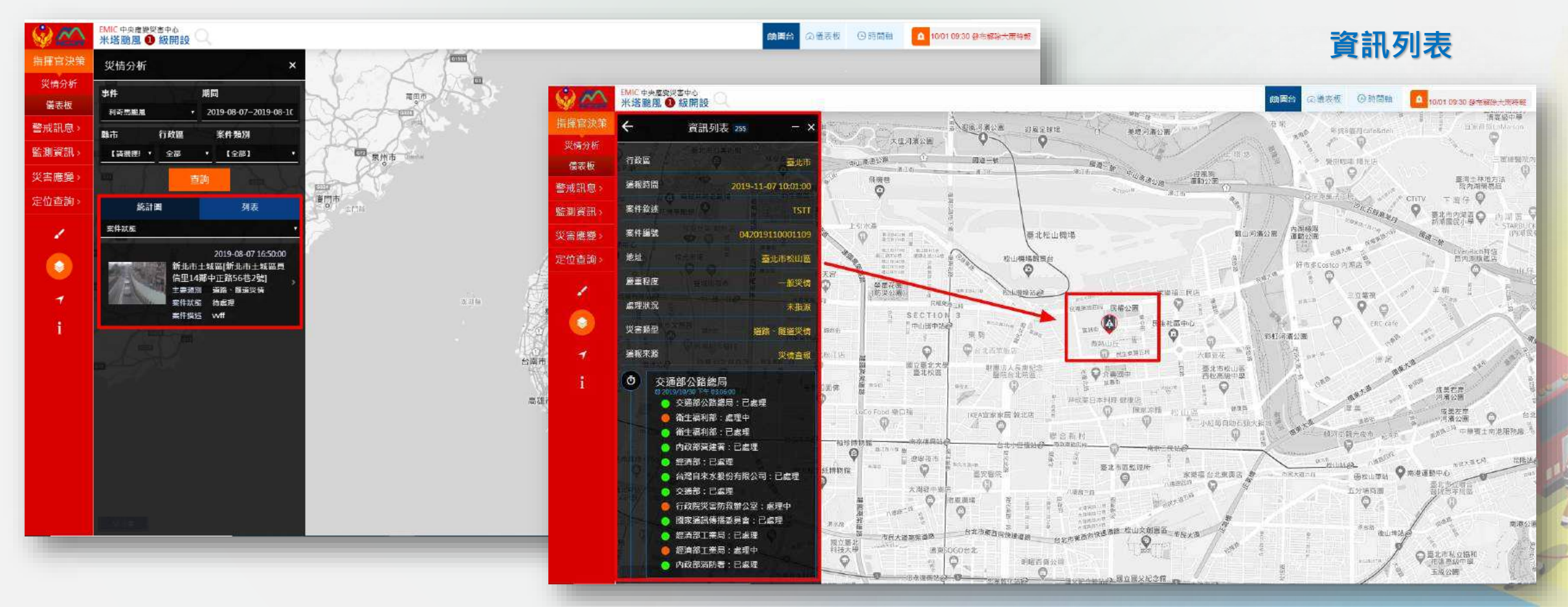

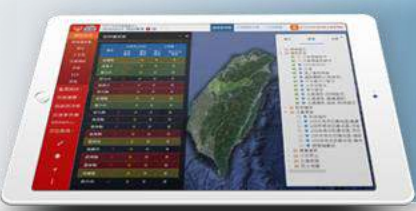

## 防災應變流程

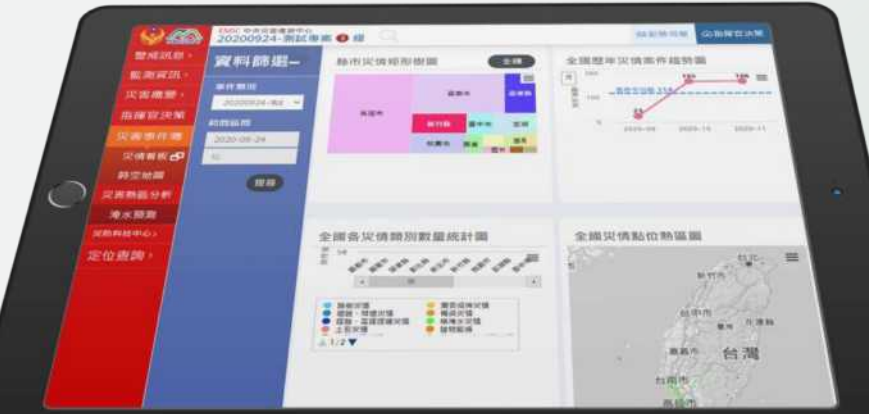

## 災後復原的 相關處置

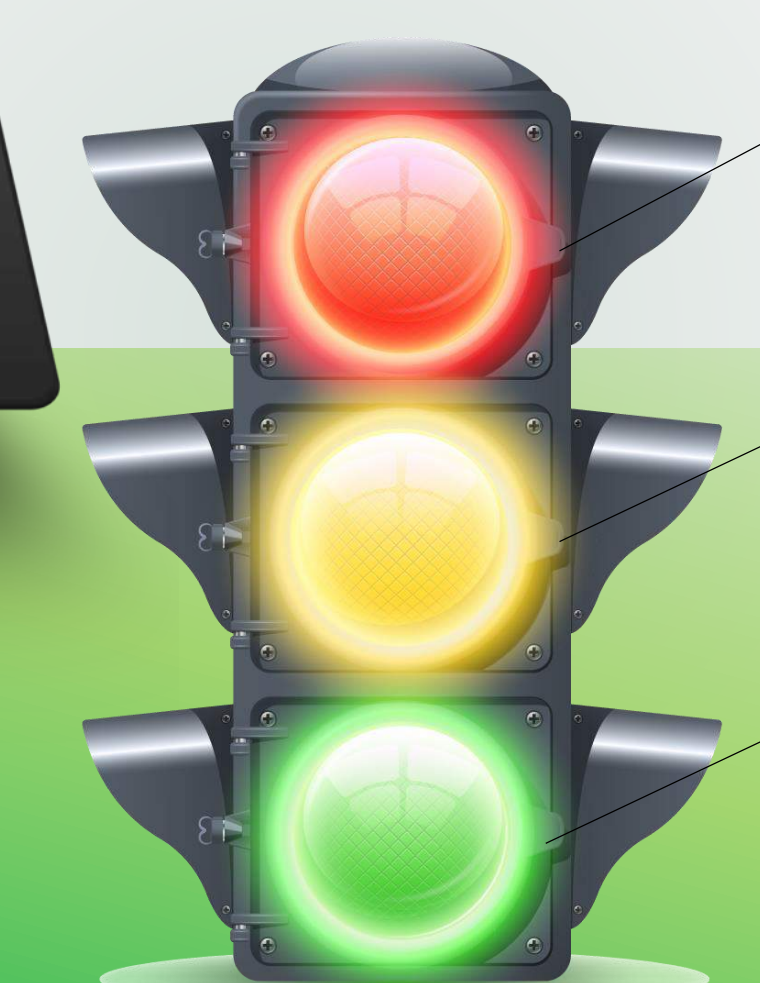

### 災前分析預警 動態視覺災情通報系統

### **災中應變決策** 指揮官決策系統

災後回復整合

災害事件簿系統

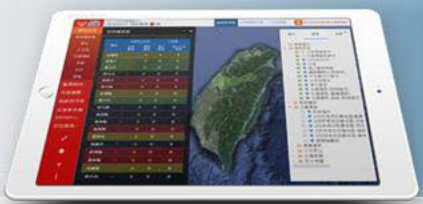

## 災害事件簿系統-功能架構圖

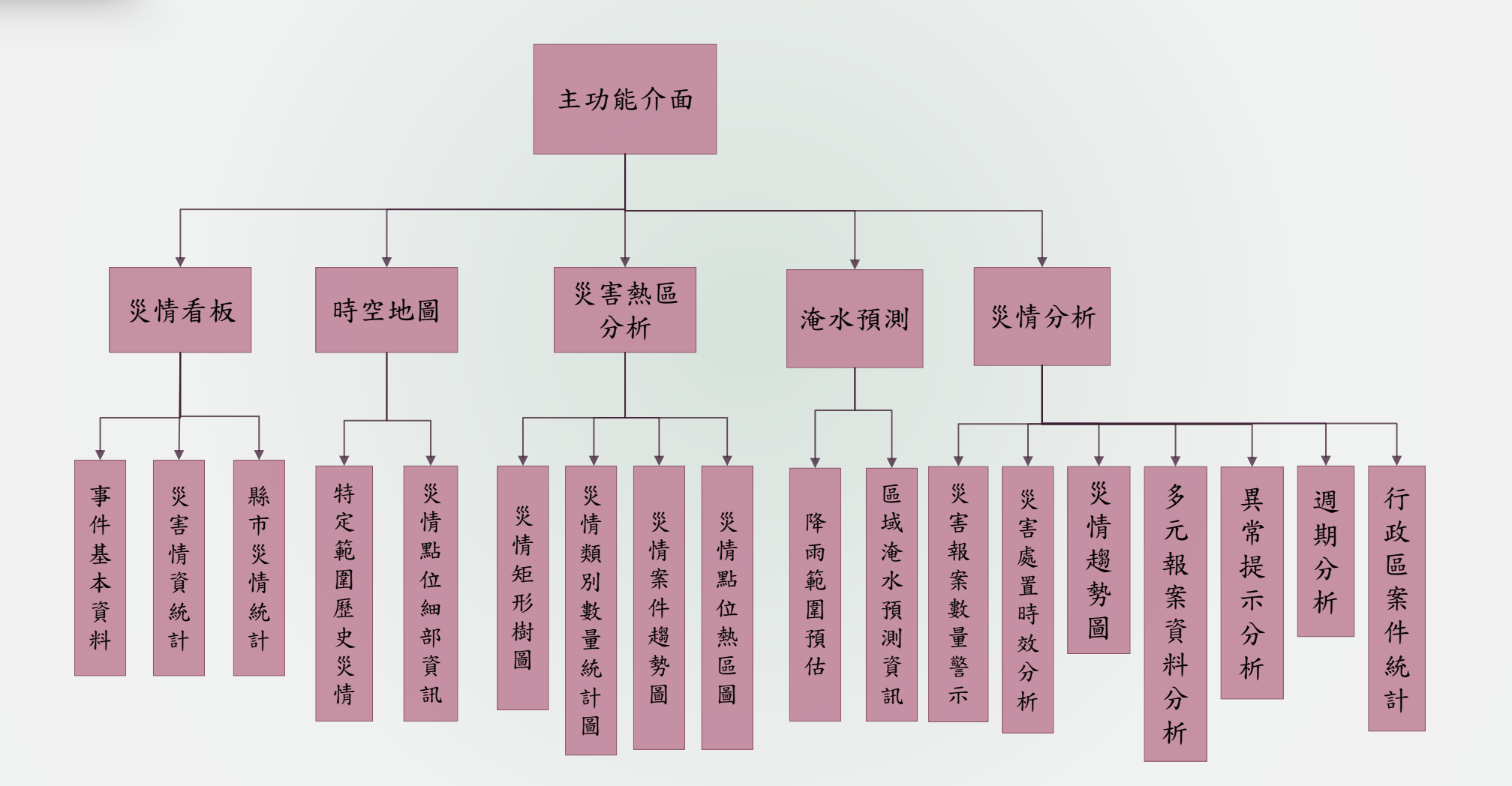

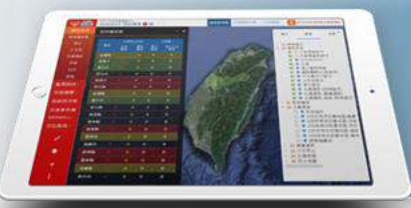

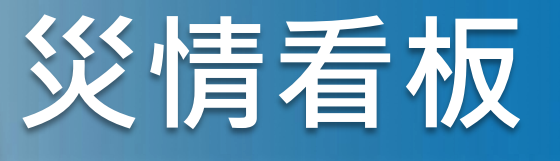

### 功能路徑:「災害事件簿」>「災情看板」

災情看板彙整災害事件之基本災情資料,使用者可透過災情看板檢視所需基本資料,包含事件基本資料、水利淹水資料、維 生管線、交通運輸、出動人力機具數量、災情案件總數、人員傷亡數量、疏散收容數量、土石流警戒發布數量、農業與場館 受損金額、縣市案件數量、颱風警報單、紅外線雲圖、雷達回波圖、降雨分析、歷次會議紀錄、歷次應變處置報告。

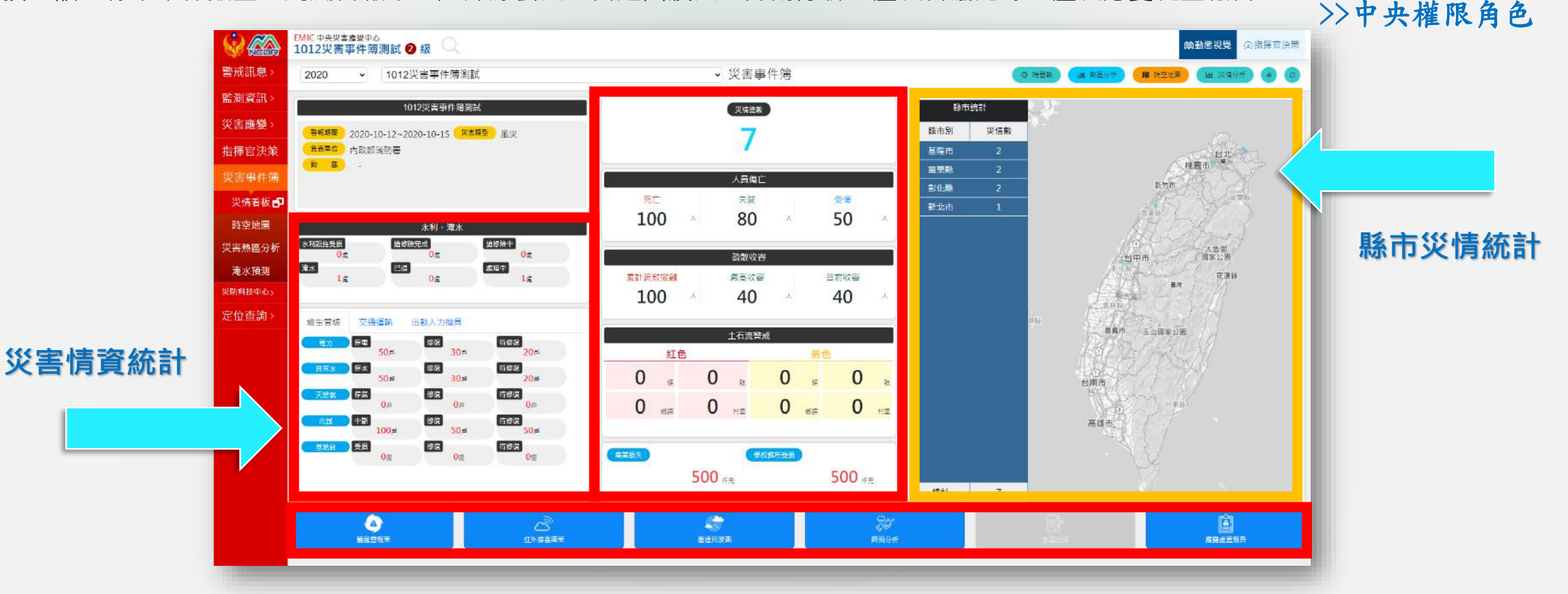

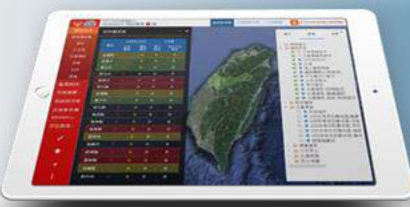

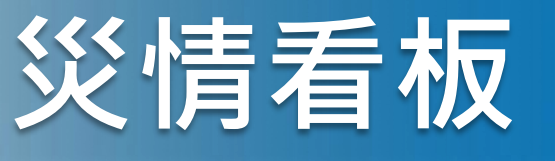

### 功能路徑:「災害事件簿」>「災情看板」

>>地方縣市權限角色

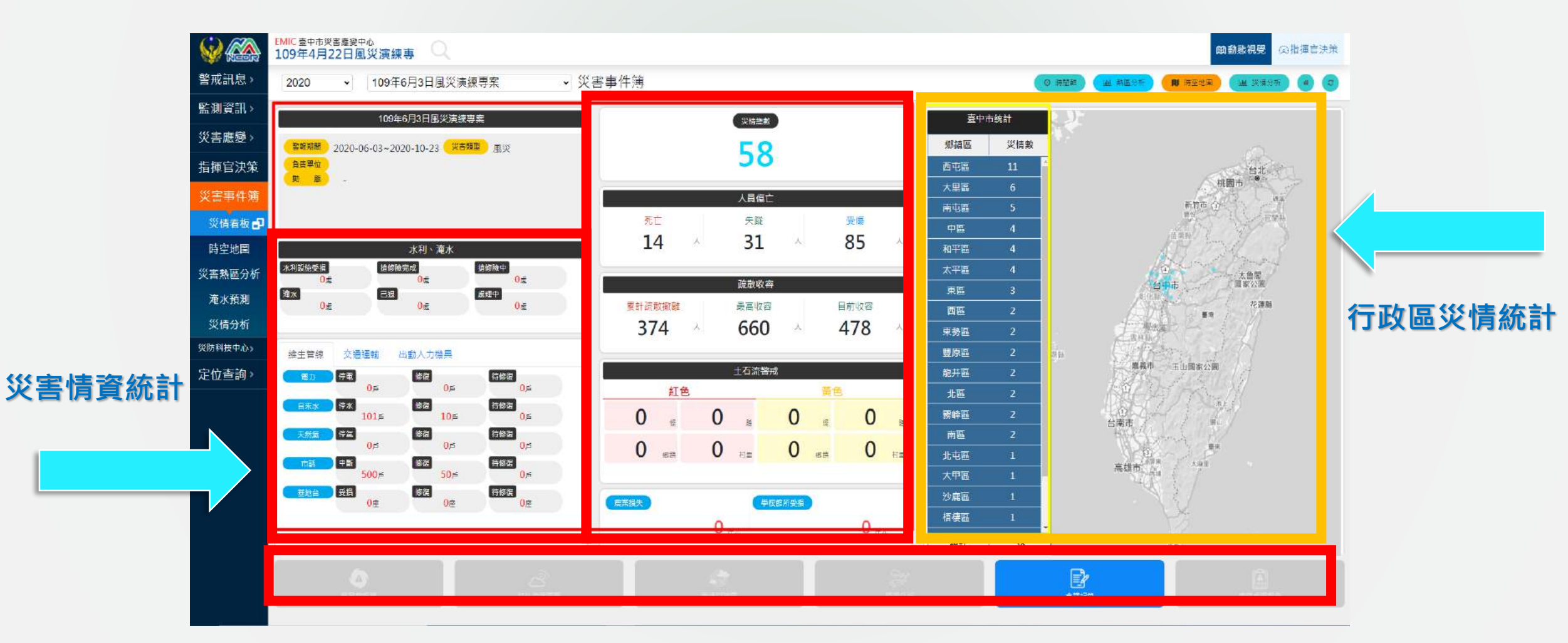

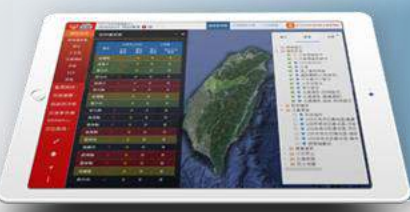

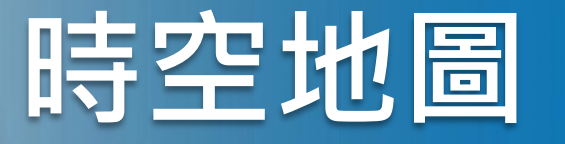

### 功能路徑:「災害事件簿」>「時空地圖」

災害事件發生時,全國各地因區位不同,受災害影響程度有所差異,為了清楚了解災害事件與其相關的災害案件之時間與空間關聯性,透過時空地圖的時間軸與地圖相互連結呈現災害事件的影響與通報的災情案件,藉以分析各地災情狀況。

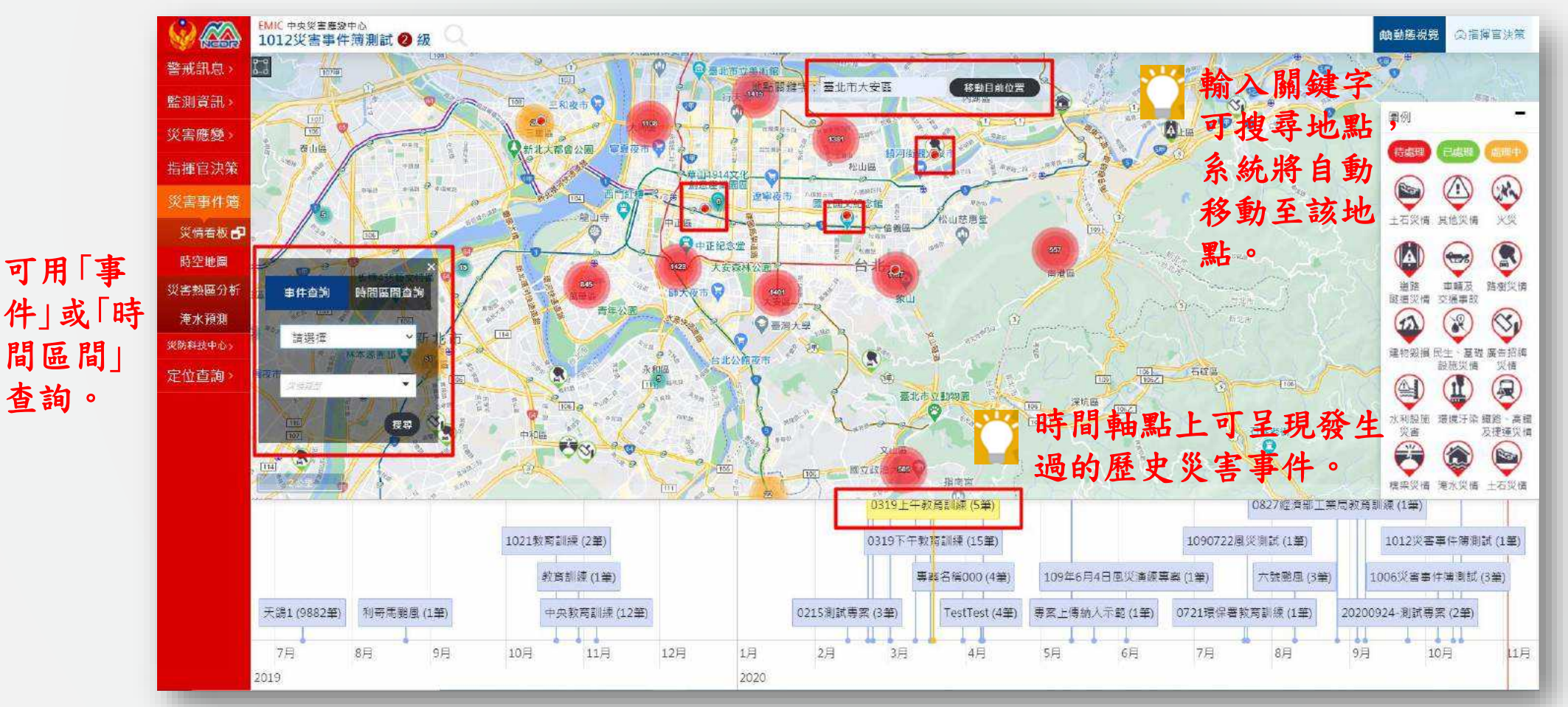

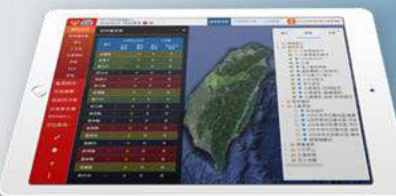

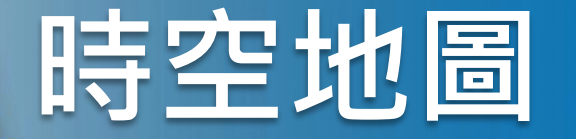

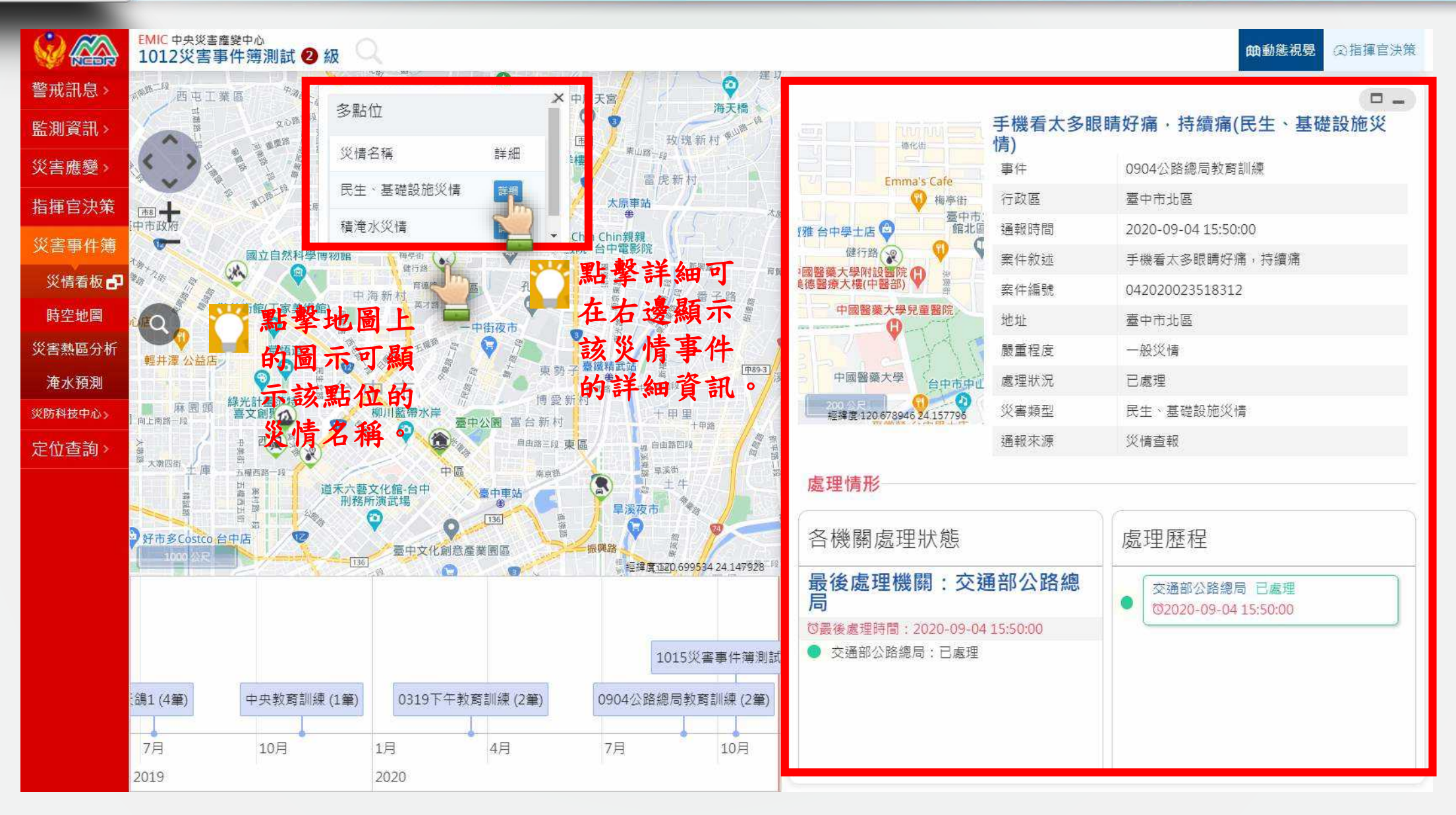

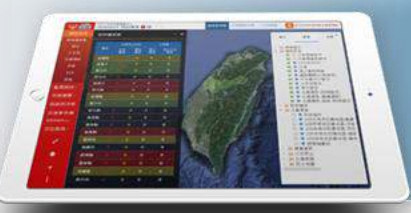

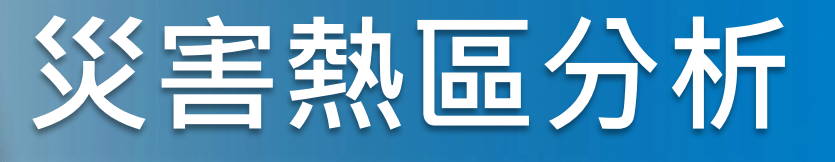

### 功能路徑:「災害事件簿」>「災害熱區分析」

監測訊息的功能是**提供使用者於未發生災情的平時,就能隨時得知各地或各方面可能發生的災情資訊**,能藉此監測及預防災 情發生的可能性。此功能項下內容包括:雨量、颱風、水情、土石流、地震。 >> 中央權限角色

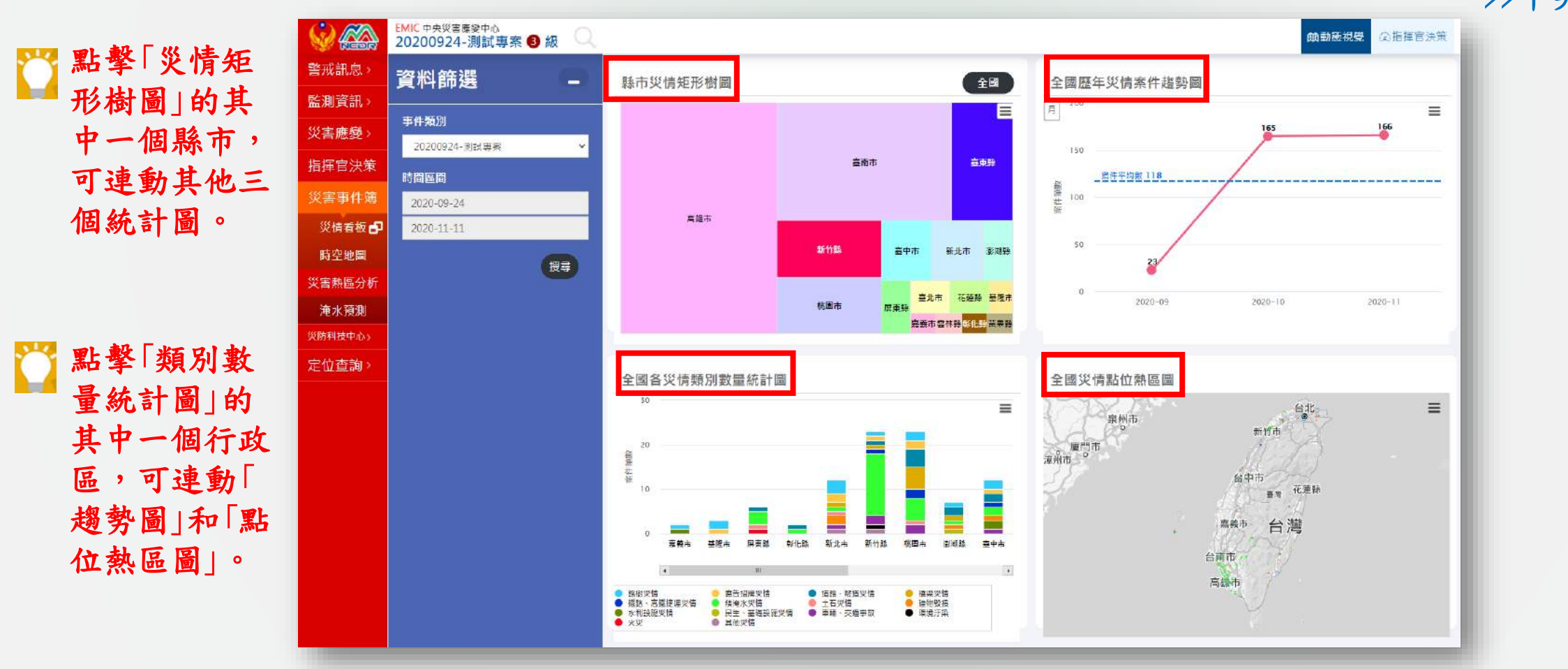

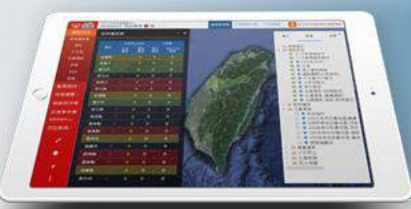

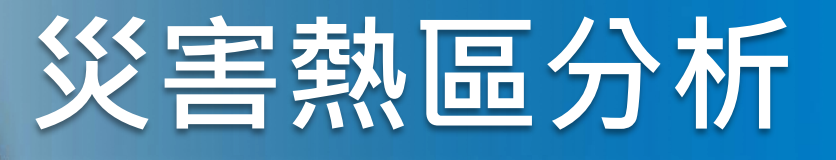

### 功能路徑:「災害事件簿」>「災害熱區分析」

>>地方縣市權限角色

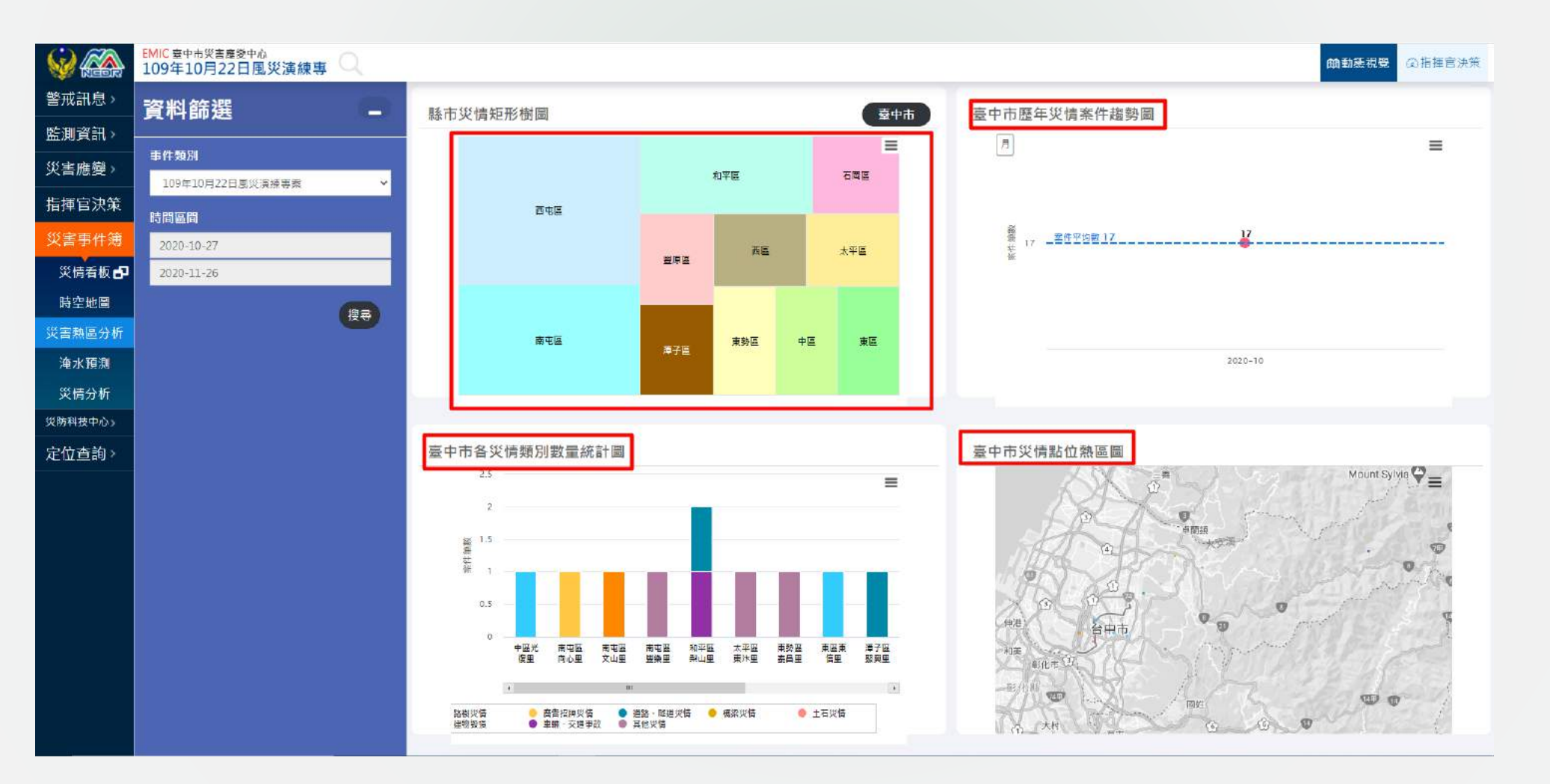

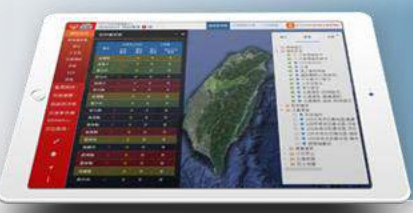

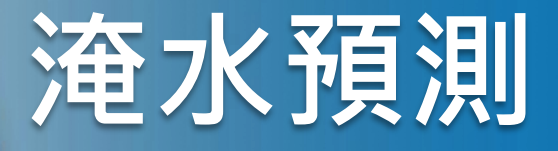

### 功能路徑:「災害事件簿」>「淹水預測」

介接水利署之6小時350毫米淹水潛勢圖及中央氣象局6小時350毫米(QPESUM)降兩情形相互套疊,取得淹水災情熱區。使用 者可透過於圖台中指定點位,取得該位置之五年內歷史災情及災害統計,並了解該點位周遭之影響人口與相關避難收容資訊。

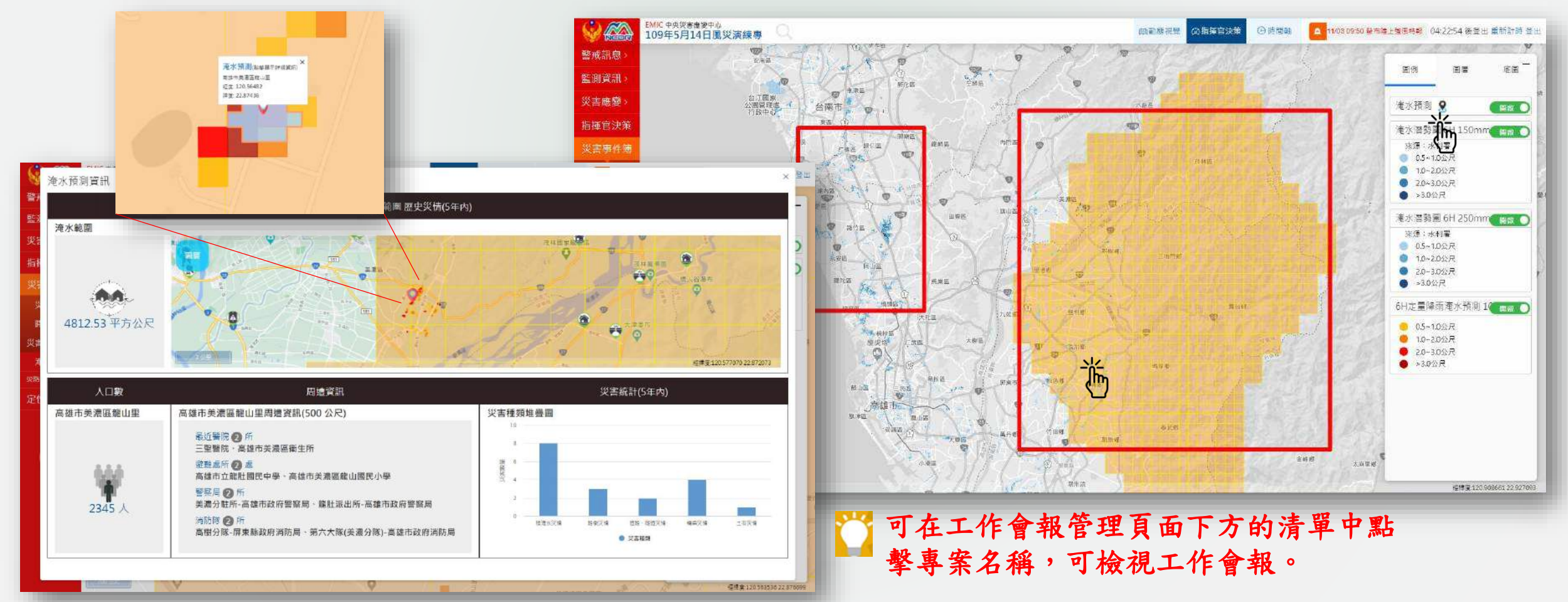

# ENIC 2.0 THANK YOU

Add up everything what you like and everything what you want 夢想,要比昨天走的更遠

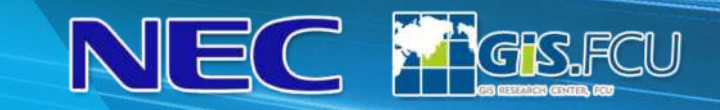

dinerely .

CHAR HA

OSMA

1/22-20

义王道派的市 义王语是的编号

140 09:45 B THE LIE B THE